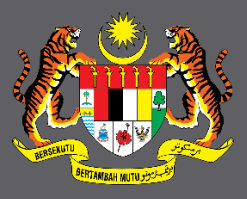

# MANUAL PENGGUNA PENGURUSAN KURSUS (ADMIN INTAN DTIMS) URUSETIA KURSUS

Disediakan oleh

Unit Latihan Informasi Latihan Sub Kluster Aplikasi, Portal dan Multimedia Kluster Inovasi Teknologi Pengurusan (*i*-IMATEC) Institut Tadbiran Awam Negara (INTAN)

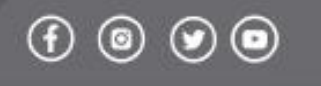

**•**••

otims

## Kandungan

| DASHB | OAR | D PENGGUNA                         | 4  |
|-------|-----|------------------------------------|----|
| Α.    | MU  | JKA DEPAN PORTAL ADMIN INTAN DTIMS | 4  |
|       | 1.  | Log Masuk Admin DTIMS              | 4  |
|       | 2.  | Chat                               | 4  |
|       | 3.  | Aduan                              | 5  |
| В.    | DAS | SHBOARD ADMIN INTAN DTIMS          | 7  |
|       | 1.  | Profil Pengguna                    | 8  |
|       | 2.  | Menu Utama                         | 9  |
|       | 3.  | Statistik Kursus                   | 10 |
|       | 4.  | Carian Kursus                      | 10 |
|       | 5.  | Kalendar                           | 10 |
|       | 6.  | Keluar                             | 10 |
| C.    | KO  | D KURSUS                           | 11 |
|       | 2.  | Permohonan Kod Baru                | 11 |
|       | 3.  | Pengesahan Kod Kursus Baru         | 13 |
| D.    | KUF | RSUS                               | 14 |
|       | 4.  | Pendaftaran Kursus Baru            | 14 |
|       | 5.  | Pengurusan Peserta                 | 22 |
|       | 6.  | Laporan Kursus                     | 29 |
|       | 7.  | Hantar Makluman                    | 37 |
| Ε.    | PEN | NGGUNA                             | 38 |
|       | 1.  | Daftar Pengguna                    | 38 |
|       | 2.  | Kemaskini Maklumat Pengguna        | 39 |
| F.    | PAK | KEJ LATIHAN                        | 40 |
|       | 3.  | Muat Naik                          | 40 |
|       | 4.  | Senarai Dokumen                    | 41 |
|       | 5.  | Laporan                            | 43 |
| G.    | IND | DUK                                | 44 |
|       | 6.  | Bidang                             | 44 |
|       | 7.  | Lokasi/Bilik                       | 47 |
|       | 8.  | Pengurusan Menu                    | 50 |
|       | 9.  | Capaian Pengguna                   | 51 |
|       | 10. | IP Peranti                         | 54 |
|       | 11. | LetterHead                         | 56 |
|       |     |                                    |    |

| 12. Bahagian/Kluster       | . 60                                                                                                    |
|----------------------------|----------------------------------------------------------------------------------------------------|
| LAPORAN                    | 62                                                                                                    |
| 13. Laporan Kursus Kluster | . 62                                                                                                    |
| KETETAPAN                  | 63                                                                                                    |
| ADUAN                      | 64                                                                                                    |
| PROFIL PESERTA             | 70                                                                                                    |
| 14. Maklumat peserta       | . 70                                                                                                    |
| 15. Senarai peserta        | . 75                                                                                                    |
| SKOR PENCERAMAH            | 77                                                                                                    |
| DASHBOARD PENGURUSAN       | 78                                                                                                    |
| PENCERAMAH                 | 79                                                                                                    |
| RESET KATA LALUAN          | 82                                                                                                    |
|                            | <ol> <li>Bahagian/Kluster</li> <li>LAPORAN</li> <li>Laporan Kursus Kluster</li> <li>KETETAPAN</li> <li>ADUAN</li> <li>PROFIL PESERTA</li> <li>Maklumat peserta</li> <li>Senarai peserta</li> <li>SKOR PENCERAMAH</li> <li>DASHBOARD PENGURUSAN</li> <li>PENCERAMAH</li> <li><i>RESET</i> KATA LALUAN</li> </ol> |

## DASHBOARD PENGGUNA

## A. MUKA DEPAN PORTAL ADMIN INTAN DTIMS

## 1. Log Masuk Admin DTIMS

Alamat URL : <u>https://admin.dtims.intan.my/</u>

|                                                               | ➔ DAFTAR MASUK                                                                                                    |
|---------------------------------------------------------------|----------------------------------------------------------------------------------------------------|
| Data Training Masukkan No Kad Pengenalan                      | Selamat Datang!<br>Log Masuk Pengguna<br>No Mykad<br>Int: 852063338602                                                                                                    |
| MANUAL PIRG<br>PENGUMUMAN, Masukkan Kata Laluan<br>Klik Masuk | Katalaban                                                                                                    |
| MTMS<br>Berwajah Baru                                         | Sebarang pertanyaan sila habungi :<br>Emel : (dmogliotanòk intan my<br>MYAN Kampu Lbana Bidd Kura,<br>Jalan Bidd Kura<br>Schild Yada Lumor, Malaysia<br>Tel : 03:2004 7247 / 731 Fabris :603 – 2064 7642<br>•• Donang AdvaPertanyaan « |
|                                                               | Tanya Kami 🔹 🗸                                                                                                    |

## 2. Chat

Pengguna Admin DTIMS boleh chat dengan Pentadbir Sistem.

|                                                                                                    | +) DAFTAR MASUK                                                                                                    |
|----------------------------------------------------------------------------------------------------|----------------------------------------------------------------------------------------------------|
| Image: Control of a management System         Image: Control of a management System         Image: Control of a management System <td< th=""><th>Selamat Datangi<br/>Lag Masuk Pengguna<br/>Nu Misel<br/>ett:::S236533562<br/>Kalakan<br/>Uma Kala Mar<br/>Bebarageneri<br/>Tariya Kam<br/>Bebarageneri<br/>Tariya Kam<br/>Bebarageneri<br/>Tariya</th></td<> | Selamat Datangi<br>Lag Masuk Pengguna<br>Nu Misel<br>ett:::S236533562<br>Kalakan<br>Uma Kala Mar<br>Bebarageneri<br>Tariya Kam<br>Bebarageneri<br>Tariya Kam<br>Bebarageneri<br>Tariya |
|                                                                                                    | Powered by INTAN@2020                                                                                                    |

|                                                                                                    | ➡) DAFTAR MASUK                                                                                                    |
|----------------------------------------------------------------------------------------------------|----------------------------------------------------------------------------------------------------|
| Digital Training Information & Management System           MANUAL PENGUINA           MANUAL PENGUINA           PENGUMUMAN/MAKLUMAN | Selamat Datang!<br>Log Masuk Pengguna<br>No Mykad<br>eth: 182208335062<br>Katalakan                                                                                                    |
| PROTECT YOURSELF AND OTHERS<br>3. Boleh taip ruang Chat                                                                            | Lupe Kita Lakan<br>Lupe Kita Lakan<br>Sebarag partay<br>Endia & September 20, 2021 4.17 PM<br>Horna Hes Statud Chat Convension<br>SetAn Report<br>Status Lup<br>Provide Lup<br>Provide Lup<br>Pr |
| 4. Klik butang Send                                                                                                    | Fourned by Inflandg2222                                                                                                    |

Pentadbir Sistem akan join chat dan menjawab pertanyaan/pemohonan pengguna.

## 3. Aduan

Sebarang aduan/pertanyaan boleh dimasukkan ke dalam Portal Admin INTAN DTIMS.

|                                                                                                    | DAFTAR MASUK                                                                                                    |
|----------------------------------------------------------------------------------------------------|----------------------------------------------------------------------------------------------------|
| Digital Training Information & Management System MANUAL PENGGUNA KAJUAN TAHAP PENERIMAAN PENGUMUMAN/MAKLUMAN | Selamat Datang!<br>Log Masuk Pengguna<br>Yro Mykal<br> rh: #0206333807<br>Katalaban                                                                                                    |
| Cotamat Datang !<br>TMS<br>Berwajah Baru<br>1. Klik link Borang Aduan/Pertanyaan                             | Lupa Kata Laluan?<br>Sebarang pertanyaan sila hubungi :<br>Britt-i citomo@intankik nata my<br>MTAN Kampu. Lubara Balat Kana,<br>Jalan Balat Kana<br>Sukati Yuata Lump, Kalayan<br>Tel (10.3208/2747) /7314 Fasa : 603 – 2084.7692<br>•• Doarng Adau/Petranyaa - |
|                                                                                                    | Tanya Kami 🔹 🔨                                                                                                    |

|                                                                                                    | ADUAN/PERTANYAAN                                                                                                    |
|----------------------------------------------------------------------------------------------------|----------------------------------------------------------------------------------------------------|
| Cigital Training Information & Management System<br>MANUAL PENGUMUMAN/MAKLUMAN<br>PENGUMUMAN/MAKLUMAN<br>2. Masukkan maklumat<br>Cideamat Distang 1<br>Berweigih Baru<br>3. Klik butang Hantar | Borang Aduan/Pertanyaan Pengguna Nama  Inama  I Aamat Enel  Relegori Aduan/Pertanyaan  Relegori Aduan/Pertanyaan  Relegori Aduan/Pertanyaan  Relegori Aduan/Pertanyaan  Relegori Aduan/Pertanyaan  Releformat: jeg/sng/sd/  Releformat: jeg/sng/sd/  Releformat: jeg/sng/sd/  Releformat: jeg/sng/sd/  Releformat: jeg/sng/sd/  Releformat: jeg/sng/sd/ Releformat: jeg/sng/sd/ Releformat: jeg/sng/sd |
|                                                                                                    | Tanya Kami 🔹 🗸                                                                                                    |

## **B. DASHBOARD ADMIN INTAN DTIMS**

Dashboard admin INTAN DTIMS memaparkan

- 1. Profil pengguna (Foto)
- 2. Menu Utama
- 3. Statistik Kursus
- 4. Carian Kursus
- 5. Kalendar
- 6. Keluar (Log keluar sistem)

|                    |                                       | imum ruong                     | monu                           |                |                    |                                         |
|--------------------|---------------------------------------|--------------------------------|--------------------------------|----------------|--------------------|-----------------------------------------|
| tims               |                                       | G INFORMATION & MANAGEMENT SYS | menu<br>STEM                   | +(             | 1. Profil Pengguna |                                         |
| Roszela Abdullah   | KEMENTERIAN<br>JABATAN PERDANA MENTER | RI INSTITUT TADBIRAN AWAM N    | EGARA KAMPUS UTAMA BUKIT KIARA |                |                    | KALENDAR                                |
| PENTADBIR SISTEM   | [Semua]                               |                                |                                |                |                    | 08 SEPTEMBER 2021                       |
|                    | JUMLAH KURSUS                         | SELESAI                        | SEDANG BERLANGSUNG             | AKAN DATANG    | KURSUS BATAL       | < SEPTEMBER 2021                        |
| ASHBOARD           | 691                                   | 546                            | 11                             | 123            | 0                  | SU MO TU WE TH FR                       |
|                    |                                       |                                |                                |                |                    | 29 30 31 <b>1 2 3</b>                   |
|                    |                                       |                                | Carian Mudah ( Dashb           | ooard Kursus ) |                    | 5 6 7 8 9 10 1                          |
| ENGGUNA            |                                       |                                |                                | ,              |                    | 12 13 14 15 16 17 1                     |
| AKEJ LATIHAN       | kata kunci nan                        | na kursus                      |                                |                |                    | 19 20 21 22 23 24 2<br>26 27 28 29 30 1 |
| NDUK ~             |                                       |                                |                                |                |                    |                                         |
| APORAN             |                                       |                                |                                |                |                    |                                         |
| ETAPAN             | 2. Me                                 | nu Utama                       | Atau -                         |                |                    | V                                       |
| DUAN               |                                       |                                |                                |                |                    | E Kalandar                              |
| ROFIL PESERTA      |                                       |                                |                                |                |                    | 5. Kalellual                            |
| KOR PENCERAMAH     |                                       |                                | Capaian Fungsi (               | Kursus)        |                    |                                         |
| ASHBORD PENGURUSAN | Fungsi                                |                                |                                |                |                    |                                         |
| ENCERAMAH          | -Sila pilih-                          |                                |                                |                | ×                  |                                         |
| eset Kata Laluan   | Kursus                                |                                |                                |                |                    |                                         |
| ELUAR              | -Sila pilih-                          |                                |                                |                | ×                  |                                         |
| <b>↓</b>           |                                       |                                | Henter                         |                |                    |                                         |
| ·                  |                                       |                                |                                |                |                    |                                         |
| Keluar -           |                                       |                                |                                |                |                    |                                         |
|                    |                                       |                                |                                |                |                    | 1                                       |
| (                  | ·                                     |                                | γ                              |                |                    | 1                                       |
|                    |                                       |                                |                                |                |                    |                                         |
|                    |                                       | <u> </u>                       |                                |                |                    |                                         |

## 1. Profil Pengguna

× + C 🛆 🛈 Not secure | admir or 🖞 Ο -8 0 ctims Ξ DIGITAL TRAINING INFORMATION & MANAGEMENT SYSTEM . Sabrina binti Sabran PENTADBIR SISTEM KEMENTERIAN JABATAN PERDANA MENTERI JABATAN PERKHIDMATAN AWAM MALAYSIA INSTITUT TADBIRAN AWAM NEGARA KAMPUS UTAMA BUKIT KIARA KALENDAR 29 JUN [Semua] A DASHBOARD KURSUS BAT 691 546 11 0 O PORTAL 123 Sabrina binti Sabran PENTADBIR SISTEM su MO KOD KURSUS KURSUS 8 2 Carian Mudah ( Dashboard Kursus ) kata kunci nama kursus INDUK SKOR PENCERAMAH D ADUAN Atau C KELUAR Capaian Fungsi ( Kursus ) Fungs -Sila pi 0 sabrina PENTADBIR SISTEM Klik untuk Memaparkan a) Maklumat Profil 8 Profil C Log Aktiviti Klik untuk Memaparkan b) Log Aktiviti C Keluar Klik untuk Keluar dari Sistem

Memaparkan maklumat Pengguna dan Log Aktiviti Pengguna.

- a) Maklumat Profil Pengguna
  - Nama Pengguna
  - Peranan
  - Alamat e-mel
  - Agensi

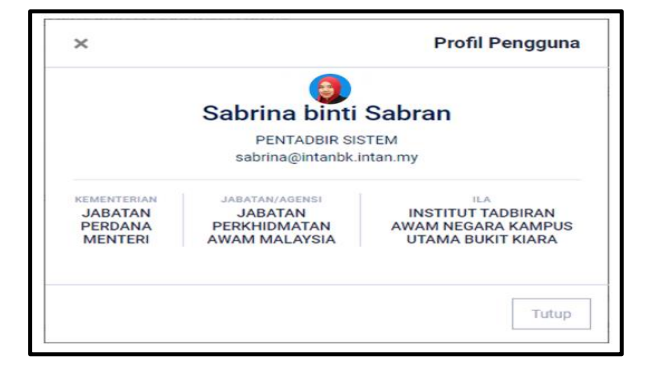

## b) Paparan Log Aktiviti

Aktiviti ini memaparkan senarai aktiviti telah dibuat oleh pengguna mengikut bulan semasa.

| 😢 Dashboard 🛛 🗙                          | +          |                                     |                |                  |   |              |   |                               |               | -          | o ×    |
|------------------------------------------|------------|-------------------------------------|----------------|------------------|---|--------------|---|-------------------------------|---------------|------------|--------|
| ← → C ☆ ③ Not secure                     | admin.dtim | is.intan.my/log-display             |                |                  |   |              |   |                               | ☆ 0           |            | 80     |
| Ctims                                    | Ξ          | DIGITAL TRAINING INFORMATION & MANA | AGEMENT SYSTEM |                  |   |              |   |                               |               |            | 3      |
| Sabrina binti Sabran<br>PENTADBIR SISTEM | LOG AKT    | IVITI                               |                |                  |   |              |   |                               |               |            |        |
|                                          | 4          | SENARAI LOG AKTIVITI                |                |                  |   |              |   |                               |               |            |        |
| O PORTAL                                 | 10*        | items/page                          |                |                  |   |              |   |                               | Search        |            |        |
| KOD KURSUS                               | BIL        | TARIKH                              | 0              | FUNGSI           | ( | AKTIVITI     | 0 | PENGGUNA                      |               |            | 0      |
| KURSUS                                   | 26         | 26/04/2020                          |                |                  |   | Kemaskini    |   | Azlena Binti Haron            |               |            | _      |
| Se PENGGUNA                              | 27         | 29/06/2020                          |                | Pengguna         |   | Kemaskini    |   | Sabrina binti Sabran          |               |            | _      |
| PAKEJ LATIHAN                            | 29         | 25/06/2020                          |                | Pengguna         |   | Kemaskini    |   | Fauzanah Binti Mohamad Sharif |               |            |        |
|                                          | 29         | 25/06/2020                          |                | Pengguna         |   | Kemaskini    |   | Fauzanah Binti Mohamad Sharif |               |            |        |
| SKOR PENCERAMAH                          | 29         | 25/06/2020                          |                | Pengguna         |   | Kemaskini    |   | Fauzanah Binti Mohamad Sharif |               |            |        |
| ADUAN                                    | 29         | 25/06/2020                          |                | Pengguna         |   | Kemaskini    |   | Fauzanah Binti Mohamad Sharif |               |            |        |
| V KELUAR                                 | 29         | 25/06/2020                          |                | Pengguna         |   | Kemaskini    |   | Fauzanah Binti Mohamad Sharif |               |            |        |
|                                          | 29         | 25/06/2020                          |                | Kursus Kehadiran |   | Cipta/Tambah |   | Fauzanah Binti Mohamad Sharif |               |            |        |
|                                          | 30         | 28/06/2020                          |                | Pengguna         |   | Kemaskini    |   | Mohd Fakhrul Zaman bin Tahar  |               |            |        |
|                                          | 30         | 28/06/2020                          |                | Pengguna         |   | Kemaskini    |   | Mohd Fakhrul Zaman bin Tahar  |               |            |        |
|                                          | Showin     | g 1 to 10 of 100 entries            |                |                  |   |              |   | Previous 1 2 3                | 4 5           | 10         | Next   |
|                                          |            |                                     |                |                  |   |              |   |                               |               |            |        |
|                                          | © Hak Cl   | pta Terpelihara 2019 DTIMS @ INTAN  |                |                  |   |              |   | INTAN Training In             | formation and | Management | System |
|                                          |            |                                     |                |                  |   |              |   |                               |               |            |        |
|                                          |            |                                     |                |                  |   |              |   |                               |               |            |        |
|                                          |            |                                     |                |                  |   |              |   |                               |               |            |        |

## 2. Menu Utama

| Menu          | Aktiviti                                       |  |  |  |  |  |
|---------------|------------------------------------------------|--|--|--|--|--|
| Dashboard     | Laman Utama                                    |  |  |  |  |  |
| Portal        | Link ke Portal DTIMS <u>www.dtims.intan.my</u> |  |  |  |  |  |
| Kod Kursus    | Daftar Kod Kursus                              |  |  |  |  |  |
|               | Pengesahan Kod Kursus                          |  |  |  |  |  |
| Kursus        | Dashboard Kursus                               |  |  |  |  |  |
|               | Maklumat Am                                    |  |  |  |  |  |
|               | Urusetia                                       |  |  |  |  |  |
|               | • Topik                                        |  |  |  |  |  |
|               | Surat Tawaran                                  |  |  |  |  |  |
|               | Muat Naik dokumen                              |  |  |  |  |  |
|               | Pengurusan Peserta                             |  |  |  |  |  |
|               | • Laporan                                      |  |  |  |  |  |
| Pengguna      | Pengurusan Pengguna Admin DTIMS                |  |  |  |  |  |
| Pakej Latihan | Pengurusan Pakej Latihan                       |  |  |  |  |  |
| Induk         | Pengurusan Bidang                              |  |  |  |  |  |
|               | Pengurusan Lokasi/Bilik                        |  |  |  |  |  |
|               | Pengurusan Capaian Pengguna                    |  |  |  |  |  |
|               | Pengurusan IP Peranti                          |  |  |  |  |  |
|               | Pengurusan Letterhead                          |  |  |  |  |  |
|               | Bahagian/Kluster                               |  |  |  |  |  |

| Aduan           | Pengurusan Aduan             |
|-----------------|------------------------------|
| Profil Peserta  | Maklumat Peserta             |
|                 | Senarai Peserta              |
| Skor Penceramah | Semakan skor penceramah      |
| Dashboad        | Statistik Kursus dan Peserta |
| Pengurusan      |                              |
| Penceramah      | Pengurusan Penceramah        |

## 3. Statistik Kursus

Memaparkan statistik kursus mengikut agensi/ILA.

#### 4. Carian Kursus

Fungsi carian kursus boleh dilakukan dua kaedah iaitu:-

a. Carian mudah ke dashboard kursus.

Taip sebahagian nama kursus akan memaparkan hasil carian iaitu kod kursus, nama dan siri. Pilih kursus berkaitan. Sistem akan memaparkan Dashboard Kursus→Maklumat Am.

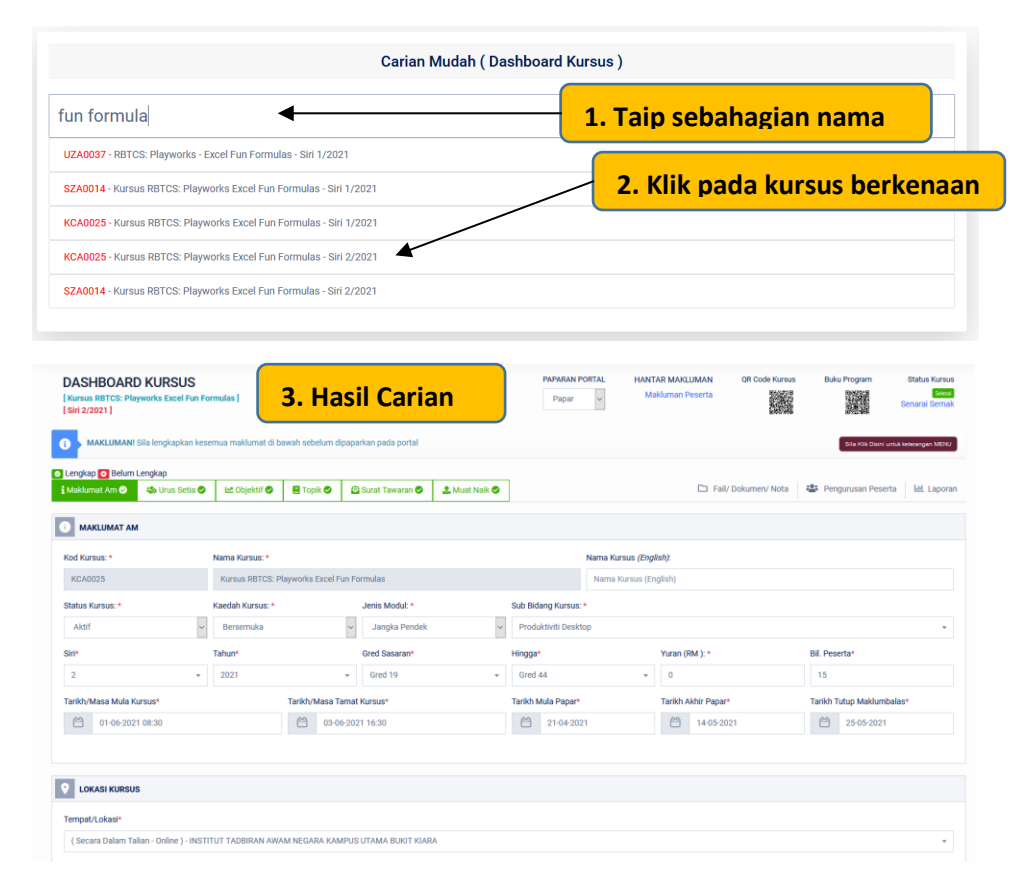

#### 5. Kalendar

Pada bawah kalendar akan memaparkan tarikh hari ini dan senarai kursus yang sedang berlangsung.

#### 6. Keluar

Sistem akan keluar dari Admin DTIMS.

## C. KOD KURSUS

#### 2. Permohonan Kod Baru

PENGURUSAN | P | PLK | PL | PTL

| 👹 Dashboard 🛛 🗙                          | +     |                           |                           |                                                  |                                 |          | -             | σ×  |
|------------------------------------------|-------|---------------------------|---------------------------|--------------------------------------------------|---------------------------------|----------|---------------|-----|
| ← → C ☆ ③ Not secure                     | admin | dtims.intan.my/kod-kursus |                           |                                                  |                                 | \$       | 0 - 🍳         | B 0 |
| ctims                                    |       | 1. Klik                   | nenu Ko                   | d Kursus                                         |                                 |          |               | 3   |
| Sabrina binti Sabran<br>PENTADBIR SISTEM |       |                           |                           |                                                  |                                 |          |               |     |
|                                          | ≣     | SENARAI KOD KUR           | sus                       |                                                  |                                 | En PERMO | HONAN KOD BAF | ะบ  |
| O PORTAL                                 |       | 🕽 Petunjuk : [ 👁 Papar Ma | :lumat] [ 📝 Kemaskini Nar | ha Kursus I                                      | Carian Kod Kursus               |          |               | 1   |
| KOD KURSUS                               |       |                           |                           | 2 Klik Permohonan Kod Baru                       | 4                               |          |               | -   |
| KURSUS                                   | 3     | UMLAH KOD KURSUS :        |                           | 2. Kilk i cimononali kod bard                    | -sila pilih status-             | ~        |               |     |
| 2 PENGGUNA                               | E     | IL KOD KURSUS             | KOD KURSUS LAMA           | NAMA KURSUS                                      | BIDANG                          | STATUS   | TINDAKAN      |     |
| PAKEJ LATIHAN                            | 1     | KCA0032 I                 |                           | Cisco: IT Essentials                             | LAIN-LAIN                       | Baru     | @ 🕜 <u></u>   |     |
| INDUK ~                                  | 2     | KNA0004 I                 | L0005                     | Power Up Your English: Better Pronunciation      | BAHASA                          | www      | ۲ 💼 🕑         |     |
| SKOR PENCERAMAH                          | ~     | KNA0003 I                 | L0002                     | Pengurusan Kewangan Peribadi                     | KEWANGAN                        | LULUS    | ۲ 🗊 🕑         |     |
| D ADUAN                                  | 4     | KCA0031 I                 |                           | UAT PTL                                          | PROTOKOL                        | Banu     | ۵ 🗹 🌑         |     |
| 🕲 KELUAR                                 |       | 6 KCA0030 I               | K00123                    | Microsoft Word                                   | ICT                             | Banu     | ۵ 🗹 🔍         |     |
|                                          | 6     | KNA0002 I                 | P1234                     | Kursus Perolehan                                 | KEWANGAN                        | LULUS    | ۲ 🗎 🕲         |     |
|                                          | 1     | KNA0001 I                 | KWA                       | Kursus Profesionalisme Diri Unggul               | PEMBANGUNAN DIRI DAN<br>SAHSIAH | tutus)   | ۲             |     |
|                                          | 8     | KCA0029 I                 |                           | KURSUS BAHASA JEPUN                              | BAHASA                          | LULUS    | ۲ 🗊 🕙         |     |
|                                          | ę     | KCA0028 I                 | AAA1123                   | KURSUS PENGGUNAAN ITIMS BAHARU                   | ICT                             | LULUS    | 🎱 💼 🗹         |     |
|                                          | 1     | 0 KCA0027 I               |                           | Penyelenggaraan Akaun Kewangan Kerajaan          | KEWANGAN                        | LULUS    | 🎱 💼 🗹         |     |
|                                          | 1     | 1 KCA0025 I               |                           | Pengenalan Analisis dan Rekabentuk Sistem (OOAD) | ICT                             | LULUS    | 🎱 💼 🗹         |     |
|                                          | 1     | 2 KCA0024 I               |                           | Belajar Micosoft Word                            | ICT                             | LULUS    | ۲ 🗃 🕙         |     |
|                                          | 1     | 3 KCA0023 I               |                           | Kejuruteraan Perisisan                           | ICT                             | 10105    | 👁 💼 🔽         |     |
|                                          | 1     | 4 KCA0022 I               |                           | Natural Language Processing (NLP) Fundamentals   | ICT                             | LULUS    | 🎱 💼 🔽         | -   |

## a) Paparan Borang Permohonan Kod Baru

| Borang Permohonan Kod Kursus      |          | ×       |                                    |
|-----------------------------------|----------|---------|------------------------------------|
| Nama Kursus                       | → Mas    | ukkan n | ama kursus yang hendak diwujudkar  |
| Kod Kursus Lama ( sekiranya ada ) |          | Ma      | asukkan Kod Kursus Lama            |
| - Sila pilih bidang-              |          | Masukk  | an bidang bagi kursus tersebut     |
| - Kategori Kursus -               |          | Masukk  | an kategori bagi kursus tersebut   |
| - Sila pilih tahap kelayakan -    |          | Masukk  | an tahap kelayakan kursus tersebut |
| Hantar Permoh                     | nonan    | [utup   |                                    |
| Klik untuk hantar permohonan ko   | d baharu |         | Klik untuk keluar11   83           |

| 🕈 🏠 🕕 Not secure                     | admir | n.dtims | lintan.my/kod-kursus  |                           |                                                               |            |                             | \$                            | 0 ٩            |
|--------------------------------------|-------|---------|-----------------------|---------------------------|---------------------------------------------------------------|------------|-----------------------------|-------------------------------|----------------|
| ms                                   | Ξ     | t       | DIGITAL TRAINING INF  | ORMATION & MANA           | Mesej notifikasi dipaparkan 📃 —                               |            |                             | erjaya! Permo<br>Iah dihantar | ihonan Kod Kur |
| orina binti Sabran<br>NTADBIR SISTEM | KU    | IRSUS > | SENARAI KOD KURSUS    |                           |                                                               |            | _                           |                               |                |
|                                      | :=    | s       | ENARALKOD KUR         | sus                       |                                                               |            | PERMO                       | HONAN KOD B                   |                |
| BOARD                                |       |         |                       |                           |                                                               |            |                             |                               |                |
| d.                                   |       | Pet     | unjuk : [ 👁 Papar Mak | iumat ] [ 🕜 Kemaskini Nan | na Kursus ] [ 🌐 Hapus Data ] [ 🔁 Semak dan Kemaskini Status ] |            | Carian Kod Kursus           |                               |                |
| JRSUS                                |       |         |                       |                           |                                                               |            |                             |                               |                |
| IS                                   |       | JUMLA   | H KOD KURSUS :        |                           |                                                               | -5         | ila pilih status-           | ~                             |                |
| JUNA                                 |       | BIL     | KOD KURSUS            | KOD KURSUS LAMA           | NAMA KURSUS                                                   | BIDA       | NG                          | STATUS                        | TINDAKAN       |
| LATIHAN                              | L     | 1       | KCA0033 I             |                           | DTIMS                                                         | ICT        |                             | Baru                          | • 2 1 -        |
|                                      |       | 2       | KCA0032 I             |                           | Cisco: IT Essentials                                          | LAI        | N-LAIN                      | Banu                          | ۵ 🗹 🕲          |
| PENCERAMAH                           |       | 3       | KNA00041              | L0005                     | Power Up Your English: Better Pronunciation                   | BAH        | IASA                        | LUUS                          | ۷ 🗎 🔍          |
| 4                                    |       | 4       | KNA0003 I             | L0002                     | Pengurusan Kewangan Peribadi                                  | KEV        | VANGAN                      | LULUS                         | ک 🗊 🕑          |
| R                                    |       | 5       | KCA0031 I             |                           | UAT PTL                                                       | PRO        | TOKOL                       | Banu                          | • 🖉 🛍 💆        |
|                                      |       | 6       | KCA0030 I             | K00123                    | Microsoft Word                                                | ICT        |                             | Banu                          | • 🖻 🖬 💆        |
|                                      |       | 7       | KNA0002 I             | P1234                     | Kursus Perolehan                                              | KEV        | VANGAN                      | www                           | ۷ 🗊 🕙          |
|                                      |       | 8       | KNA0001 I             | KWA                       | Kursus Profesionalisme Diri Unggul                            | PEN<br>SAF | IBANGUNAN DIRI DAN<br>ISIAH | wws                           | 🎱 💼 🔽          |
|                                      |       | 9       | KCA0029 I             |                           | KURSUS BAHASA JEPUN                                           | BAH        | IASA                        | LULUS                         | ۷ 🗊 🕙          |
|                                      |       | 10      | KCA0028 I             | AAA1123                   | KURSUS PENGGUNAAN ITIMS BAHARU                                | ICT        |                             | LULUS                         | ۷ 🗎 🕙          |
|                                      |       | 11      | KCA0027 I             |                           | Penyelenggaraan Akaun Kewangan Kerajaan                       | KEV        | VANGAN                      | LULUS                         | on 🗊 🔽         |
|                                      |       | 12      | KCA0025 I             |                           | Pengenalan Analisis dan Rekabentuk Sistem (OOAD)              | ICT        |                             | LULUS                         | ۷ 💼 🕑          |
|                                      |       | 13      | KCA0024T              |                           | Balaiar Micosoft Word                                         | ICT        |                             |                               | ( <b>)</b> 前回  |

b) Paparan permohonan kod kursus berjaya diwujudkan dan telah dihantar.

a) Satu emel notifikasi akan dihantar kepada Kluster Pembangunan Kepakaran untuk disahkan dan salinan kepada pemohon.

| Hel T T T<br>File Message Acrobat ♀ Tell me what you want to do                                              | PERMOHONAN KOD KURSUS - Message (HTML)                                                                                                    | то – в х       |
|----------------------------------------------------------------------------------------------------|----------------------------------------------------------------------------------------------------|----------------|
| DTIMS <dtims@intanbkintan.my> @ Ked Kursen; Sabma 8vis Sabra - PERMOHONAN KOD KURSUS</dtims@intanbkintan.my> |                                                                                                    | 10,16.88#<br>• |
|                                                                                                    | [DTIMS]                                                                                                    |                |
|                                                                                                    | Assalammalaikum dan salam sejahtera           Pernohosan Kod Karsus           Berkor skitaki mialimat ringkas permohosan :-           Ked Karsus           Nama Karus           Mana Karus           Nama Karus           Nama Karus           Nama Karus           Nama Karus           Mark Karus           Nama Karus           Nama Karus           Nama Karus           Nama Karus           Nama Karus           Nama Karus           Sha keniter           Sha keniter           S |                |
|                                                                                                    | © 2019 DTIMS. All rights reserved.                                                                                                    |                |

## 3. Pengesahan Kod Kursus Baru

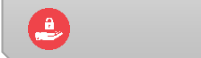

UPKM

a) Pada ruang tindakan klik 🗹 untuk kemaskini status kod kursus.

| Borang Kelulusan Permohanan Kod Kursus                                                                             | ×                                                                    |           |                    |              |
|----------------------------------------------------------------------------------------------------|----------------------------------------------------------------------|-----------|--------------------|--------------|
| Kod Kursus                                                                                                    | Status Permohonan                                                    |           |                    |              |
| KCA0033                                                                                                    | Baru                                                                 | <b>├</b>  | 1. Tukar Status    |              |
| Catatan                                                                                                    | - Sila pilh Status-<br>Baru<br>Dalam Proses<br>KIV<br>TULUS<br>TOLAK |           |                    |              |
| Nama Kursus                                                                                                    |                                                                      |           |                    |              |
| DTIMS                                                                                                    |                                                                      |           | 2. Masukkan Catata | n jika perlu |
| Bidang                                                                                                    |                                                                      |           |                    |              |
| ICT                                                                                                    |                                                                      |           |                    |              |
| Kampus/ILA<br>INSTITUT TADBIRAN AWAM NEGARA KAMPUS (<br>JABATAN PERKHIDMATAN AWAM (JPA)<br>JABATAN PERDANA MENTERI | JTAMA BUKIT KIARA                                                    |           |                    |              |
| Kluster/Bahagian                                                                                                   |                                                                      |           |                    |              |
| Kluster Inovasi Teknologi Pengurusan (i-IMATEC                                                                     | )                                                                    |           |                    |              |
| Sub Kluster/Seksyen                                                                                                |                                                                      |           |                    |              |
| Seksyen Aplikasi                                                                                                   |                                                                      |           |                    |              |
|                                                                                                    | Kemaskiri Status Permohonan Tutup                                    |           | Klik untuk keluar  |              |
|                                                                                                    | *                                                                    |           |                    |              |
| 3. Klik unt                                                                                                    | uk Kemaskini status pe                                               | ermohonan |                    |              |

a) Proses kemaskini status kod kursus berjaya.

| 👹 Dashboard 🗙 🗙      | +           |                           |                          |                                                              |                                 |                        | - o ×              |
|----------------------|-------------|---------------------------|--------------------------|--------------------------------------------------------------|---------------------------------|------------------------|--------------------|
| ← → C ☆ ③ Not secure | admin.dtim  | is.intan.my/kod-kursus    |                          |                                                              |                                 | 介                      | 0 🍳 📵 O            |
| ctims                | Ξ           | DIGITAL TRAINING INFO     | Me                       | esej notifikasi dipaparkan                                   | <br><b>↓</b> ✓ ¦                | erjaya Kemas<br>ursus! | kini permohonan Ko |
| PENTADBIR SISTEM     | KURSUS      | > SENARAI KOD KURSUS      |                          | <u> </u>                                                     |                                 |                        |                    |
| menu<br>ASHBOARD     | := :        | SENARAI KOD KURS          | US                       |                                                              |                                 | E PERMO                | HONAN KOD BARU     |
| O PORTAL             | <b>0</b> Pe | stunjuk : [ 👁 Papar Maklu | imat ] [ 🗭 Kemaskini Nam | a Kursus ] [ 🌐 Hapus Data ] [ 🕿 Semak dan Kemaskini Status ] | Carian Kod Kursus               |                        |                    |
|                      | JUML        | AH KOD KURSUS :           |                          |                                                              | -sila pilih status-             | ~                      |                    |
| 2 PENGGUNA           | BIL         | KOD KURSUS                | KOD KURSUS LAMA          | NAMA KURSUS                                                  | BIDANG                          | STATUS                 | TINDAKAN           |
| PAKEJ LATIHAN        | 1           | KCA0033 I                 |                          | DTIMS                                                        | ICT                             | LULUS                  | •                  |
| 🕲 INDUK 🗸            | 2           | KCA0032 I                 |                          | Cisco: IT Essentials                                         | LAIN-LAIN                       | Baru                   | e 🖉 🔟 🔁            |
| SKOR PENCERAMAH      | з           | KNA0004 I                 | L0005                    | Power Up Your English: Better Pronunciation                  | BAHASA                          | LULUS                  | ۲                  |
| C ADUAN              | 4           | KNA0003 I                 | L0002                    | Pengurusan Kewangan Peribadi                                 | KEWANGAN                        | LULUS                  | •                  |
| 🕲 KELUAR             | 5           | KCA0031 I                 |                          | UAT PTL                                                      | PROTOKOL                        | Bana                   | • 🕜 🗓 🔤            |
|                      | 6           | KCA0030 I                 | K00123                   | Microsoft Word                                               | ICT                             | Banu                   | @ 🕜 🗓 🚅            |
|                      | 7           | KNA0002 I                 | P1234                    | Kursus Perolehan                                             | KEWANGAN                        | LULUS                  | •                  |
|                      | 8           | KNA0001 I                 | KWA                      | Kursus Profesionalisme Diri Unggul                           | PEMBANGUNAN DIRI DAN<br>SAHSIAH | uus                    | ۵                  |
|                      | 9           | KCA0029 I                 |                          | KURSUS BAHASA JEPUN                                          | BAHASA                          | LULUS                  | @                  |
|                      | 10          | KCA0028 I                 | AAA1123                  | KURSUS PENGGUNAAN ITIMS BAHARU                               | ICT                             | LULUS                  | •                  |
|                      | 11          | KCA0027 I                 |                          | Penyelenggaraan Akaun Kewangan Kerajaan                      | KEWANGAN                        | LULUS                  | •                  |
|                      | 12          | KCA0025 I                 |                          | Pengenalan Analisis dan Rekabentuk Sistem (OOAD)             | ICT                             | LULUS                  | ۲                  |
|                      | 13          | KCA0024 I                 |                          | Belajar Micosoft Word                                        | ICT                             | LULUS                  | •                  |
|                      | 14          | KCA0023 I                 |                          | Kejuruteraan Perisisan                                       | ICT                             | uus                    |                    |

## D. KURSUS

#### 4. Pendaftaran Kursus Baru

🕘 TKK | PENTADBIR | PL | PTL | SUK

| ctims                                | Ξ |          | DIGITAL TRAINING IN   | FORMATION & MANAGEMENT SYSTEM                         |                             |          |         |             |              |          |                | 2            |
|--------------------------------------|---|----------|-----------------------|-------------------------------------------------------|-----------------------------|----------|---------|-------------|--------------|----------|----------------|--------------|
| Roszela Abdullah<br>PENTADBIR SISTEM |   | KURSUS > | SENARAI KURSUS        |                                                       |                             |          |         |             |              |          |                |              |
|                                      |   | s        | ENARAI KURSUS         | :[Semua]                                              | 2. Pendaftaran I            | Kursu    | is Bal  | haru        |              | E PENDA  | FTARAN KUR     | SUS BAHARU   |
| O PORTAL                             |   | • Pet    | unjuk : [ 🕜 Papar & I | (emaskini Maklumat Kursus ] [ 🗐 Hapus Data Kursus]    |                             |          |         |             |              | 0        | Selesai   🔕 Be | elum Selesai |
| KOD KURSUS                           |   | Show 1   | 1 entries             |                                                       |                             |          |         |             |              |          |                |              |
| 📋 KURSUS ┥                           |   | SHOW     | enuies                | 1. Klik Menu Kurs                                     | us                          |          |         |             |              | Search:  |                |              |
| 2 PENGGUNA                           |   | BILA     | KOD KURSUS            | h                                                     |                             | STATUS O | SIRI O  | TARIKH MULA | TARIKH TAMAT | PORTAL O | STATUS O       | TINDAKAN     |
| PAKEJ LATIHAN ~                      |   | 1        | KLA10051              | Advanced Leadership Development and Assessment Prog   | ramme (A-LEAP)              | One Off  | 2/ 2021 | 20/09/2021  | 24/09/2021   | Tutup    | 0              | <b>C</b>     |
| S INDUK                              |   | 2        | KBA0022 I             | Kursus Penulisan Dokumen Rasmi Kerajaan (Minit Mesyua | rat, Kertas Kerja, Laporan) | Aktif    | 3/ 2021 | 29/011/2021 | 30/011/2021  | Buka     | 0              | 20           |
| dl LAPORAN 🗸                         |   | 3        | KBA0021 I             | Kursus Penulisan Dokumen Rasmi Kerajaan (Surat Rasmi, | Memo, E-Mel)                | Aktif    | 3/ 2021 | 22/011/2021 | 23/011/2021  | Buka     | 0              | 20           |
| TETAPAN                              |   | 4        | SZA0036 I             | Kursus Pengurusan Mesyuarat                           |                             | Aktif    | 3/ 2021 | 4/010/2021  | 5/010/2021   | Tutup    | 0              |              |
| C ADUAN                              |   | 5        | SZA0001 I             | Kursus Penyeliaan Berkesan                            |                             |          |         | -           |              | Tutup    | 0              | 20           |
| PROFIL PESERTA                       |   | 6        | SZA0029 I             | Kursus Etika Kerja : Peranan Penyelia                 |                             | Aktif    | 4/ 2021 | 20/09/2021  | 21/09/2021   | Tutup    | 0              | 20           |
| SKOR PENCERAMAH                      |   | 7        | KLA10041              | Advanced Leadership and Management Programme (ALM     | P)                          | One Off  | 4/ 2021 | 1/010/2021  | 29/010/2021  | Duka     | 0              | C D          |
| ASHBORD PENGURUSAN                   |   | 8        | SZA0028 I             | Kursus Komunikasi Berkesan                            |                             | Aktif    | 2/ 2021 | 20/09/2021  | 21/09/2021   | D.As     | 0              |              |
| PENCERAMAH V                         |   | 9        | SZA0003 I             | Kursus Pemikiran Kreatif                              |                             | Aktif    | 4/ 2021 | 27/09/2021  | 27/09/2021   | D.4a     | 0              | C D          |
| 🖉 Reset Kata Laluan                  |   | 10       | KFA0026 TV            | Kursus ePerolehan                                     |                             | Dry Run  | 1/2021  | 26/010/2021 | 28/010/2021  | Duka     | 0              |              |
| 🕙 KELUAR                             |   |          |                       |                                                       |                             |          |         |             |              |          | -              |              |
|                                      |   | Showing  | 1 to 10 of 719 entrie | 5                                                     |                             |          |         |             | Previous 1 2 | 3 4 5    | _ 72           | Next Last    |

a) Memaparkan borang perdaftaran kursus baru.

| Borang Pendaftaran Kursus                                                          | ×                   |                       |
|------------------------------------------------------------------------------------|---------------------|-----------------------|
| WZA0002 - Pengucapan Awam                                                          | 1. Cari atau t      | aip kata kunci kursus |
| MAKLUMAN! Sekiranya tiada kod kursus dalam senarai, sila mohon kod kursus terlebih | dahulu.             |                       |
| 2. Klik untuk daftar kursus                                                        | Daftar Kursus Tutup |                       |
|                                                                                    |                     |                       |

b) Perdaftaran kursus baru berjaya diwujudkan. Sistem akan memaparkan Dashboard Kursus.

| 😸 Dashboard Kursus 🗙                     | +                                           |                   |                                     |                |               |                    |                            |                                                      |                    |                | -                              | . 0                       |
|------------------------------------------|---------------------------------------------|-------------------|-------------------------------------|----------------|---------------|--------------------|----------------------------|------------------------------------------------------|--------------------|----------------|--------------------------------|---------------------------|
| ← → C ☆ ③ Not secure                     | admin.dtims.intan.my/kursus-dashboard/j2Pkn | nRpTYOVmpIN2      |                                     |                |               |                    |                            |                                                      |                    | \$             | 0 *** 🍕                        | ≓/ <b>B</b>               |
| ctims                                    |                                             | & MANAGEMENT S    | SYSTEM                              |                |               |                    |                            |                                                      |                    |                |                                | 3                         |
| Sabrina binti Sabran<br>PENTADBIR SISTEM | DASHBOARD KURSUS<br>[DTIMS]                 |                   |                                     |                |               | PAPARA             | N PORTAL E<br>UTUP BO<br>M | BATAL/TANGGUH<br>rang Pembatalan<br>lakluman Peserta | QR Code Kursus     | Buku Program   | Status K<br>Belum<br>Senaral S | lursus<br>Seleval<br>emak |
| A DASHBOARD                              |                                             |                   |                                     |                |               |                    |                            |                                                      |                    | _              |                                | _                         |
| O PORTAL                                 | MAKLUMAN! Sila lengkapkan kes               | semua maklumat di | bawah sebelum dipaparka             | an pada portal |               |                    |                            |                                                      |                    | Sila Kiki      | Olsini untuk kelerangan l      | MENU                      |
| KOD KURSUS                               | 🖸 Lengkap 💽 Belum Lengkap                   |                   |                                     |                |               |                    |                            |                                                      |                    |                |                                |                           |
| KURSUS                                   | i Maklumat Am 🛇 🗠 Objektif 😒                | 🔹 Urusetia 😋      | E Topik 🛛 🙆 Sura                    | at Tawaran 😳   | 🍰 Muat Naik 😡 |                    |                            | 🗅 Fa                                                 | ail/ Dokumen/ Nota | 🖀 Pengurusan P | Peserta 🔟 La                   | aporan                    |
| 2 PENGGUNA                               | 0 MAKLUMAT AM                               |                   |                                     |                |               |                    |                            |                                                      |                    |                | - Salin Siri -                 | ~                         |
| PAKEJ LATIHAN                            | No I Kennet                                 |                   |                                     |                |               |                    | Name Ideated (Te           | -8-63                                                |                    |                |                                |                           |
| 🕲 INDUK 🗸                                | KOO KUISUS. *                               | Nama Kursus.*     |                                     |                |               |                    | Nama Kursus (Eng           | gusti).                                              |                    |                |                                |                           |
| SKOR PENCERAMAH                          | KCAD033                                     | DTIMS             |                                     |                |               |                    | Nama Kursus (E             | nglish)                                              |                    |                |                                |                           |
| D ADUAN                                  | Jenis Modul: *                              | Sub Bidang Kursu  | IS: *                               |                |               | Siri*              | Tahun*                     | Gred Sasaran*                                        | Hingga*            | Yuran (RM ): * | Bill. Peserta*                 |                           |
| 🕙 KELUAR                                 | -sila pilih- 🗸                              | -Sila pilih-      |                                     |                | *             | 1 ×                | 2020 -                     | -Sila pilih-                                         | -Sila pilih- 🔻     | 0              |                                |                           |
|                                          | Tarikh/Masa Mula Kursus*                    |                   | Tarikh/Masa Tamat Kursus* Tarikh Mu |                |               | Tarikh Mula Papar* |                            | Tarikh Tutup Maklumbalas*                            |                    |                |                                |                           |
|                                          | 29-06-2020 10:42                            |                   | 29-06-2020 1                        | 10:42          |               | 🗂 dd-mm-y          | 199                        | dd-mm                                                | туууу              | 🖆 dd-mm-       | УУУУ                           |                           |
|                                          |                                             |                   |                                     |                |               |                    |                            |                                                      |                    |                |                                |                           |
|                                          |                                             |                   |                                     |                |               |                    |                            |                                                      |                    |                |                                |                           |
|                                          | <b>O</b> LOKASI KURSUS                      |                   |                                     |                |               |                    |                            |                                                      |                    |                |                                |                           |
|                                          | Tempat/Lokasi*                              |                   |                                     |                |               |                    |                            |                                                      |                    |                |                                |                           |
|                                          | -sila pilih bilik/maklmal/dewan-            |                   |                                     |                |               |                    |                            |                                                      |                    |                |                                | ÷                         |
|                                          | Alamat 1                                    |                   |                                     |                |               | Alamat 2           |                            |                                                      |                    |                |                                |                           |
|                                          |                                             |                   |                                     |                |               |                    |                            |                                                      |                    |                |                                |                           |
|                                          | Poskod                                      | Negeri            |                                     |                | Google Maps   |                    |                            |                                                      |                    |                |                                |                           |
|                                          |                                             |                   |                                     |                |               |                    |                            |                                                      |                    |                |                                |                           |

c) Berikut ada langkah melengkapkan maklumat kursus:-

| 📀 Lengkap 🚺       | Belum               | Lengkap                                |                                           |                                    |                                                     |                   | _ |
|-------------------|---------------------|----------------------------------------|-------------------------------------------|------------------------------------|-----------------------------------------------------|-------------------|---|
| <b>i</b> Maklumat | Am 😣                | 🗠 Objektif 😣                           | 🏖 Urusetia 😣                              | 🖪 Topik 😆                          | 🖻 Surat Tawaran 😣                                   | 🏦 Muat Naik 😣     |   |
|                   | Sila len<br>Sekirar | igkap kesemua mal<br>iya maklumat masi | klumat pada menu y<br>h belum lengkap, ku | ang berwarna m<br>rsus tidak dapat | erah ( 😢 Belum Lengkap<br>dipaparkan ke Portal ITIN | ). <b>x</b><br>1S |   |
|                   | step 1              | / 8 1.                                 | Klik untuk kete                           | rangan MEN                         | U Ne                                                | xt                |   |

> Langkah Pertama: Masukkan maklumat kursus pada tab:-

 $\circ$   $\mathbf{Maklumat}$   $\mathbf{Am}$ , lokasi, keterangan, terma dan syarat/maklumat tambahan

o Klik pada **Salin Siri** sekiranya kursus sama pernah wujud.

| Warmer.*       Name Kurmer.*       Image Service Service Serv                                                                                                    | I Kursus: *<br>ZA0001         | Nomo Kurouo: *                |                   |             | Pilih s        | enarai siri         | - Salin Siri -            |
|----------------------------------------------------------------------------------------------------|-------------------------------|-------------------------------|-------------------|-------------|----------------|---------------------|---------------------------|
| Output       Name Proprietant Berlehant         Name Schwart       Der Stand Arbertaue         Name Schwart       Der Schwart         Der Schwart       Der Schwart         Der Schwart       <                                                                                                    | ZA0001                        | Nama Kursus                   |                   |             |                |                     | 1/ 2021                   |
| Back Markar *         Jeels Model *         Back Markar *         Back Markar *         Back Mar                                                                                                    |                               | Kursus Penyeliaan Berkesa     | 1                 |             | Nama Kur       | rsus (English)      | 3/ 2021                   |
| Stat       External State       State State         *       Takin *       Geogle State       State State         *       State       State State       State State         *       State       State State       State State         *       State State       State State       State State         *       State State       State State       State State         *       State State       State State       State State         *       State State       State State       State State         *       State State       State State       State State         *       State State       State State       State State         *       State State       State State       State State         *       State State       State State       State State         *       State State       State State       State State         *       State State       State State       State State         *       State State       State State       State State         *       State State       State State       State State         *       State State       State State       State State         *       State State       State State                                                                                                    | tus Kursus: *                 | Kaedah Kursus: *              | Jenis Modul: *    | Sub Bi      | dang Kursus: * |                     |                           |
| Print     Order Sasaran*     Hogga*     Vare (Md) *     BL Peerta*       *     2021 **     Cale path     Cale path <td< td=""><td>Aktif</td><td>Bersemuka</td><td>Jangka Pende</td><td>sk -Sila</td><td>pilih-</td><th></th><td></td></td<>                                                                                                    | Aktif                         | Bersemuka                     | Jangka Pende      | sk -Sila    | pilih-         |                     |                           |
| 1 2021 - Sing bib- O<br>dik/Masa Mula Kuruu* Tarkh/Masa Tanat Kuruu* Tarkh Mula Paga* Tarkh Mula Paga* Tarkh                                                                                                    | ri*                           | Tahun*                        | Gred Sasaran*     | Hinggi      | *              | Yuran (RM ): *      | Bil. Peserta*             |
| Mith Make Make Kargus*       Tarkh Make Page*       Tarkh Make Page*                                                                                                    | 1 *                           | 2021                          | ✓ -Sila pilih-    | ▼ -Sila     | pilih-         | • 0                 |                           |
| 0000-2021 13.48         0000-2021 13.48         00000-2021 13.48         00000-2021 13.48         00000-2021 13.48         00000-2021 13.48         00000-2021 13.48         00000-2021 13.48         00000-2021 13.48         00000-2021 13.48         00000-2021 13.48         00000-2021 13.48         00000-2021 13.48         00000-2021 13.48         00000-2021 13.48         00000-2021 13.48         00000-2021 13.48         00000-2021 13.48         00000-2021 13.48         00000-2021 13.48         00000-2021 13.48         00000-2021 13.48         00000-2021 13.48         00000-2021 13.48         00000-2021 13.48         00000-2021 13.48         00000-2021 13.48         00000-2021 13.48         00000-2021 13.48         00000-2021 13.48         00000-2021 13.48         00000-2021 13.48         00000-2021 13.48         00000-2021 13.48         00000-2021 13.48         00000-2021 13.48         00000-2021 13.48         00000-2021 13.48         00000-2021 13.48         00000-2021 13.48         00000-2021 13.48         00000-2021 13.48         00000-2021 13.48         00000-2021 13.48         00000-2021 13.48         00000-2021 13.48         00000-2021 13.48         00000-2021 13.48         00000-2021 13.48         00000-2021 13.48         00000-2021 13.48         00000-2021 13.48         00000-2021 13.48         00000-2021 13.48         00000-2021 13.48         00000-2021 13.48         00000-2021 13.48         00000-2021 13.48         00000-2021 13.48         00000-2021 13.48 <td>arikh/Masa Mula Kursus*</td> <td>Tarikh/N</td> <td>asa Tamat Kursus*</td> <td>Tarikh</td> <td>Mula Papar*</td> <th>Tarikh Akhir Papar*</th> <td>Tarikh Tutup Maklumbalas*</td>                                                                                                    | arikh/Masa Mula Kursus*       | Tarikh/N                      | asa Tamat Kursus* | Tarikh      | Mula Papar*    | Tarikh Akhir Papar* | Tarikh Tutup Maklumbalas* |
| CKASI KURSUS           #mpat/Lokasi*                                                                                                    | 08-09-2021 13:48              |                               | 08-09-2021 13:48  | 8           | dd-mm-yyyy     | dd-mm-yyyy          | dd-mm-yyyy                |
| Ernan Kursus<br>ernant 1 Aamat 2<br>Aamat 1 Aamat 2<br>Aamat 1 Aamat 2<br>Aamat 1 Aamat 2<br>Aamat 1 Aamat 2<br>Aamat 2<br>Aa |                               |                               |                   |             |                |                     |                           |
| - sila pilh bilk/mak/mak/dewan-<br>Nama 1 Alama 2<br>Poskod Negeri Google Maps<br>FETERANGAN DAN TERMA & SYARAT<br>ETERANGAN KURSUS <sup>1</sup><br>ETERANGAN KURSUS <sup>1</sup><br>X 0 0 0 0 0 0 0 0 0 0 0 0 0 0 0 0 0 0 0                                                                                                    | Tempat/Lokasi*                |                               |                   |             |                |                     |                           |
| Alamat 1 Alamat 2<br>Poskod Negeri Google Maps<br>Poskod Negeri Google Maps<br>KETERANGAN DAN TERMA & SYARAT<br>EFERANGAN DAN TERMA & SYARAT<br>EFERANGAN KURSUS'<br>S 0 0 0 0 0 0 0 0 0 0 0 0 0 0 0 0 0 0 0                                                                                                    | -sila pilih bilik/maklmal/dew | an-                           |                   |             |                |                     |                           |
| Alimit 2<br>Poskod Negeri Google Maps<br>KETERANGAN DAN TERMA & SYARAT<br>ETERANGAN DAN TERMA & SYARAT<br>ETERANGAN KURSUS<br>X O O O O O O O O O O O O O O O O O O O                                                                                                    | Alemat 1                      |                               |                   |             | ant 0          |                     |                           |
| Poskod Negeri Google Maps    KETERANGAN DAN TERMA & SYARAT    ETERANGAN KURSUS*                                                                                                    | sianidt i                     |                               |                   | Alan        | iat Z          |                     |                           |
| Poskod Negeri Google Maps <b>KETERANGAN DAN TERMA &amp; SYARAT KETERANGAN KURSUS* KETERANGAN KURSUS* KETE</b>                                                                                                    |                               |                               |                   |             |                |                     |                           |
| KETERANGAN DAN TERMA & SYARAT KETERANGAN KURSUS* K ① 面 面 面 ☆ か 受・ = 一 一 一 一 一 一 一 一 一 一 一 一 一 一 一 一 一 一                                                                                                    | Poskod                        | Negeri                        |                   | Google Maps |                |                     |                           |
| KETERANGAN DAN TERMA & SYARAT             KETERANGAN KURSUS*             X □ □ □ □ □ □ □ □ □ □ □ □ □ □ □                                                                                                    |                               |                               |                   |             |                |                     |                           |
| KETERANGAN DAN TERMA & SYARAT ETERANGAN KURSUS* B I S I X ↓ # # ↓ ♥ Styles → Format → ?                                                                                                    |                               |                               |                   |             |                |                     |                           |
| ETERANGAN DAN TERMA & SYARAT         ETERANGAN KURSUS*         Image: Image: Ima                                                                                                    |                               |                               |                   |             |                |                     |                           |
| ETERANGAN KURSUS*                                                                                                    | KETERANGAN DAN TERMA          | & SYARAT                      |                   |             |                |                     |                           |
| E LECANDAN NURSUS<br>K C C C C C C C C C C C C C C C C C C C                                                                                                    |                               |                               |                   |             |                |                     |                           |
| X       Im       Im                                                                                                    | ETERANOAN KOROOO              |                               |                   |             |                |                     |                           |
|                                                                                                    |                               |                               |                   |             |                |                     |                           |
|                                                                                                    |                               |                               |                   |             |                |                     |                           |
| X ⊡ @ @   ≪ →   ♥+   ∞ = ∞   ■   □ ⊞ ≣ Ω   X   ⊚ Source                                                                                                    | TERMA & SYARAT / MAKLUMAT     | TAMBAHAN                      |                   |             |                |                     |                           |
| <b>B</b> I <b>5</b>   $I_x$   $i \equiv i \equiv   i \equiv i \equiv   i \equiv i \equiv   j >  $ Styles • Format •   ?                                                                                                    | TERMA & SYARAT / MAKLUMAT     | ТАМВАНАN<br>  🌾 -   📾 🚌 🎮   🖬 |                   | purce       |                |                     |                           |

## Objektif kursus

| OBJEKTIF KURSUS                    |                                                   |
|------------------------------------|---------------------------------------------------|
| Objektif*                          | Objective                                         |
| Objektif BM                        | Objektif BI                                       |
|                                    |                                                   |
|                                    | Tambah                                            |
|                                    | Ť                                                 |
|                                    |                                                   |
| Objektif Belur     Klik tambah unt | ik simpan dan paparkan ruang objektif seterusnya. |

## • Tetapan Urusetia. Pastikan pengguna telah daftar ke dalam sistem.

| Makkumat Am                                                                                                    | 📀 Lengkap 👩 Belum | Lengkap      |              |           |                            |                  |                 |           |                    |             |        |
|----------------------------------------------------------------------------------------------------|-------------------|--------------|--------------|-----------|----------------------------|------------------|-----------------|-----------|--------------------|-------------|--------|
| UUUSETIA<br>Carian Nama*<br>Sila pilh-<br>Pilih atau Taip carian kata kunci<br>Ketua<br>A Belun didaftarkan<br>Penyelaras (PLK/PL)<br>A Belun didaftarkan<br>Setiausaha Kursus (SUK)<br>A Belun didaftarkan                               | i Maklumat Am 🤡   | 🗠 Objektif 🕄 | 🍪 Urusetia 😣 | 🗏 Topik 😫 | 🖻 Surat Tawaran 😢          | 🏦 Muat Naik 🕄    | 🗅 Fail/ Dokumer | n/ Nota 🕴 | Pengurusan Peserta | Ltd Laporan |        |
| Carlan Nama*<br>Sila pilih-<br>TimBALAN KETUA KLUSTER<br>KETUA<br>PENYELARAS LATIHAN<br>SETIAUSAHA KURSUS<br>Ketua<br>A Belum didaftarkan<br>Penyelaras (PLK/PL)<br>A Belum didaftarkan<br>Setiausaha Kursus (SUK)<br>A Belum didaftarkan | 4 URUSETIA        |              |              |           |                            |                  |                 |           |                    |             |        |
| Sila pilit-<br>TimbaLAN KETUA KLUSTER<br>KETUA<br>PENYELARAS LATIHAN<br>SETIAUSAHA KURSUS<br>Ketua<br>A Belum didaftarkan<br>Penyelaras (PLK/PL)<br>A Belum didaftarkan<br>Setiausaha Kursus (SUK)<br>A Belum didaftarkan                 | Carian Nama*      |              |              |           | Peranan*                   |                  |                 |           |                    |             |        |
| Pilih atau Taip carian kata kunci     Ketua     Ketua     A Belum didaftarkan     Penyelaras (PLK/PL)     A Belum didaftarkan     Setiausaha Kursus (SUK)     A Belum didaftarkan                                                         | -Sila pilih-      |              |              |           | ▼ -Sila pilił              | ì-               |                 | Daftar    | ◀                  | 7           |        |
| Pilih atau Taip carian kata kunci     Ketua     A Belum didaftarkan     Penyelaras (PLK/PL)     A Belum didaftarkan     Setiausaha Kursus (SUK)     A Belum didaftarkan                                                                   |                   |              |              |           | TIMBAL                     | AN KETUA KLUSTER |                 |           |                    |             |        |
| Ketua       Belum didaftarkan       Penyelaras (PLK/PL)       Belum didaftarkan       Setlausaha Kursus (SUK)       Belum didaftarkan                                                                                                    | Pilih atau        | Taip ca      | rian kata    | kunci     | KETUA<br>PENYEL<br>SETIAUS | ARAS LATIHAN     |                 |           | Klik Daftar        | untuk       | simpan |
| ▲ Betum didaftarkan     2. Pilih peranan       Penyelaras (PLK/PL)     ▲ Betum didaftarkan       Setlausaha Kursus (SUK)       ▲ Betum didaftarkan                                                                                        | Ketua             |              |              |           |                            |                  |                 |           |                    |             |        |
| Penyelaras (PLK/PL)   Belum didaftarkan  Setiausaha Kursus (SUK)  Belum didaftarkan                                                                                                    | A Belum didaftar  | rkan         |              |           |                            | 2. Pilih p       | eranan          |           |                    |             |        |
| Belum didaftarkan         Setiausaha Kursus (SUK)         A Belum didaftarkan                                                                                                    | Penyelaras (PLK/P | L)           |              |           |                            |                  |                 |           |                    |             |        |
| Setiausaha Kursus (SUK)                                                                                                    | A Belum didaftar  | rkan         |              |           |                            |                  |                 |           |                    |             |        |
| A Belum didaftarkan                                                                                                    | Setiausaha Kursus | (SUK)        |              |           |                            |                  |                 |           |                    |             |        |
|                                                                                                    | A Belum didaftar  | rkan         |              |           |                            |                  |                 |           |                    |             |        |

 $\circ$  Daftar Topik & penceramah. Pastikan penceramah telah daftar ke dalam sistem.

| 📀 Lengkap 💿 Belum | Lengkap                      |                            |                                 |                         |               |             |            |                      |         |
|-------------------|------------------------------|----------------------------|---------------------------------|-------------------------|---------------|-------------|------------|----------------------|---------|
| i Maklumat Am 🥑   | 🗠 Objektif 🕄                 | 🍪 Urusetia 🕴               | 🚍 Topik 😣                       | 😫 Surat Tawaran 😣       | 🏦 Muat Naik 🕄 | 🗅 Fail/ Dok | umen/ Nota | 😩 Pengurusan Peserta | Laporan |
|                   |                              |                            |                                 |                         |               |             |            |                      |         |
| ТОРІК             |                              |                            |                                 |                         |               |             |            |                      |         |
|                   | K BARU                       |                            |                                 |                         |               |             |            |                      |         |
| Petunjuk Sesi:    | [ <b>1</b> : 08:30 AM - 10:3 | 80 AM][ <b>2</b> :11:00 AM | / - 13:00 PM ] [ <mark>3</mark> | : 14:30 PM - 16:30 PM ] |               |             |            |                      |         |
|                   |                              |                            |                                 |                         |               |             |            |                      |         |
| Topik Belum d     | idaftarkan                   |                            |                                 |                         |               |             |            |                      |         |
|                   |                              |                            |                                 |                         |               |             |            |                      |         |

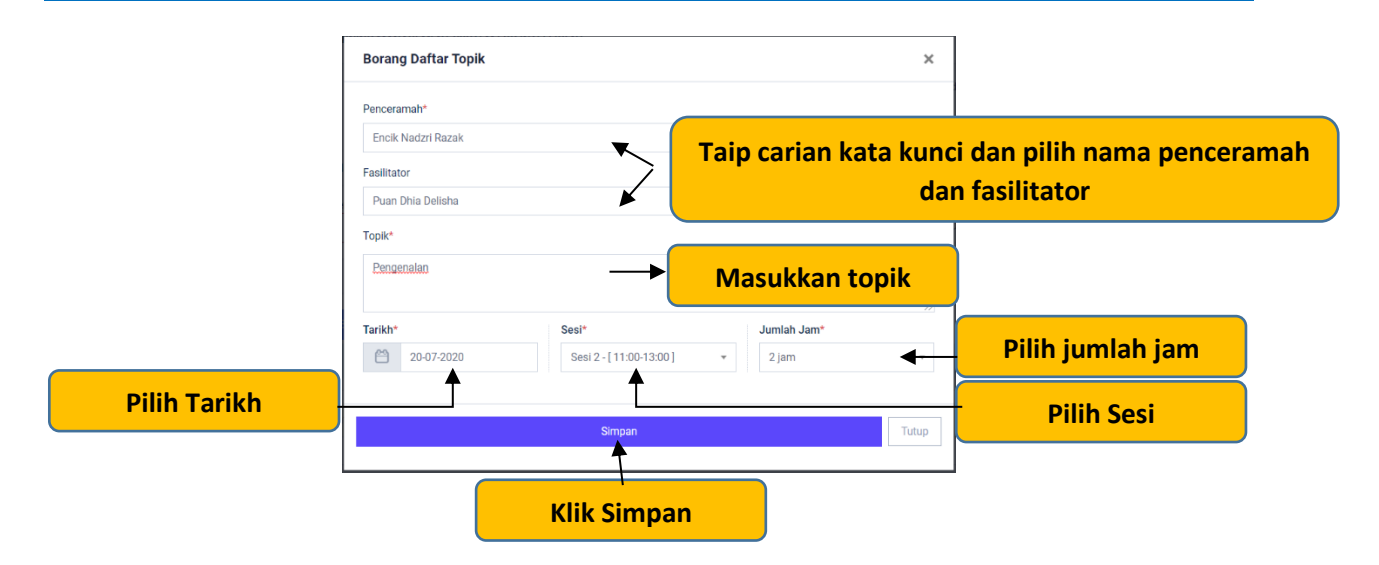

o Kemaskini templat Surat tawaran.

| Lengkap 🗿 Belum<br>Maklumat Am 🛇                                                                                  | Lengkap<br>I≝ Objektif 🔇                     | 🍪 Urusetia 🔕                                                                                  | E Topik O                                                          | 🖹 Surat Tawaran 🛇                                     | 📩 Muat Naik 🛛                                    |                                       |                                           |                      |                            |                  | C Fail/ Dokumen/ N                                        | lota 🏻 🚢 Penj                                                | gurusan Peserta                                   | 냄 Laporan     |
|----------------------------------------------------------------------------------------------------|----------------------------------------------|-----------------------------------------------------------------------------------------------|--------------------------------------------------------------------|-------------------------------------------------------|--------------------------------------------------|---------------------------------------|-------------------------------------------|----------------------|----------------------------|------------------|-----------------------------------------------------------|--------------------------------------------------------------|---------------------------------------------------|---------------|
| FORMAT SURA                                                                                                    |                                              | ipar Format Sural Tav                                                                         | varan                                                              |                                                       |                                                  |                                       |                                           |                      |                            |                  |                                                           |                                                              |                                                   |               |
| <u>k</u>                                                                                                    | Y                                            | INSTITUT TAI<br>NATIONAL IN<br>Jabatan Perki<br>Jalan Bukit Ki<br>50480 KUALA<br>Kuala Lumpur | DBIRAN AWAN<br>ISTITUTE OF PI<br>hidmatan Awar<br>Iara<br>I LUMPUR | I NEGARA<br>UBLIC ADMINISTRATI<br>m Malaysia          |                                                  | Mas                                   | ukkan                                     | No. ri               | ujukan                     | ]-               | Tel<br>Faks<br>Web<br>Ernel<br>Rujukan Kami :<br>Tarikh : | : +60(3) 208<br>: +60(3) 209<br>: www.intani<br>: itims@inta | 14 7777<br>16 1403<br>bk.intan.my<br>nbk.intan.my |               |
| Tuan/ Puan,<br>IT Essential                                                                                       |                                              |                                                                                               |                                                                    |                                                       |                                                  |                                       | Pilih                                     | tarikh               | surat                      |                  |                                                           |                                                              | <b>d</b>                                          |               |
| Adalah saya dengar                                                                                                | hormatnya meruju                             | kepada perkara d                                                                              | i atas.                                                            |                                                       |                                                  | _                                     |                                           |                      |                            |                  |                                                           |                                                              |                                                   |               |
| 2. Sukacita dima                                                                                                  | klumkan bahawa ci                            | ilon dari Kementeri                                                                           | an/ Jabatan / Ag                                                   | ensi / Institusi tuan/puar                            | n seperti di bawah tel                           | ah dipilih untuk m                    | nengikuti IT Essentia                     | al pada 20/07/2020   | hingga <b>22/07/2020</b> : |                  |                                                           |                                                              |                                                   |               |
| Nar<br>No.                                                                                                    | na : [Nai<br>MyKad : [No.                    | na Peserta]<br>MyKad Peserta]                                                                 |                                                                    |                                                       |                                                  |                                       |                                           |                      |                            |                  |                                                           |                                                              |                                                   |               |
| 3. Pegawai berki                                                                                                  | naan dikehendaki r                           | nelapor diri pada:                                                                            |                                                                    |                                                       |                                                  |                                       |                                           |                      |                            |                  |                                                           |                                                              |                                                   |               |
| Ta                                                                                                    | rikh :<br>asa :                              | 20/07/2020<br>08:30 AM                                                                        |                                                                    |                                                       |                                                  |                                       |                                           |                      |                            |                  |                                                           |                                                              |                                                   |               |
| Te                                                                                                    | mpat                                         | INSTITUT TADBI                                                                                | RAN AWAM N                                                         | EGARA KAMPUS UTA                                      | MA BUKIT KIARA                                   |                                       |                                           |                      |                            |                  |                                                           |                                                              |                                                   |               |
|                                                                                                    |                                              | Kar                                                                                           | idung                                                              | an sura                                               | t boleł                                          | n dike                                | maski                                     | ni mer               | ngikut l                   | kepe             | rluan                                                     |                                                              |                                                   |               |
| × 6 8 8 8                                                                                                    | ≪ →   ∰•                                     |                                                                                               | $\blacksquare \equiv \Omega   5$                                   | C D Source                                            |                                                  |                                       | 1                                         |                      |                            |                  |                                                           |                                                              |                                                   |               |
| BISI                                                                                                    | <b>:</b>   ∉ <b>4</b> €   :                  | 9 Styles -                                                                                    | Format -                                                           | ?                                                     |                                                  |                                       | _/                                        |                      |                            |                  |                                                           |                                                              |                                                   |               |
| 4. Tempat pengin<br>kepada staff di kaunte                                                                        | ipan di Asrama INT/<br>r Pejabat Domestik    | N hanya akan dibe<br>di talian 03-208474                                                      | rikan kepada peg<br>49 atau 03-20847                               | awai yang beribu pejabat<br>450, sekiranya peserta-pe | di luar kawasan Lemb<br>Iserta datang lebih lew  | ah Kelang. Bagi p<br>at daripada masa | eserta-peserta ini ad<br>yang ditetapkan. | alah diminta melapor | kan diri ke Pejabat Do     | omestik di Kiara | Point di antara jam 3:00                                  | hingga 6:00 petan                                            | ig 9 Sep 2019. Sila I                             | Maklumkan     |
| 5. Sejumlah RM3<br>dapat memberikan pe                                                                            | ) akan dikutip dari se<br>ngesahan kehadirar | itiap peserta sebaga<br>I <b>(Lampiran 1)</b> sebe                                            | ai yuran pendaftar<br>alum 10/07/2020 r                            | an kursus pada hari perta<br>nelalui dashboard penggu | ima kursus. Resit rasn<br>ina (www.itims.intan.m | ni akan dikeluarkar<br>y).            | n bagi membolehkan                        | ı para peserta memb  | uat tuntutan semula da     | aripada Kement   | erian/ Jabatan/ Agensi /I                                 | institusi masing-ma                                          | asing. Sukacita kiran                             | iya tuan/puan |
| <ol> <li>Para peserta d<br/>/Institusi masing-mas</li> </ol>                                                      | kehendaki berpakai<br>ng.                    | in kemas semasa b                                                                             | erkursus. Peserta                                                  | lelaki dikehendaki mema                               | kai tali leher, berbaju l                        | engan panjang. Be                     | agi peserta wanita di                     | kehendaki berpakaia  | n sopan. Para peserta      | ı juga dikehendi | aki memakai tag nama y                                    | ang digunakan di K                                           | Kementerian/ Jabata                               | in/ Agensi    |
| 7. Peraturan-pera                                                                                                 | turan semasa kursu                           | akan dimaklumkar                                                                              | i kepada tuan/pua                                                  | ın pada hari pendaftaran.                             |                                                  |                                       |                                           |                      |                            |                  |                                                           |                                                              |                                                   |               |
| Sekian, terima kasih.                                                                                             |                                              |                                                                                               |                                                                    |                                                       |                                                  |                                       |                                           |                      |                            |                  |                                                           |                                                              |                                                   |               |
| "BERKHIDMAT UNTI<br>"SENTIASA DI HA                                                                               | IK NEGARA"<br>D <b>APAN''</b>                |                                                                                               |                                                                    |                                                       |                                                  |                                       |                                           |                      |                            |                  |                                                           |                                                              |                                                   |               |
| Saya yang menjalani                                                                                               | an amanah,                                   |                                                                                               |                                                                    |                                                       |                                                  |                                       |                                           |                      |                            |                  |                                                           |                                                              |                                                   |               |
| ( [NAMA TIMBALAN<br>b.p. Pengarah<br>Jabatan Perkhidmata<br>Jalan Bukit Klara<br>50480 KUALA LUMP<br>Kuala Lumpur | KETUA KLUSTER]<br>n Awam Malaysia<br>UR      | )                                                                                             |                                                                    |                                                       |                                                  |                                       |                                           |                      |                            |                  |                                                           |                                                              |                                                   |               |
|                                                                                                    |                                              |                                                                                               |                                                                    |                                                       |                                                  |                                       |                                           |                      |                            |                  |                                                           |                                                              |                                                   |               |
|                                                                                                    |                                              |                                                                                               |                                                                    |                                                       |                                                  |                                       |                                           |                      |                            |                  |                                                           |                                                              |                                                   |               |
|                                                                                                    |                                              |                                                                                               |                                                                    |                                                       |                                                  | Klik                                  | c Simp                                    | an                   |                            |                  |                                                           |                                                              |                                                   |               |
|                                                                                                    |                                              |                                                                                               |                                                                    |                                                       |                                                  |                                       | +                                         |                      |                            |                  |                                                           |                                                              |                                                   |               |
|                                                                                                    |                                              |                                                                                               |                                                                    |                                                       |                                                  |                                       | SIMPAN                                    |                      |                            |                  |                                                           |                                                              |                                                   |               |

#### o Muat naik dokumen (Banner, Brosur dan Buku aturcara)

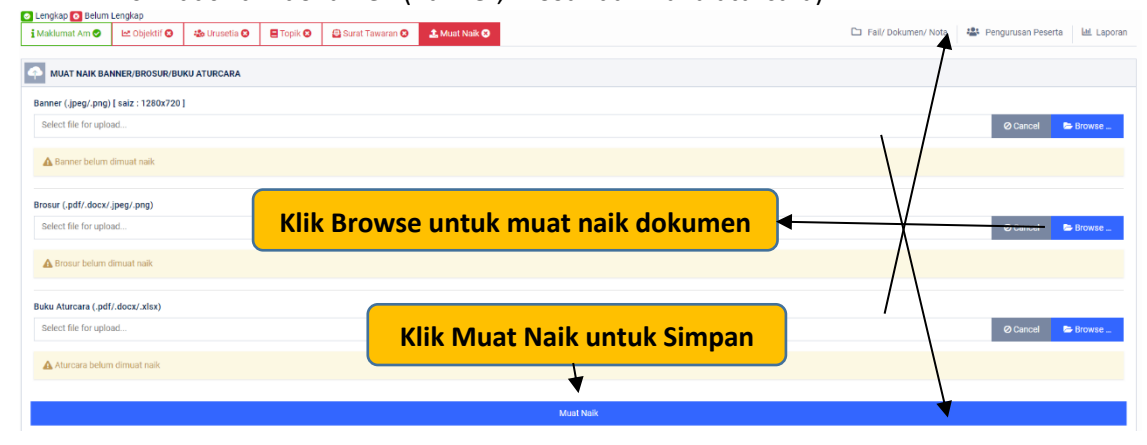

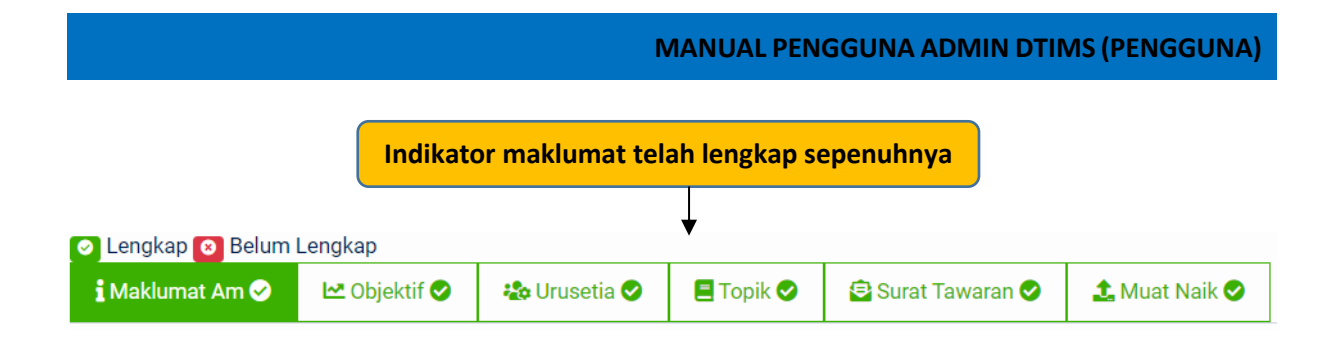

> Langkah Kedua: Tukar paparan portal kepada Papar (ikut keperluan)

| Sebelum>                                                        | Selepas        |
|-----------------------------------------------------------------|----------------|
| PAPARAN PORTAL                                                  | PAPARAN PORTAL |
| титир                                                           | Papar 🔻        |
|                                                                 | Papar          |
| Paparan portal boleh dibuat selepas maklumat kursus lengkap 🛛 🗙 | Tutup          |
| diisi.                                                          |                |
| step 2 / 8 Previous Next                                        |                |

#### Langkah Ketiga: Semak maklumat kursus di Portal DTIMS

| Kod QR untuk maklumat kursus yang d<br>ITIMS. | lipaparkan di P | ortal > | QR Code Kursus |
|-----------------------------------------------|-----------------|---------|----------------|
| step 3 / 8                                    | Previous        | Next    |                |

## > Langkah Kempat: Semak dokumen boleh dimuat turun di Portal DTIMS

| Kod QR untuk maklumat Buku Program seperti Aturca dll. | ra, Urusetia, Pe | ensyarah | × | QR Code Buku Program |
|--------------------------------------------------------|------------------|----------|---|----------------------|
| step 4 / 8                                             | Previous         | Next     |   |                      |

Langkah Kelima: Pastikan Senarai semak telah diambil tindakan sebelum tamat kursus.

| tep 5 | / 8                             | Previous | Next     | Senaral Ser |
|-------|---------------------------------|----------|----------|-------------|
| SENAR | AI SEMAK                        |          |          | >           |
| Bil   | Perkara                         | Tindakar | ı        | Status      |
| 1     | Maklumat Kursus                 | Suk/Pen  | yelaras  | 0           |
| 2     | Borang Permintaan               | Ketua/Pl | _K @ TKK | 0           |
| 3     | Borang Ringkasan                | Ketua/Pl | _K @ TKK | 0           |
| 4     | Pilih peserta                   | Penyelar | as       | 0           |
| 5     | Laporan<br>- ulasan pemerhatian | Ketua/Pl | _K       | 0           |
| 6     | Laporan<br>- ulasan kursus      | ТКК      |          | 8           |

Langkah Keenam: Pastikan Senarai dokumen telah diambil tindakan sebelum pemilihan peserta.

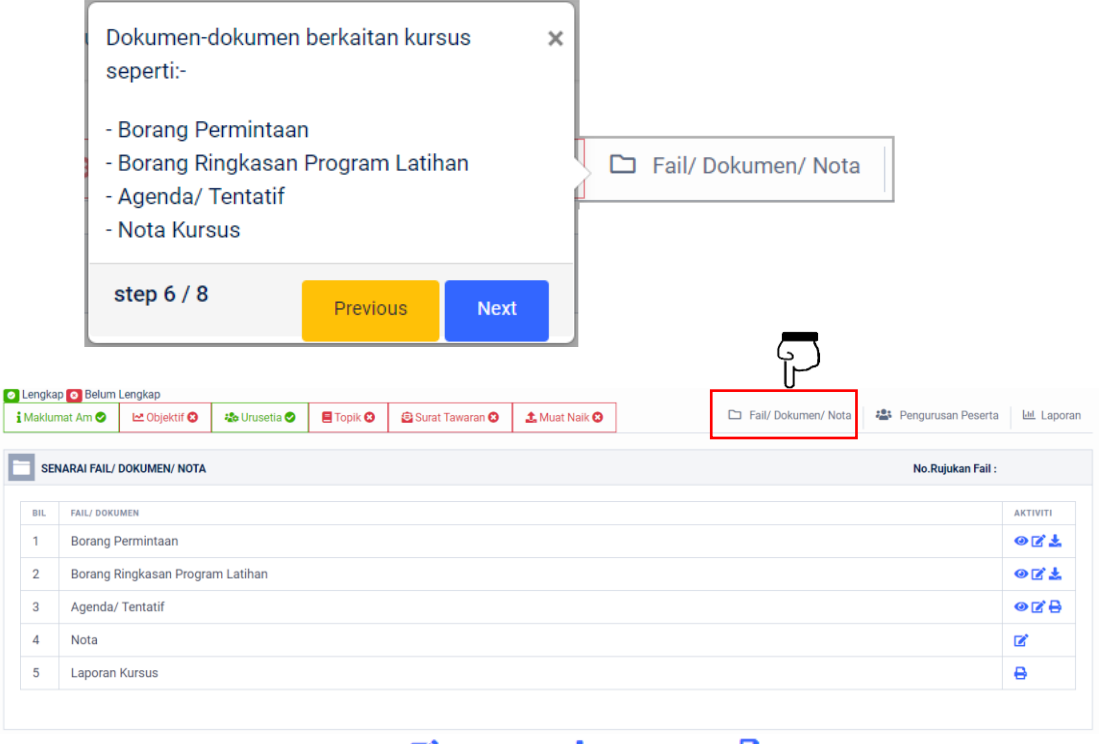

Indicator: <a>Papar</a> <a>Kemaskini</a> <a>Muat turun</a> <a>Cetak

#### 5. Pengurusan Peserta

- Langkah Ketujuh: Pastikan pemilihan peserta telah diambil buat sekiranya kursus akan dilaksanakan. Berikut adalah aktiviti pengurusan peserta:-
  - 1. Pemilihan peserta
  - 2. Maklumat peserta
  - 3. Pindah peserta
  - 4. Muat turun senarai (Microsoft Excel)
  - 5. Hantar Makluman Asrama
  - 6. Hantar Makluman Gagal

| Menu untuk pengurusan peserta seperti pemilihan dan hantar mak<br>permohonan kepada peserta. | luman keputus | an   | × | 🖧 Pengurusan Peserta |
|----------------------------------------------------------------------------------------------|---------------|------|---|----------------------|
| step 7 / 8                                                                                   | Previous      | Next |   |                      |

## 1. Pemilihan Peserta

|         |                   |                                                                                                    |                                                                                                    |                                             |                                                                                              | C1 Fal                                                      | il/ Dokumen/ Nota 🗳 Pengun                                                                                                    | isan Peserta |
|---------|-------------------|----------------------------------------------------------------------------------------------------|----------------------------------------------------------------------------------------------------|---------------------------------------------|----------------------------------------------------------------------------------------------|-------------------------------------------------------------|----------------------------------------------------------------------------------------------------|--------------|
| PENG    | URUSAN PESE       | ERTA [ SENARAI PERMOHONAN ]                                                                                  |                                                                                                    |                                             |                                                                                              |                                                             |                                                                                                    |              |
| pisan   | Senarai           |                                                                                                    |                                                                                                    |                                             |                                                                                              |                                                             |                                                                                                    |              |
| ma      |                   |                                                                                                    | No.MyKad                                                                                                    | Kementerian                                 | Gred                                                                                         | St                                                          | tatus                                                                                                    |              |
|         |                   |                                                                                                    |                                                                                                    | -semua-                                     | ✓ −semua−                                                                                    | ~                                                           | -semua-                                                                                                    |              |
|         |                   |                                                                                                    |                                                                                                    | م                                           | 3, Cari Pesenta                                                                              |                                                             |                                                                                                    |              |
| JNGSI : | ( 😰 Salin Peserta | i) ( 🗮 Hantar Mekluman Asrama ) ( 🕸 Henta                                                                    | r Makluman Gegal )                                                                                                    |                                             |                                                                                              |                                                             |                                                                                                    | D.pd         |
| SE      | MUA PERMOHONA     | N [23] PLH/BERJAYA ( 0 ]                                                                                     | KIV/SENARAI PENDEK I 0.1 GAGAL/TIDAK BERJAYA I                                                                                                    | 01 TIADA STATUS (23)                        |                                                                                              |                                                             |                                                                                                    |              |
| umlah j | xaparan-          | ~                                                                                                    |                                                                                                    |                                             |                                                                                              |                                                             |                                                                                                    |              |
|         |                   | NO.MVKAD                                                                                                    | NAMA                                                                                                    | 0850                                        | KEMENTERIAN                                                                                  | PENGINAPAN                                                  | TARIKH MOHON                                                                                                    | STATUS       |
|         |                   | 810715055297                                                                                                 | ABDUL RAHIM BIN UDIN                                                                                                    | U32                                         | KEMENTERIAN KESIHATAN                                                                        | Tidak                                                       | 27/08/2021                                                                                                    |              |
|         |                   | 880103355225                                                                                                 | AHMAD SHAZIQIN BIN AHMAD SHAZLY                                                                                                    | FA29                                        | KEMENTERIAN PENGAJIAN TINGGI                                                                 | Tidak                                                       | 24/08/2021                                                                                                    |              |
|         |                   |                                                                                                    |                                                                                                    |                                             |                                                                                              |                                                             |                                                                                                    |              |
|         |                   | 710103055415                                                                                                 | AHMAD TARMIZI BIN IDRIS                                                                                                    | FA32                                        | JABATAN PERDANA MENTERI                                                                      | Tidak                                                       | 03/09/2021                                                                                                    |              |
|         |                   | 710103055415<br>860613295033                                                                                 | AHMAD TARMIZI BIN IDRIS<br>AHMAT YAZID BIN MALIKI                                                                                                    | FA32<br>M41                                 | JABATAN PERDANA MENTERI<br>JABATAN PERDANA MENTERI                                           | Tidak<br>Tidak                                              | 03/09/2021<br>07/09/2021                                                                                                    |              |
|         |                   | 710103055415<br>860613295033<br>880613125403                                                                 | AHMAD TARMIZI BIN IDRIS<br>AHMAT YAZID BIN MALIKI<br>AZMIE BIN EKIN                                                                                                    | FA32<br>M41<br>Y22                          | : JABATAN PERDANA MENTERI<br>JABATAN PERDANA MENTERI<br>KEMENTERIAN DALAM NEGERI             | Tidak<br>Tidak<br>Tidak                                     | 03/09/2021<br>07/09/2021<br>23/08/2021                                                                                                    |              |
|         |                   | 710103055415<br>860613295033<br>880613125403<br>811230045255                                                 | AHMAD TARMIZI BIN IDRIS<br>AHMAT YAZID BIN MALIKI<br>AZME BIN EKIN<br>ECISETY SHA BIN MICHE                                                                                                    | FA32<br>M41<br>Y22                          | E JABATAN PERDANA MENTER<br>JABATAN PERDANA MENTER<br>KEMENTERIAN DALAM NECER                | Tidak<br>Tidak<br>Tidak<br>Tidak<br>Tidak                   | 03/09/2021<br>07/09/2021<br>23/08/2021<br>24/08/2021                                                                                                    |              |
|         |                   | 710103055415<br>860613295033<br>880613125403<br>811230045255<br>781029015228                                 | AHMAD TARMAZI BIN IGRIS<br>AHMAT YAZID BIN MALIKI<br>AZIME BIN DON<br>EDISOTYSH HANLINGOF<br>FARIDAH EINTI OTHAMA                                                                                                    | FA32<br>M41<br>Y22<br><b>1. Tick</b>        | LIADTAN PERDINA MENTER     LIADTAN PERDINA MENTER     MEMEITERIN OALAN REGER     pada kotak  | Tidak<br>Tidak<br>Tidak<br>Tidak<br>Tidak                   | 03/09/2021<br>07/09/2021<br>23/08/2021<br>24/08/2021<br>07/09/2021                                                                                            |              |
|         |                   | 710103055415<br>860613295033<br>880613125403<br>811230045255<br>781029015228<br>631202015778                 | AHMAD TARMAZI BIN IGRIS           AHMAT YAZID BIN MALIKI           AZIME BIN DON           EDISOTYSH BINLIKITOF           FARIDAH BINTI OTHBAAN           LEINAY ESMA BINTI TOMADI                                            | FA32<br>M41<br>Y22<br><b>1. Tick</b>        | E JABATAN PERDANA MENTER<br>JABATAN PERDANA MENTER<br>KEMENTERAN DALAN NEGER                 | Tidak<br>Tidak<br>Tidak<br>Tidak<br>Tidak<br>Tidak          | 03/09/2021<br>07/09/2021<br>23/08/2021<br>24/08/2021<br>07/09/2021<br>26/08/2021                                                                              |              |
|         |                   | 710103055415<br>860613295033<br>880013125403<br>811230045255<br>781029015228<br>531420015778<br>780213085133 | AHMAD TARMAZI BIN IGRIS           AHMAT YAZID BIN MALIKI           AZIME BIN DON           EDISOTYSH BINLIKIOF           FARIDAH BINTI OTHBAAN           LEINAY ESIMA BINTI TOMAKI           MARUTHAMUTHU SANKAR AL ANKAPIPAN | F432<br>M41<br>V22<br><b>1. Tick</b><br>F41 | E JABATAN PERDANA MENTER<br>JABATAN PERDANA MENTER<br>KEMENTERAN DALAN NEGER<br>T pada kotak | Tidak<br>Tidak<br>Tidak<br>Tidak<br>Tidak<br>Tidak<br>Tidak | 03/09/2021           07/09/2021           23/08/2021           24/08/2021           07/09/2021           26/08/2021           07/09/2021           07/09/2021 |              |

 ○ Apabila klik butang hijau (Pilih/Berjaya), satu pop pup akan memaparkan senarai peserta dipilih. Untick kotak ✓ Hantar emel sekiranya urus setia tidak berhasrat hantar e-mel kepada peserta.

| Bil Nama | Hantar Emel |
|----------|-------------|
|          |             |
| 1        | ×           |
| 1        |             |
| Hantar   |             |

 $(\overline{})$ 

o Klik Hantar, pada tab Semua Permohonan status peserta bertukar kepada Berjaya.

|           | UA PERMIHONAN | N) PILINTERJAYA [7]          | KOV/SENAULU PENDEK [ 0 ] GAGAL/TIDAK BELINYA [ 0 ] TIADA STATUS ] | 171  |                                  |            |              |          |
|-----------|---------------|------------------------------|-------------------------------------------------------------------|------|----------------------------------|------------|--------------|----------|
| -jumlah p | aparan-       | ~                            |                                                                   |      |                                  |            |              |          |
| 85.       |               | NO.MYKKO                     | xxxx                                                              | 0860 | EDISTERAS                        | PENDINAPAN | TARIES MONDE | 874768   |
| 1         |               | 810715055297                 | ABOUL RAHIM BIN UDIN                                              | U32  | KEMENTERIAN KESIHATAN            | Tidak      | 27/08/2021   |          |
| 2         |               | 880103355225                 | AHMAD SHAZIQIN BIN AHMAD SHAZIY                                   | FA29 | KEMENTERIAN PENGAJIAN TINGGI     | Tidak      | 24/08/2021   | Teron    |
| 3         |               | 710103055415                 | AHMAD TARMIZI BIN IDRIS                                           | FA32 | JABATAN PERDANA MENTER           | Tidak      | 03/09/2021   |          |
| 4         |               | 860613295033                 | AHMAT YAZID BIN MALIKI                                            | M41  | JABATAN PERDANA MENTERI          | Tidak      | 07/09/2021   |          |
| 5         |               | 880613125403                 | AZME DIN DON                                                      | ¥22  | KEMENTERIAN DALAM NEGERI         | Tidak      | 23/08/2021   | Report 1 |
| 6         |               | 811230045255                 | ED.SOFFUAN EIN YUSOF                                              | FA32 | KEMENTERIAN PENGAJIAN TINGGI     | Tidak      | 24/08/2021   | Eres I   |
| 7         |               | 781029015228                 | FARIDAH BINTI OTHMAN                                              | DH44 | KEMENTERIAN PENGAJIAN TINOGI     | Tidak      | 07/09/2021   | Labora - |
| 8         |               | 631202015778                 | LENNY ESMA BINTI TOMADI                                           | F41  | KEMENTERIAN DALAM NEGERI         | Tidek      | 26/08/2021   |          |
| 9         |               | 780213085133                 | MARUTHAMUTHU SANKAR A/L ANGAPPAN                                  | F41  | KEMENTERIAN ALAM SEKITAR DAN AIR | Tidak      | 07/09/2021   | E.C.     |
| 10        |               | 781023135165                 | MAXMILLIAN ADAM                                                   | WK22 | KEMENTERIAN KEWANGAN MALAYSIA    | Tidak      | 31/08/2021   |          |
| 1 1 2     | a             |                              |                                                                   |      |                                  |            |              |          |
| Pib/Dejep | KIV/ Senan    | i Pandak Cegal/Tidak Berjaya |                                                                   |      |                                  |            |              |          |

- $\circ$  Satu notifikasi e-mel tawaran mengikut kursus akan dihantar kepada peserta dan penyelia.
- o Senarai peserta dipilih telah masukkan dalam tab Pilih/Berjaya.

|         | SEMUA           | PERMOHONAN [84]             | PILIH/BERJAYA [ 84 ]        | KIV/SENAR | NI PENDEK [0] GAGAL/TIDAK BERJAYA [0] TIADA STATUS [0]  |                     |            |
|---------|-----------------|-----------------------------|-----------------------------|-----------|---------------------------------------------------------|---------------------|------------|
| BIL     |                 | NO.MYKAD                    | NAMA                        | GRED      | KEMENTERIAN                                             | STATUS MAKLUM BALAS | MUAT TURUN |
| 1       |                 | 641102015992                | 'AINI BINTI KHAIRAN         | N26       | PENTADBIRAN KERAJAAN NEGERI JOHOR                       | Hadir               | 1 🗠 🚆      |
| 2       |                 | 920920095105                | ABDUL QAYYUMM BIN AZIZI     | N29       | KEMENTERIAN PENDIDIKAN MALAYSIA                         | Hadir               | B 🔿 🚆      |
| 3       |                 | Peserta                     | telah beri mak              | lum       | balas kehadiran                                         | Hadir               | B 🛳 🜉      |
| 4       |                 |                             |                             |           |                                                         | Hadir               | 18 🛳 🜉     |
| 5       |                 | 930223085242                | ARDIANA AISHAH BINTI ROBIA  | W19       | KEMENTERIAN KESIHATAN MALAYSIA                          | Tidak Hadir         |            |
| 6       |                 | -                           |                             |           |                                                         |                     |            |
| 7       |                 | Dol                         | kumen boleh di              | bua       | t muat turun.                                           | Hadir               |            |
| 8       |                 | 811208065604                | ASMAWIYAH BINTI ABDUL GHANI | N19       | PENTADBIRAN KERAJAAN NEGERI PAHANG                      | Hadir               | B 🔿 🜉      |
| 9       |                 | 810614045014                | ASNIYAH BINTI AZIZ          | N19       | KEMENTERIAN PEMBANGUNAN WANITA, KELUARGA DAN MASYARAKAT |                     |            |
| 10      |                 | 830729085698                | DIYANA BINTI ABDUL RAZAK    | N19       | KEMENTERIAN KESIHATAN MALAYSIA                          | Hadir               | 1 🗠 💂      |
| - e - 1 | 2               | 3 4 5 6                     | 7 8 9 >                     |           |                                                         |                     |            |
| KIV/ S  | enarai Pe       | endek Gagal/Tida            | k Berjaya                   |           |                                                         |                     |            |
| <       | 2<br>Senarai Pe | 3 4 5 6<br>endek Gagal/Tida | 7 8 9 x                     |           |                                                         | - I GUI             |            |

 Apabila klik butang hijau (KIV/Senarai Pendek), satu pop pup akan memaparkan senarai peserta akan telah dipilih. Klik Hantar sekiranya bersetuju tukar status kepada KIV/Senarai Pendek.

| Bil | Nama                   |  |
|-----|------------------------|--|
| 1   | ROSZELA BINTI ABDULLAH |  |
|     |                        |  |

o Senarai peserta dipilih telah masukkan dalam tab KIV/Senarai Pendek.

| 1       | SEMUA PERMOHONAN | e[24] PILIH/BERJAYA[7]         | KIV/SENARAI PENDEK [ 1 ] GAGAL/TIDAK B | ERJAYA [0] | TIADA STATUS [ 16 ]     |            |              |        |
|---------|------------------|--------------------------------|----------------------------------------|------------|-------------------------|------------|--------------|--------|
| BIL     |                  | NO.MYKAD                       | NAMA                                   | GRED       | KEMENTERIAN             | PENGINAPAN | TARIKH MOHON | STATUS |
| 1       |                  | 730212105512                   | ROSZELA BINTI ABDULLAH                 | FA38       | JABATAN PERDANA MENTERI | Tidak      | 08/09/2021   |        |
| Pilih/B | erjaya KIV/ Sena | rai Pendek Gagal/Tidak Berjaya |                                        |            |                         |            |              |        |

 ○ Apabila klik butang hijau (Gagal/Tidak Berjaya), satu pop pup akan memaparkan senarai peserta dipilih. Untick kotak ✓ Hantar emel sekiranya urus setia tidak berhasrat hantar e-mel kepada peserta.

|                        |   | Hantar Eme | Nama                   | Bil |
|------------------------|---|------------|------------------------|-----|
| ROSZELA BINTI ABDULLAH | / | ~          | ROSZELA BINTI ABDULLAH | 1   |

○ Senarai peserta dipilih telah masukkan dalam tab Gagal/Tidak Berjaya.

| 1       | SEMUA PE | RMOHONAN [27]       | PILIH/BERJAYA [ 19 ] KIV/SENARAI PEND | EK [ 0 ] | GAGAL/TIDAK BERJAYA [8] TIADA STATUS [0] | a 🔪        |              |        |
|---------|----------|---------------------|---------------------------------------|----------|------------------------------------------|------------|--------------|--------|
| BIL     |          | NO.MYKAD            | NAMA                                  | GRED     | KEMENTERIAN                              | PENGINAPAN | TARIKH MOHON | STATUS |
| 1       |          | 760727125317        | MALIUS BIN KIANTI                     | E22      | JABATAN PERDANA MENTERI                  | Tidak      | 19/08/2021   | Gagal  |
| 2       |          | 841108025063        | MD ZAHAR BIN MD DAUD                  | N11      | PENTADBIRAN KERAJAAN NEGERI KEDAH        | Tidak      | 19/08/2021   | Gapel  |
| 3       |          | 930426025557        | mohd azam sharafi bin ahmad saudi     | J29      | KEDAH                                    | Tidak      | 19/08/2021   | Gagul  |
| 4       |          | 750426026543        | MOHD RADZI BIN ABDULLAH               | H19      | PENTADBIRAN KERAJAAN NEGERI KEDAH        | Tidak      | 22/08/2021   | Gagal  |
| 5       |          | 770129025278        | najihah binti mansor                  | W19      | KEDAH                                    | Tidak      | 19/08/2021   | Capel  |
| 6       |          | 901129045102        | NUR EMIERA BINTI HANOZZY              | W19      | PENTADBIRAN KERAJAAN NEGERI KEDAH        | Tidak      | 19/08/2021   | Gaget  |
| 7       |          | 840613025246        | SITI NOR AISHAH BINTI OMAR            | U29      | PENTADBIRAN KERAJAAN NEGERI KEDAH        | Tidak      | 19/08/2021   | Gaget  |
| 8       |          | 831001125196        | SITI NUBAILAH BINTI SAMSUDIN          | N19      | PENTADBIRAN KERAJAAN NEGERI KEDAH        | Tidak      | 19/08/2021   | Gagal  |
| Pilih/B | lerjaya  | KIV/ Senarai Pendek |                                       |          |                                          |            |              |        |

|      |                 | 2                               | 2. Maklumat Peser                  | ta          |                |                                  |            | P                             |                  |
|------|-----------------|---------------------------------|------------------------------------|-------------|----------------|----------------------------------|------------|-------------------------------|------------------|
|      |                 |                                 |                                    |             |                |                                  | C3 Fail/ C | Jokumen/ Nota 😩 Pengurusan Pe | iserta 낻 Laporan |
|      | PENGURUSA       | N PESERTA Í SENARAI PERN        | IOHONAN I                          |             |                |                                  |            |                               |                  |
|      |                 |                                 |                                    |             |                |                                  |            |                               |                  |
| Tap  | iisan Senara    | i                               | No Multuri                         | Kemanterian |                | Greet                            | State      |                               |                  |
|      |                 |                                 | THO: MY PERM                       | -semua-     |                | -semus-                          | ~ -s       | emua-                         | ~                |
|      |                 |                                 |                                    |             | Q Cari Peserta |                                  |            |                               |                  |
| 0.8  | NGSI - LAD Sala | Pecerta 11 🖩 Hantar Makhiman Av | ama 11 sta Hantar Makhuman Ganal 1 |             |                |                                  |            |                               | B off B visy     |
|      |                 |                                 |                                    |             |                |                                  |            |                               |                  |
| -    | imleh paparan-  |                                 |                                    |             |                |                                  |            |                               |                  |
| 81.  |                 | NO.MYKAD                        | NAMA                               |             | ORED           | KEMENTERIAN                      | PENDINAPAN | TARISH MOHON                  | STATUS           |
| 1    |                 | 810715055297                    | ABDUL RAHIM BIN UDIN               |             | U32            | KEMENTERIAN KESIHATAN            | Tidak      | 27/08/2021                    |                  |
| 2    |                 | 880103355225                    | AHMAD SHAZIQIN BIN AHMAD SHAZLY    |             | FA29           | KEMENTERIAN PENGAJIAN TINGGI     | Tidak      | 24/08/2021                    |                  |
| 3    |                 | 710103055415                    | AHMAD TARMIZI BIN IDRIS            |             |                | ik Nama akan nanar ma            | klumatu    | nomohon                       |                  |
| 4    |                 | 860613295033                    | AHMAT YAZID BIN MALIKI             | 1           |                | ik Nalila akali papai illa       | Kiumat     | penionon                      |                  |
| 5    |                 | 880613125403                    | AZMIE BIN EKIN                     |             | Y22            | REMERTED FOR DATA DE DE COM      | mook       | 20/00/2021                    |                  |
| 6    |                 | 811230045255                    | ED.SOFFUAN BIN YUSOF               |             | FA32           | KEMENTERIAN PENGAJIAN TINGGI     | Tidak      | 24/08/2021                    |                  |
| 7    |                 | 781029015228                    | FARIDAH BINTI OTHMAN               |             | DH44           | KEMENTERIAN PENGAJIAN TINGGI     | Tidak      | 07/09/2021                    |                  |
| 8    |                 | 831202015778                    | LENNY ESMA BINTI TOMADI            |             | F41            | KEMENTERIAN DALAM NEGERI         | Tidak      | 26/08/2021                    |                  |
| 9    |                 | 780213085133                    | MARUTHAMUTHU SANKAR A/L ANGAPPAN   |             | F41            | KEMENTERIAN ALAM SEKITAR DAN AIR | Tidak      | 07/09/2021                    |                  |
| 10   |                 | 781023135165                    | MAXMILLIAN ADAM                    |             | WK22           | KEMENTERIAN KEWANGAN MALAYSIA    | Tidak      | 31/08/2021                    |                  |
| 1    | 1 2 3           |                                 |                                    |             |                |                                  |            |                               |                  |
| Pith | /Berjaya        | (IV/ Senarai Pendek Gagal/Ti    | dak Berjaya                        |             |                |                                  |            |                               |                  |
|      |                 |                                 |                                    |             |                |                                  |            |                               |                  |

| 🖴 KETE                                                                                                    | ERANGAN ASPEK TUGAS                                                                                                    |                                            |                               |                                                                                                    |                                                                                                    |                         |                                       |    |
|----------------------------------------------------------------------------------------------------|----------------------------------------------------------------------------------------------------|--------------------------------------------|-------------------------------|----------------------------------------------------------------------------------------------------|----------------------------------------------------------------------------------------------------|-------------------------|---------------------------------------|----|
| Berkalta                                                                                                    | an dengan bidang tugas                                                                                                    |                                            |                               |                                                                                                    |                                                                                                    |                         |                                       |    |
| ra Sej/                                                                                                    | ARAH PERMOHONAN                                                                                                    |                                            |                               |                                                                                                    |                                                                                                    | ٥                       | Hadir 🕴 Tidak                         | Ha |
| BIL                                                                                                    | NAMA KURSUS                                                                                                    |                                            |                               |                                                                                                    | TARIKH                                                                                                    | STATUS                  | KEHADIRAN                             |    |
| 1                                                                                                    | RBTCS: CompTIA Sec<br>(INSTITUT TADBIRAN AWA                                                                                                    | urity+ and Exami<br>M NEGARA KAMPUS        | nation<br>UTAMA BUKIT KIARA ) |                                                                                                    | 26/04/2021                                                                                                    | Berjaya                 | •                                     |    |
| 2                                                                                                    | Kursus Virtual ISMS Ir<br>(INSTITUT TADBIRAN AWA                                                                                                    | itemal Audit<br>M NEGARA KAMPUS            | UTAMA BUKIT KIARA )           |                                                                                                    | 09/03/2021                                                                                                    | Berjaya                 | ۰                                     |    |
| 3                                                                                                    | Certified Tester Found<br>(INSTITUT TADBIRAN AWA                                                                                                    | ation Level (CTF)<br>M NEGARA KAMPUS       | L)<br>; utama bukit kiara )   |                                                                                                    | 14/12/2020                                                                                                    | Berjaya                 | ٥                                     |    |
| 4                                                                                                    | Kursus RBTCS: Digital<br>(INSTITUT TADBIRAN AWA                                                                                                    | Forensic<br>M NEGARA KAMPUS                | UTAMA BUKIT KIARA )           |                                                                                                    | 13/12/2020                                                                                                    | Berjaya                 | ۰                                     |    |
| 5                                                                                                    | Kursus RBTCS: Micros<br>(INSTITUT TADBIRAN AWA                                                                                                    | oft Visio 2016<br>m negara kampus          | UTAMA BUKIT KIARA )           |                                                                                                    | 16/11/2020                                                                                                    | Berjaga                 | •                                     |    |
| 6                                                                                                    | Kursus Cyber Security<br>(INSTITUT TADBIRAN AWA                                                                                                    | M NEGARA KAMPUS                            | UTAMA BUKIT KIARA )           |                                                                                                    | 03/11/2020                                                                                                    | Berjapa                 | ٥                                     |    |
|                                                                                                    |                                                                                                    |                                            |                               |                                                                                                    |                                                                                                    |                         |                                       |    |
| AD. MYKA                                                                                                    | ad                                                                                                    | Gelaran                                    | Nama                          |                                                                                                    |                                                                                                    |                         |                                       |    |
| No.MyKa<br>8001130                                                                                                    | ad<br>1005513                                                                                                    | Gelaran<br>Encik                           | Nama<br>ADY HA                | ZMAN BIN ABDULLAF                                                                                                    |                                                                                                    |                         |                                       |    |
| No.MyKa<br>8001130<br>Gred                                                                                                    | ad<br>Jawatan                                                                                                    | Gelaran<br>Encik                           | Nama<br>ADY HA                | ZMAN BIN ABDULLAF                                                                                                    | 1                                                                                                    |                         |                                       |    |
| No.MyKa<br>8001131<br>Gred<br>F44                                                                                                    | ad<br>Jawatan<br>Pegawat                                                                                                    | Gelaran<br>Encik<br>Teknologi Maklum       | Nama<br>ADY HA                | ZMAN BIN ABDULLAF                                                                                                    |                                                                                                    |                         |                                       |    |
| No.MyKa<br>800113<br>Gred<br>F44<br>Status Ja                                                                                                    | ad<br>Jawatan<br>Pegawat<br>awatan                                                                                                    | Gelaran<br>Encik<br>Teknologi Maklum       | Nama<br>ADY HA<br>at          | XMAN BIN ABDULLAF<br>Kumpulan Perk                                                                                                    | i                                                                                                    |                         |                                       |    |
| No.MyKa<br>800113<br>Gred<br>F44<br>Status J4<br>Lantikar                                                                                                    | ad<br>cossila<br>Jawatan<br>n Tetap                                                                                                    | Gelaran<br>Encik<br>Teknologi Maklum       | Nama<br>ADY HA                | ZMAN BIN ABDULLAP<br>Kumpulan Perki<br>Perkhidmatan J                                                                                              | i<br>hidmatan<br>wam Persekutuan                                                                                                    |                         |                                       |    |
| No. MyKa<br>8001139<br>Gred<br>F44<br>Status Ja<br>Lantikar<br>Tarikh La<br>24/05/2                                                                                                    | ad<br>cossi3<br>Jawatan<br>atkan<br>or Tetap<br>zoor                                                                                                    | Gelaran<br>Encik<br>Teknologi Mašlum       | Nama<br>ADY HA                | Kumpulan Perki<br>Perkhidmatan J<br>Tarikh Lantikan                                                                                                | i<br>hidmatan<br>wam Persekutuan<br>Gred Semasa                                                                                                    |                         |                                       |    |
| No.MyKa<br>8001134<br>F44<br>Status Ji<br>Lantikar<br>Tarikh La                                                                                                    | ad<br>ess513<br>yawatan<br>artikan<br>zoo7                                                                                                    | Gelaran<br>Encik<br>Teknologi Maklum       | Nama<br>ADY HA                | Kumpulan Perk<br>Perkhdmatan J<br>Tarikh Lantikan<br>01/11/2016                                                                                    | i<br>Indmatan<br>wam Persekutuan<br>Gred Semasa                                                                                                    |                         |                                       |    |
| No.MyKa<br>800113i<br>Gred<br>F44<br>Status Ji<br>Lantikar<br>Z4/05/2                                                                                                    | ad assessed and assessed assessed ass<br>assessed assessed assessed assessed assessed assessed assessed assessed assessed assessed assessed assessed ass                                                                                                    | Gelaran<br>Encik<br>Teknologi Maklum       | Nama<br>ADY HA                | Kumpulan Perk<br>Perkhidmatar /<br>Tarikh Lantikan<br>01/11/2016                                                                                   | i<br>Iidmatan<br>wam Pensekutuan<br>Gred Semasa                                                                                                    |                         |                                       |    |
| No.MyKa<br>8001130<br>F44<br>Lantikar<br>farikh La<br>24/05/2                                                                                                    | ad<br>Javatan<br>n Tetap<br>2007<br>2007<br>2007<br>2007<br>2007<br>2007<br>2007<br>200                                                                                                    | Gelaran<br>Encik<br>Teknologi Makhum       | Nama<br>ADV HA                | XMAN BIN ABDULLAN<br>Kumpulan Perk<br>Perkhidmatan J<br>Tarikh Lantikan<br>01/11/2016                                                              | i<br>hidmatan<br>wam Persekutuan<br>Gred Semasa                                                                                                    |                         |                                       |    |
| No.MyKa<br>800113<br>Gred<br>F44<br>Status Ji<br>Lantikar<br>Carikh La<br>24/05/2<br>A MAKL<br>Kementu<br>JABATJ                                                                                                    | ad<br>Javatan<br>n Tetap<br>2007<br>2007<br>2007<br>2007<br>2007<br>2007<br>2007<br>200                                                                                                    | Gelaran<br>Encik<br>Teknologi Maktum       | Nama<br>ADV HA                | Kumpulan Perk<br>Perkhidmatan J<br>Tarikh Lantikan<br>01/11/2016<br>Jabatan/Agens<br>Jabatan/Agens                                                 | i<br>hidmatan<br>wam Persekutuan<br>Gred Semasa                                                                                                    | NEA                     |                                       |    |
| No.MyKa<br>800113i<br>3red<br>F44<br>Status J4<br>Lantikar<br>Z4/05/2<br>AMAKL<br>JABATJ<br>JABATJ<br>JABATJ                                                                                                    | ad<br>Javatan<br>n Tetap<br>2007<br>2007<br>2007<br>2007<br>2007<br>2007<br>2007<br>200                                                                                                    | Gelaran<br>Encik<br>Teknologi Maktum       | Nama<br>ADV HA                | Kumpulan Perk<br>Perkhidmatan 7<br>Tarikh Lantikan<br>01/11/2016<br>Jabatan/Agens<br>Jabatan Pere                                                  | i<br>hidmatan<br>wam Persekutuan<br>Gred Semasa                                                                                                    | NYSIA                   |                                       |    |
| Vic. Myka<br>800113i<br>Gred<br>F4<br>Status Ji<br>Lantikar<br>24/05/2<br>Carikh La<br>24/05/2<br>Carikh La<br>25/05/2<br>Carikh La<br>25/05/2<br>Carikh La<br>25/                                                                                                    | ad<br>Javatan<br>n Tetap<br>2007<br>2007<br>2007<br>2007<br>2007<br>2007<br>2007<br>200                                                                                                    | Gelaran<br>Encik<br>Teknologi Makhum<br>AS | Nama<br>ADY HA<br>at          | XMAN BIN ABDULLAN<br>Kumpulan Perk<br>Perkhidmatan J<br>Tarikh Lantikan<br>01/11/2016<br>Jabatan/Agens<br>Jabatan/Agens                            | i<br>hidmatan<br>wam Persekutuan<br>Gred Semasa<br>I<br>HIDMATAN AWAM MALA<br>BATAN PERsHIDMATAN J                                                 | NYSIA<br>AWAM MALAYSIA  |                                       |    |
| No.MyKa<br>800113/<br>Status Ji<br>Status Ji<br>Lantikar<br>24/05/2<br>Alamat T<br>IBU PE-<br>IBU PE-                                                                                                    | ad<br>Javatan<br>n Tetap<br>2007<br>ULMAT TEMPAT BERTUG<br>Refam<br>AN PERDANA NEXTERI<br>Tempat bertugas                                                                                                    | Gelaran<br>Encik<br>Teknologi Makhum<br>AS | Nama<br>ADY 14<br>at          | XMAN BIN ABDULLAN<br>Kumpulan Perk<br>Perkhidmatan /<br>Tarikh Lantikan<br>01/11/2016<br>Jabatan/Agens<br>Jabatan/Agens                            | i<br>hidmatan<br>wam Persekutuan<br>Gred Semasa<br>I<br>HIDMATAN AWAM MALR<br>BATAN PERKHIDMATAN J                                                 | NYSIA<br>AWAM MALAYSIA  |                                       |    |
| No.MyKa<br>800113/<br>Sred<br>F44<br>Status JJ<br>Lantikat<br>24/05/2<br>AMAKL<br>Kementit<br>JABATJ<br>JABATJ<br>JABAT | ad<br>Javatan<br>n Tetap<br>2007<br>2007<br>20 | Gelaran<br>Encik<br>Teknologi Maklum<br>AS | Nama<br>ADY HA<br>at          | XMAN BIN ABDULLAN<br>Kumpulan Perk<br>Perkhidmatan J<br>Tarikh Lantikan<br>di Jabatan/Agens<br>Jabatan/Agens<br>Jabatan/Agens                      | i<br>hidmatan<br>wam Persekutuan<br>Gred Semasa<br>I<br>HIDMATAN AWAM MALA<br>BATAN PERIHIDMATAN J                                                 | NYSEA                   |                                       |    |
| Kennyka<br>Status Ji<br>Status Ji<br>Lantikar<br>Status Ji<br>Lantikar<br>Status Ji<br>Lantikar<br>Status Ji<br>Lantikar<br>Status Ji<br>Lantikar<br>Status Ji<br>Lantikar<br>Status Ji<br>Lantikar<br>Status Ji<br>Lantikar<br>Status Ji<br>Lantikar<br>Status Ji<br>JaBaTi<br>IBU PE.<br>Status PE.<br>Status Status Status<br>JaBaTi<br>BU PE.<br>Status Status<br>JaBaTi<br>BU PE.<br>Status Status<br>JaBaTi<br>Multa Status<br>JaBaTi<br>Multa Status<br>JaBaTi<br>JaBaTi<br>JaBaTi<br>JaBaTi<br>JaBaTi<br>JaBaTi<br>JaBATI<br>JaBATI<br>JABATI<br>JABATI                                                                                                    | ad exact exact exa                                                                                                    | Gelaran<br>Encik<br>Teknologi Maklum       | Nama<br>ADY HA<br>at          | ZMAN BIN ABDULLA<br>Kumpulan Perki<br>Perkindinatan /<br>Tarikh Lantikan<br>di //11/2016<br>Jabatan/Agens<br>Jabatan/Agens                         | i<br>Ndmatan<br>Wam Persekutuan<br>Gred Semasa<br>HIDMATAN AWAM MALA<br>HIDMATAN AWAM MALA                                                         | YYSIA<br>AWAM MALAYSIA  |                                       |    |
| Vo. Myka<br>soonisi<br>Gred<br>F44<br>Status JJ<br>Lantikar<br>24/05/2<br>Status JJ<br>Bata<br>JABATA<br>JABATA<br>JABA | ad USUSION CONTRACTOR OF CONTRACTOR OF CONTR                                                                                                    | Gelaran<br>Encik<br>Teknologi Maklum       | Nama<br>ADY HA                | XMAN BIN ABDULLAN<br>Kumpulan Perk<br>Perkhidmatan /<br>Tarikh Lantikan<br>di / 11 / 2016<br>Jabatan / Agens<br>Jabatan / Agens<br>Jabatan / Agens | I<br>Idmatan<br>wam Persekutuan<br>Gred Semasa<br>I<br>HIOMATAN AWAM MALA<br>BATAN PERICHIDMATAN J                                                 | NYSIA<br>AWWAM MALAYSIA |                                       |    |
| No.MyKa<br>8001130<br>F44<br>Status Ji<br>Lantikar<br>Garikh La<br>Lantikar<br>Garikh La<br>24/05/2<br>Alamat<br>BU PE.<br>Negeri<br>Wilayat<br>Wilayat<br>MAK                                                                                                    | ad USUSTON ANEXTEENDED ANEXTEENDED ANA MEXICES IN TENDED ANA MEXICES IN TENDED ANA MEXICES IN TENDED ANA MEXICES IN TENDED ANA MEXICES IN TENDED ANA MEXICES IN TENDED ANA MEXICES IN TENDED ANA MEXICES INTO ANA MEXICES INTO ANA                                                                                                    | Gelaran<br>Encik<br>Teknologi Maklum       | Nama<br>ADY HA                | XMAN BIN ABDULLAN<br>Kumpulan Perki<br>Perkindmatan /<br>Tarikh Lantikan<br>G1/11/2016<br>Jabatan/Agens<br>Jabatan/Agens                           | I<br>Ildmatan<br>Gred Semasa<br>I<br>IHOMATAN AWAM MALA<br>IHOMATAN AWAM MALA<br>BATAN PERIOHOMATAN J<br>I<br>I PENSOHUSUSAN<br>Teknologi Maklumai | t t                     | 1 1 1 1 1 1 1 1 1 1 1 1 1 1 1 1 1 1 1 |    |

## 3. Salin Peserta

o Memilih peserta dari kursus lain boleh dilaksana dengan klik Salin Peserta.

|                                                                                                    | <form></form>                                                                                                    |
|----------------------------------------------------------------------------------------------------|----------------------------------------------------------------------------------------------------|
|                                                                                                    |                                                                                                    |
|                                                                                                    |                                                                                                    |
| Image: Image:               | Image: Image: |
| Image: Image:               | Image: Image: |
| Image: Properties in Antice Front State in Antice Image: Properties Antice Image: Properties Antice Image: Properti               | Image: Properties in all image: Properties in all image: Properti |
| Image: Table in the state in the image: Table in the state in the image: Table in the state in the image: Table in the state in the image: Table in the state in the stat               | Image: Table in the set in the set  |
| Image: International States       Addressen Non       12       Restrictions (MarkedSin)       Totak       20400000         Image: International States       Restrictions (MarkedSin)       Totak       20400000       Totak       20400000         Image: International States       Restrictions (MarkedSin)       Totak       20400000       Totak       20400000         Image: International States       Restrictions (MarkedSin)       Totak       20400000       Totak       20400000         Image: International States       Restrictions (MarkedSin)       Totak       20400000       Totak       20400000         Image: International States       Restrictions (MarkedSin)       Totak       20400000       Totak       20400000         Image: International States       Restrictions (MarkedSin)       Totak       20400000       Totak       20400000         Image: International States       Restrictions (MarkedSin)       Restrictions (MarkedSin)       Totak       20400000       Totak       20400000         Image: International States       Restrictions (MarkedSin)       Restrictions (MarkedSin)       Restrictions (MarkedSin)       Restrictions (MarkedSin)       Restrictions (MarkedSin)       Restrictions (MarkedSin)       Restrictions (MarkedSin)         Image: Image: Image: Image: Image: Image: Image: Image: Image: Image: Image: Image: Image: Imag                                                                                                    | Image: Instantian instantian instantinstantinstantian instantian instantian instantian ins |
| Image: Integrate Site Site Site Site Site Site Site Si                                                                                                    | Image: Integration of the state of the state of the  |
| Image: National State National State National National State Natin National State National State National Stat               | Image: Integration makes       Image: Integration makes       Image: Integrat                                                                                                    |
| at 1000 trafts     table frames Trade     Fri     statestrate Adv. set Statesting     Trade     2000 trafts       at 1000 trafts     table frames Trade     Fri     statestrate Adv. and     Trade     2000 trafts       at 1000 trafts     table frames Trade     Fri     statestrate Adv. and     Trade     2000 trafts       at 1000 trafts     table frames Trade     Fri     statestrate Adv. and     Trade     2000 trafts       at 1000 trafts     table frames Adv. and Adv. and     Fri     statestrate Adv. and     Trade     2000 trafts       at 1000 trafts     table frames Adv. and Adv. and                                                                                                    | at 1000 107%       UNMERLAN AGAIN       F1       WIMBERTANANDA       TMA       S000001         at 1000 1076 107       MARKINANDA       F1       WIMBERLAN AGAIN       F1       WIMBERLAN AGAIN       TMA       S0000001         at 1000 1076 1076 1076 1076 1076 1076 1076                                                                                                    |
| Improve town     Improve town     I                                                                                                    | Improvementation     Improvementation     Improvementation     Improvementation     Improvementation       Improvementation     Improvementation     Improvementation     Improvementation     Improvementation       Improvementation     Improvementation     Improvementation     Improvementation     Improvementation       Improvementation     Improvementation     Improvementation     Improvementation     Improvementation       Improvementation     Improvementation     Improvementation     Improvementation     Improvementation       Improvementation     Improvementation     Improvementation     Improvementation     Improvementation       Improvementation     Improvementation     Improvementation     Improvementation     Improvementation       Improvementation     Improvementation     Improvementation     Improvementation     Improvementation       Improvementation     Improvementation     Improvementation     Improvementation     Improvementation       Improvementation     Improvementation     Improvementation     Improvementation     Improvementation       Improvementation     Improvementation     Improvementation     Improvementation     Improvementation       Improvementation     Improvementation     Improvementation     Improvementation     Improvementation       Improvementation     Improvementation                                                                                                    |
| Image: Second and Control of the second and the second and the s |                                                                                                    |
| Senarai Kursus     X       MAKLUMANI Sila pilih kursus yang hendak di salin senarai peserta                                                                                                    | Senarai Kursus     X       MAKLUMANI Sila pilih kursus yang hendak di salin senarai peserta                                                                                                    |
|                                                                                                    |                                                                                                    |
|                                                                                                    |                                                                                                    |
|                                                                                                    |                                                                                                    |
| Hantar Tutup                                                                                                    | Hantar                                                                                                    |
|                                                                                                    | Hantar Tutup                                                                                                    |
| Hantar Tutup<br>Klik Hantar                                                                                                    | Hantar Tutup<br>Klik Hantar                                                                                                    |
| Hantar Tutup<br>Klik Hantar                                                                                                    | Hantar Tutup<br>Klik Hantar                                                                                                    |
| Hantar Tutup<br>Klik Hantar<br>HAN PESERTA<br>LUMANE Sila kik nama untuk paparkan sejarah permohonan peserta                                                                                                    | Hantar Tutup<br>Klik Hantar<br>KAIN PESERTA<br>LUMANE Sila kik nama untuk pegarkan sejarah permohonan peserta                                                                                                    |
| Hantar Tutup Klik Hantar Klik Hantar LUMANE Sila kik nama untuk paparkan sejarah permohonan peserta LUMANE Sila kik nama untuk paparkan sejarah permohonan peserta LUMANE Sila kik nama untuk paparkan sejarah permohonan peserta                                                                                                    | Hantar Tutup<br>Klik Hantar<br>Klik Hantar<br>Carian peserta<br>LUMANE Sila kik nama untuk paparkan sejarah permohonan peserta<br>LUMANE Sila kik nama untuk paparkan sejarah permohonan peserta                                                                                                    |
| Hantar Tutup<br>Klik Hantar<br>NAM PESERTA<br>LUMARE Sila kik nama urtuk pupakan sejarah permohonan peserta<br>UMARE Sila kik nama urtuk pupakan sejarah permohonan peserta<br>UMARE Sila kik nama urtuk pupakan sejarah permohonan peserta<br>Tick manda kontak untuk milih mancanta                                                                                                    | Hantar Tutup<br>Klik Hantar<br>NAM PESERIA<br>LUMARE Sila kik nama urtuk pupatan sejarah pernohonan peserta<br>LUMARE Sila kik nama urtuk pupatan sejarah pernohonan peserta<br>LUMARE Sila kik nama urtuk pupatan sejarah pernohonan peserta<br>Tick manda kottak untutuk milih mancanta                                                                                                    |
|                                                                                                    |                                                                                                    |
| Hantar Tutup                                                                                                    | Hantar Tutup                                                                                                    |
| Hantar Tutup Klik Hantar                                                                                                    | Hantar Tutup                                                                                                    |
| Hantar Tutup<br>Klik Hantar                                                                                                    | Hantar Tutup<br>Klik Hantar                                                                                                    |
| Hantar Tutup<br>Klik Hantar                                                                                                    | Hantar Tutup<br>Klik Hantar                                                                                                    |
| Hantar Tutup<br>Klik Hantar                                                                                                    | Hantar Tutup<br>Klik Hantar                                                                                                    |
| Hantar Tutup<br>Klik Hantar<br>NAN PESETA                                                                                                    | Hantar Tutup<br>Klik Hantar<br>NAN PESERTA                                                                                                    |
| Hantar Tutup<br>Klik Hantar                                                                                                    | Hantar Tutup<br>Klik Hantar                                                                                                    |
| Hantar Tutup                                                                                                    | Hantar Tutup                                                                                                    |
| Hantar Tutup                                                                                                    | Hantar                                                                                                    |
| Hantar Tutup                                                                                                    | Hantar Tutup                                                                                                    |
| Hantar                                                                                                    | Hantar                                                                                                    |
| Hantar                                                                                                    | Hantar Tutup                                                                                                    |
| Hantar Tutup                                                                                                    | Hantar                                                                                                    |
| Hantar                                                                                                    | Hantar Tutup                                                                                                    |
| Hantar                                                                                                    | Hantar                                                                                                    |
| Hantar                                                                                                    | Hantar Tutup                                                                                                    |
| Hantar                                                                                                    | Hantar Tutup                                                                                                    |
| Hantar                                                                                                    | Hantar                                                                                                    |
| Hantar Tutup                                                                                                    | Hantar Tutup                                                                                                    |
| Hantar Tutup                                                                                                    | Hantar Tutup                                                                                                    |
| Hantar Tutup                                                                                                    | Hantar Tutup                                                                                                    |
| Hantar Tutup                                                                                                    | Hantar Tutup                                                                                                    |
| Hantar Tutup                                                                                                    | Hantar Tutup                                                                                                    |
| Hantar Tutup                                                                                                    | Hantar Tutup                                                                                                    |
| Hantar Tutup                                                                                                    | Hantar Tutup                                                                                                    |
|                                                                                                    |                                                                                                    |
|                                                                                                    |                                                                                                    |

o Maklumat peserta berjaya akan masuk senarai peserta di tab Semua Permohonan.

 $\odot$  Senarai peserta boleh dimuat turun dalam Microsoft Excel dan PDF.

|                   |                                       |                                                            |                                  |         |                                  | Di Fair    | Ookumen/ Nota 🏻 🕸 Pengurusan | Peserta Idi. Laporan         |
|-------------------|---------------------------------------|------------------------------------------------------------|----------------------------------|---------|----------------------------------|------------|------------------------------|------------------------------|
| PENG              | JRUSAN PESER                          | TA [ SENARAI PERMOHONAN ]                                  |                                  |         |                                  |            |                              |                              |
| Tapisan :<br>Nama | Senarai                               |                                                            | Ne MyKad Kenter                  | nterian | Gred                             | Stati      | 15<br>1971:18-               | ~                            |
| 0 FUNCSI :        | () Sain Peseria   <br>PA pasi (X KKW) | E Hartar Makluman Asterna ) (4) Hartar<br>PRUHVBERJANA (0) | Klik unt                         | uk mua  | at turun senarai pes             | erta       | <b>→</b> [                   | <b>b</b> .pdf <b>b</b> .sisx |
| -jumlah p         | aparan-                               | ~                                                          |                                  |         |                                  |            | -                            |                              |
| 84                |                                       | NO.MPIGAD                                                  | NAMA                             | 0860    | KEMENTEMAN                       | PENEINAPAN | TARIOI MEHON                 | STATUS                       |
| 1                 |                                       | 810715055297                                               | ABDUL RAHIM BIN UDIN             | U32     | KEMENTERIAN KESIHATAN            | Tidak      | 27/08/2021                   |                              |
| 2                 |                                       | 880103355225                                               | AHMAD SHAZIQIN BIN AHMAD SHAZIY  | FA29    | KEMENTERIAN PENGAJIAN TINGGI     | Tidak      | 24/08/2021                   |                              |
| 3                 |                                       | 710103055415                                               | AHMAD TARMIZI BIN IDRIS          | FA32    | JABATAN PERDANA MENTERI          | Tidek      | 03/09/2021                   |                              |
| 4                 |                                       | 860613295033                                               | AHMAT YAZID BIN MALIKI           | M41     | JABATAN PERDANA MENTERI          | Tidek      | 07/09/2021                   |                              |
| 5                 |                                       | 880613125403                                               | AZME BIN EKIN                    | Y22     | KEMENTERIAN DALAM NEGERI         | Tidak      | 23/08/2021                   |                              |
| 6                 |                                       | 811230045255                                               | ED.SOFFUAN BIN YUSOF             | FA32    | KEMENTERIAN PENGAJIAN TINGGI     | Tidak      | 24/08/2021                   |                              |
| 7                 |                                       | 781029015228                                               | FARIDAH BINTI OTHMAN             | DH44    | KEMENTERIAN PENGAJIAN TINGGI     | Tidek      | 07/09/2021                   |                              |
| 8                 |                                       | 831202015778                                               | LENNY ESMA BINTI TOMADI          | F41     | KEMENTERIAN DALAM NEGERI         | Tidak      | 26/08/2021                   |                              |
| 9                 |                                       | 780213085133                                               | MARUTHAMUTHU SANKAR A/L ANGAPPAN | F41     | KEMENTERIAN ALAM SEKITAR DAN AIR | Tidek      | 07/09/2021                   |                              |
| 10                |                                       | 781023135165                                               | MAXMILLIAN ADAM                  | WK22    | KEMENTERIAN KEWANGAN MALAYSIA    | Tidak      | 31/08/2021                   |                              |
| PBh/Bejay         | KTV/Secar                             | ai Pendek Gagal/Tidak Berjaya                              |                                  |         |                                  |            |                              |                              |

|     | _   | 6      |         |              | _                         |               | Klil      | k nad           | a fai       | l tol          | ah de           | imu          | at ti | urun                                                                 |           |              |             | _        |       |
|-----|-----|--------|---------|--------------|---------------------------|---------------|-----------|-----------------|-------------|----------------|-----------------|--------------|-------|----------------------------------------------------------------------|-----------|--------------|-------------|----------|-------|
|     | =   |        |         |              |                           |               | KIII      | r pau           | aiai        | i tei          | anu             | innu         | αιι   | urun                                                                 |           | Œ            |             |          | ×     |
|     |     |        | ome In  | isert Pag    | e Laj                     |               |           |                 |             |                |                 |              |       |                                                                      |           | losze        | la Abdullah | ₽, Sha   | re    |
| 6   | P   | ROTECT | ED VIEW | Be careful—f | iles from the             | e Internet ca | n contain | viruses. Unless | you need to | edit, it's saf | er to stay in I | Protected Vi | ew.   | Enable Editing                                                       |           |              |             |          | ×     |
| A   | 1   |        | •       | x v          | <i>f</i> <sub>x</sub> Bil |               |           |                 |             |                |                 |              |       |                                                                      |           |              |             |          | ~     |
|     |     | А      | В       | с            | D                         | E             | F         | G               | н           | 1              | J               | к            | L     | м                                                                    | N         | 0            | р           | Q        |       |
| 1   | Bil |        | Gelaran | Nama         | No.MyKa                   | Jawatan       | Gred      | Kemente         | r Jabatan   | Bahagian       | StatusKeh       | Penginap     | Oku   | Justifikasi                                                          | Vegeteria | a Penialaiar | Status Pe   | r Maklum |       |
| 2   |     | 1      | Puan    | FAUZANA      | 7.8E+11                   | Pegawai       | F48       |                 | JABATAN     | KLUSTER i      | TIDAK HA        | TIDAK        | TIDAK | keper                                                                | TIDAK     |              | Baru        |          |       |
| 3   |     | 2      | Puan    | JUWITA A     | 8.21E+11                  | Penolong      | FA29      |                 | JABATAN     | KLUSTER I      | TIDAK HA        | TIDAK        | TIDAK | test </td <td>TIDAK</td> <td></td> <td>Baru</td> <td></td> <td></td> | TIDAK     |              | Baru        |          |       |
| 4   |     | 3      | Encik   | MOHD FA      | 8.01E+11                  | Pegawai 1     | F41       |                 | JABATAN     | KLUSTER I      | TIDAK HA        | TIDAK        | TIDAK | moho                                                                 | TIDAK     |              | Baru        |          |       |
| 5   |     | 4      | Encik   | MOHD NI      | 8.71E+11                  | Penolong      | FA29      |                 | JABATAN     | KLUSTER i      | TIDAK HA        | TIDAK        | YA    | Nak Be                                                               | TIDAK     |              | Baru        |          |       |
| 6   |     | 5      | Puan    | ROSZELA      |                           |               |           |                 |             |                |                 |              |       |                                                                      |           |              | Baru        |          |       |
| 7   |     | 6      | Puan    | SABRINA      |                           | -:-           |           |                 |             |                |                 | n            |       |                                                                      |           |              | Baru        |          |       |
| 8   |     | 7      | Encik   | WAN MO       | l Fi                      | all R         | erja      | aya di          | Imua        | ατ τυ          | run             | Berja        | aya   | aipu                                                                 | ка        |              | Baru        |          |       |
| 9   |     |        |         |              |                           |               |           |                 |             |                |                 |              |       |                                                                      |           |              |             |          |       |
|     | 4   |        | Work    | sheet        | (11)                      |               |           |                 |             |                |                 | : 4          |       |                                                                      |           |              |             |          | n Chi |
| Rei | ady |        |         |              |                           |               |           |                 |             |                |                 |              |       | Ħ                                                                    | E         | J            |             | + 100    | %     |

## 6. Laporan Kursus

Langkah Kelapan: Pastikan peserta hadir telah selesai melakukan penilaian menjana laporan dan statistik kursus.

| Pelbagai lapora<br>seperti:-                                                           | n berkaitan kur                                 | sus 🗙  | ¢ |             |
|----------------------------------------------------------------------------------------|-------------------------------------------------|--------|---|-------------|
| - Statistik<br>- Laporan Kehao<br>- Skor Penceran<br>- Maklumat Pen<br>- Ulasan Keselu | liran Peserta<br>nah<br>ilaian<br>ruhan Kursus. |        |   | Lui Laporan |
| step 8 / 8                                                                             | Previous                                        | Finish |   |             |

| Aaklumat Am 🥥 🗠 Objektif 🛇 | 🤹 Urusetia 🛇                                                                                                    | E Topik                                                                                                    | S Car                    | urat Tawaran (  | Muat                                                                                                    | ik 🧿                                                                                                    |                                | Fail/ Dokumen/ Nota | 😫 Pengurusan Peserta                                                                                                    | a <u>Lui</u>                                   |
|----------------------------|----------------------------------------------------------------------------------------------------|----------------------------------------------------------------------------------------------------|--------------------------|-----------------|----------------------------------------------------------------------------------------------------|----------------------------------------------------------------------------------------------------|--------------------------------|---------------------|----------------------------------------------------------------------------------------------------|------------------------------------------------|
| Statistik                  | Statistil<br>Pecahan mengiku                                                                                                    |                                                                                                    | <b>JS</b><br>an Perkhidm | hatan/Jantina/S | Status Permohoni                                                                                                    |                                                                                                    |                                |                     |                                                                                                    |                                                |
| Kehadiran                  | PERMOHONAN M                                                                                                    | MENGIKUT SK                                                                                                    | IM                       |                 |                                                                                                    |                                                                                                    |                                |                     |                                                                                                    |                                                |
| Resit                      | pecahan bilangar                                                                                                    | n permohonan                                                                                                    |                          |                 |                                                                                                    |                                                                                                    |                                |                     |                                                                                                    |                                                |
| 5 Skor Penceramah          | SKIM                                                                                                    | BIL                                                                                                    | SKIM                     | BIL             | SKIM                                                                                                    | 10 Bilangan Permohonan                                                                                               |                                |                     |                                                                                                    |                                                |
| Penilaian                  | (A)                                                                                                    | 0                                                                                                    | (J)                      | 0               | (S)                                                                                                    | 8                                                                                                    |                                |                     |                                                                                                    |                                                |
| Ulasan                     | (B)                                                                                                    | 0                                                                                                    | (K)                      | 0               | (U)                                                                                                    |                                                                                                    |                                |                     |                                                                                                    |                                                |
|                            | (C)                                                                                                    | 0                                                                                                    | (L)                      | 0               | (W)                                                                                                    |                                                                                                    |                                |                     |                                                                                                    |                                                |
|                            | (D)                                                                                                    | 0                                                                                                    | (M)                      | 0               | (X)                                                                                                    | 4                                                                                                    |                                |                     |                                                                                                    |                                                |
|                            | (E)                                                                                                    | 0                                                                                                    | (N)                      | 0               | (Y)                                                                                                    | 2                                                                                                    |                                |                     |                                                                                                    |                                                |
|                            | (E)                                                                                                    | 8                                                                                                    | (P)                      | 0               | (7)                                                                                                    |                                                                                                    | E G H I V                      |                     | D 0 11 W V                                                                                                    | × 7                                            |
|                            | (G)                                                                                                    | 0                                                                                                    | (0)                      | 0               | 11                                                                                                    |                                                                                                    | 7 0 H 3 K                      |                     | 5 0 U X                                                                                                    |                                                |
|                            | (0)                                                                                                    | 0                                                                                                    | (9)                      | 0               |                                                                                                    |                                                                                                    |                                |                     |                                                                                                    |                                                |
|                            | 0.0                                                                                                    | 0                                                                                                    | (1)                      | 0               | John                                                                                                    |                                                                                                    |                                |                     |                                                                                                    |                                                |
|                            | PERMOHONAN ME<br>pecahan kumpulan<br>Pelaksana                                                                                                    | ENGIKUT KUN<br>perkhidmatan                                                                                                    | IPULAN PE                | RKHIDMATA       | N 4                                                                                                    | Pelaksana                                                                                                    |                                |                     |                                                                                                    | 4 (50%)                                        |
|                            | PERMOHONAN MI<br>pecahan kumpulan<br>Gred 1 - 40<br>Pengurusan dar<br>Gred 41 - 54                                                                                             | ENGIKUT KUN<br>perkhidmatari<br>n Profesional                                                                                                    | IPULAN PE                | RKHIDMATA       | N<br>4<br>50%<br>4<br>50%                                                                                                    | Pelaksana<br>Pengurusan dan Profesional                                                                              |                                |                     |                                                                                                    | <b>4</b> (50%)<br><b>4</b> (50%)               |
|                            | PERMOHONAN Mil<br>pecahan kumpulan<br>Pelaksana<br>Gred 1-40<br>Pengurusan dai<br>Gred 41-54<br>Pengurusan Ter<br>Gred Juse dan Tur                                            | ENGIKUT KUN<br>perkhidmatan<br>n Profesional<br>rtinggi<br>us                                                                                                    | IPULAN PE                | RKHIDMATA       | N<br>4<br>50%<br>4<br>50%<br>0<br>0<br>0%                                                                                                    | Pelaksana<br>Pengurusan dan Peofesional<br>Pengurusan Tertinggi                                                      |                                |                     |                                                                                                    | 4 (50%)<br>4 (50%)<br>0 (0%)                   |
|                            | PERMOHONAN MI<br>pecahan kumpulan<br>Pelaksana<br>Gred 1 - 40<br>Pengurusan dar<br>Gred 41 - 54<br>Pengurusan Ter<br>Gred Jusa dan Tur                                         | n Profesional<br>rtinggi<br>us                                                                                                    | IPULAN PE                | ERKHIDMATA      | N<br>4<br>50%<br>50%<br>50%<br>0<br>0<br>0%                                                                                                    | Pelaksana<br>Pengurusan dan Profesional<br>Pengurusan Tertinggi<br>MENCIKUT                                          | STATUS PERMOHONAN              |                     |                                                                                                    | 4 (50%)<br>4 (50%)<br>0 (0%)                   |
|                            | PERMOHONAN MI<br>pecahan kumpulan<br>Pelaksana<br>Gred 1 - 40<br>Pengurusan dar<br>Gred 41 - 54<br>Pengurusan Ter<br>Gred Jusa dan Tur<br>MENGIKUT JANTIP<br>Peserta yang memo | ENGIKUT KUM<br>perkhidmatan<br>n Profesional<br>rtinggi<br>us<br>VA                                                                                                    | IPULAN PE                | ERKHIDMATA      | N<br>4<br>50%<br>4<br>50%<br>0<br>0%                                                                                                    | Pelaksana<br>Pengurusan dan Profesional<br>Pengurusan Tertinggi<br>MENCIKUT<br>Pesserta yan                          | STATUS PERMOHONAN<br>g memohon |                     |                                                                                                    | 4 (50%)<br>4 (50%)<br>0 (0%)                   |
|                            | PERMOHONAN MI<br>Pecahan kumpulan<br>Gred 1-40<br>Pengurusan dar<br>Gred 41-54<br>Pengurusan Tel<br>Gred Jusa dan Tur<br>MENGIKUT JANTIP<br>Peserta yang memo                  | n Profesional<br>rtinggi<br>us<br>VA                                                                                                    | IPULAN PE                | ERKHIDMATA      | N<br>4<br>4<br>50%<br>0%<br>0%                                                                                                    | Pelaksana<br>Pengurusan dan Profesional<br>Pengurusan Tertinggi<br>MENCIKUT<br>Pesserta yan<br>E Lelaki              | STATUS PERMOHONAN<br>g memohon |                     |                                                                                                    | 4 (50%)<br>4 (50%)<br>0 (0%)                   |
|                            | PERMOHONAN MII<br>Pecahan kumpulan<br>Gred 1-40<br>Pengurusan dar<br>Gred J-54<br>Pengurusan Ter<br>Gred Jusa dan tur<br>MENGIKUT JANTIP<br>Peserta yang memo                  | n Profesional<br>rtinggi<br>us<br>NA                                                                                                    | IPULAN PE                | ERKHIDMATA      | N<br>4<br>50%<br>0<br>0%                                                                                                    | Pelakaana<br>Pengarusan dan Profesional<br>Pengarusan Tertinggi<br>MENGIKUT<br>Peserta yan<br>E Lelaki<br>Perempuan  | STATUS PERMOHONAN<br>g memohon |                     |                                                                                                    | 4 (50%)<br>4 (50%)<br>0 (0%)                   |
|                            | PERMOHONAN MII<br>pecahan kumpulan<br>Pelaksana<br>Gred 1 - 40<br>Pengurusan dar<br>Gred Juas den Tur<br>Gred Juas den Tur<br>MENGIKUT JANTIP<br>Peserta yang memo             | n Profesional<br>rtinggi<br>us<br>NA<br>ohon                                                                                                    | IPULAN PE                | ERKHIDMATA      | N<br>4<br>50%<br>4<br>50%<br>0<br>0<br>0%                                                                                                    | Pelakaana<br>Pengarusan dan Profesional<br>Pengarusan Tertinggi<br>MENCIKUT<br>Peiserta yan<br>E Lelaki<br>Perempuan | STATUS PERMOHONAN<br>g memohon |                     |                                                                                                    | 4 (50%)<br>4 (50%)<br>0 (0%)<br>BR             |
|                            | PERMOHONAN MII<br>pecahan kumpulan<br>Pelaksana<br>Gred 1 - 60<br>Pengurusan da<br>Gred 41 - 64<br>Pengurusan Ter<br>Gred Jusa dan Tur<br>MENGIKUT JANTIN<br>Peserta yang memo | n Profesional<br>tringgi<br>us<br>VA<br>Ahon                                                                                                    |                          | ERKHIDMATA      | N<br>4<br>50%<br>4<br>50%<br>0<br>0%                                                                                                    | Pelakana<br>Pengarusan dan Profesional<br>Pengarusan Tertinggi<br>MENCIKUT<br>Pesarta yan<br>E talaki<br>Penempuan   | STATUS PERMOHONAN<br>g memohon |                     |                                                                                                    | 4 (50%)<br>4 (50%)<br>0 (0%)<br>C(7%)          |
|                            | PERMOHONAN MII<br>pecahan kumpulan<br>Pelaksana<br>Gred 1 - 60<br>Pengurusan dar<br>Gred Juss dan Tur<br>Gred Juss dan Tur<br>Ored Juss dan Tur<br>Peserta yang memo           | n Profesional<br>rtinggi<br>us<br>NA<br>hon<br>Prempar                                                                                                    |                          | ERKHIDMATA      | N<br>4<br>50%<br>4<br>50%<br>0<br>0%<br>0<br>0%<br>5%<br>5%                                                                                        | Pelakana<br>Pengurusan dan Profesional<br>Pengurusan Tertinggi<br>MENCIKUT<br>Peserta yan<br>E talaki<br>Perempuan   | STATUS PERMOHONAN<br>g memohon |                     |                                                                                                    | 4 (50%)<br>4 (50%)<br>0 (0%)<br>€ 60<br>6 (0%) |
|                            | PERMOHONAN MII<br>pecahan kumpulan<br>Pelaksana<br>Gred 1 - 60<br>Pengurusan dar<br>Gred Jusa dan Tur<br>Gred Jusa dan Tur<br>MENGIKUT JANTIP<br>Peserta yang memo             | In Profesional<br>rtinggi<br>US<br>VA<br>Softer<br>Softer<br>Softe |                          | ERKHIDMATA      | N<br>4<br>50%<br>4<br>50%<br>0<br>0%<br>0<br>0%<br>5%<br>0<br>0%<br>5%<br>0<br>0%<br>5%<br>0<br>0%<br>0%<br>0%<br>0%<br>0%<br>0%<br>0%<br>0%<br>0% | Pelalisana<br>Pengurusan dan Profesional<br>Pengurusan Tertinggi<br>MENCIKUT<br>Peserta yan<br>Perempuan             | STATUS PERMOHONAN<br>g memobon |                     | hidata                                                                                                    | 4 (50%)<br>4 (50%)<br>0 (0%)<br>0 (0%)         |
|                            | PERMOHONAN MII<br>pecahan kumpulan<br>Pelaksana<br>Gred 1- 64<br>Pengurusan dar<br>Gred 41 - 64<br>Pengurusan Ter<br>Gred Jusa dan Tur<br>MENGIKUT JANTIP<br>Peserta yang memo | n Profesional<br>rtinggi<br>us<br>VA<br>shon                                                                                                    |                          |                 | N<br>4<br>50%<br>4<br>50%<br>0<br>0%<br>0<br>0%                                                                                                    | Pelaksana<br>Pengurusan dan Profesional<br>Pengurusan Tertinggi<br>MENCIKUT<br>Peserta yan                           | STATUS PERMOHONAN<br>g memohon |                     | high a                                                                                                    | 4 (50%)<br>4 (50%)<br>0 (0%)<br>€ G            |
|                            | PERMOHONAN MII<br>pecahan kumpulan<br>Pelaksana<br>Gred 1- 64<br>Pengurusan dar<br>Gred Ju- 54<br>Pengurusan Ter<br>Gred Jusa dan Tur<br>MENGIKUT JANTIP<br>Peserta yang memo  | n Profesional<br>rtinggi<br>us<br>NA<br>ohon<br>Perempar<br>20%                                                                                                    |                          |                 | N<br>4<br>50%<br>4<br>50%<br>0<br>0%                                                                                                    | Pelalisana<br>Pengurusan dan Profesional<br>Pengurusan Tetinggi<br>MENCIKUT<br>Penerta yan<br>Perempuan              | STATUS PERMOHONAN<br>g memobon |                     | the set                                                                                                    | 4 (50%)<br>4 (50%)<br>0 (0%)<br>€ G            |
|                            | PERMOHONAN MII<br>pecahan kumpulan<br>Pelaksana<br>Gred 1- 64<br>Pengurusan da<br>Gred 41- 54<br>Pengurusan Ter<br>Gred Jusa dan Tur<br>MENGIKUT JANTIP<br>Peserta yang memo   | n Profesional<br>rtinggi<br>us<br>NA<br>Abhon                                                                                                    | IIPULAN PE               |                 | N<br>4<br>50%<br>4<br>50%<br>0<br>0<br>0%<br>0<br>0<br>0%<br>0<br>0<br>0<br>0<br>0<br>0<br>0<br>0<br>0<br>0<br>0<br>0<br>0                         | Pelalisana Pengurusan dan Profesional Pengurusan Tetinggi MENCIKUT Peserta yan Cidaki Perempuan                      | STATUS PERMOHONAN<br>g memohon |                     |                                                                                                    | 4 (50%)<br>4 (50%)<br>0 (0%)                   |
|                            | Permohonan Mil<br>pecahan kumpulan<br>Pelaksana<br>Gred 1- 60<br>Pengurusan da<br>Gred 41- 54<br>Pengurusan Ter<br>Gred Jusa dan Tur<br>MENGIKUT JANTIP<br>Peserta yang memo   | n Profesional<br>rtinggi<br>us<br>VA<br>ohon                                                                                                    | IIPULAN PE               |                 | N<br>4<br>50%<br>4<br>50%<br>0<br>0<br>0%                                                                                                    | Pelakana Pengurusan dan Profesional Pengurusan Tetinggi                                                              | status permohonan<br>g memohon |                     | Вирун<br>2017<br>Вилона<br>Вилона<br>В | 4 (50%)<br>4 (50%)<br>0 (0%)<br>■ B<br>■ C     |

Kehadiran peserta boleh daftar melalui dua kaedah iaitu:-

Sahkan kehadiran secara berkumpulan di menu Laporan → Kehadiran→tab
 Daftar Kehadiran Kumpulan.

| tk kat      | eha      | adir    | an Peserta<br>atatus BERJAYA/PILIH        |                                   |                   |  |
|-------------|----------|---------|-------------------------------------------|-----------------------------------|-------------------|--|
| ran         | D        | AFTAR R | DAFTAR KEHADIRAN INDIVIDU                 | SENARA KONDIRAN                   |                   |  |
| enceramah a | HL.      |         | NAMA PESERTA                              |                                   | SENARAJ KEHADIRAN |  |
| an 1        |          |         | ADY HAZMAN BIN ABDULLAH                   |                                   | =                 |  |
| 3           | 2        |         | AHMAD ZUBIR BIN CHI DIN                   |                                   | -                 |  |
| 1           | 3        |         | ANIS ROHAIDA BINTI MAT ALI                |                                   | =                 |  |
| 4           | 1        |         | AZLENA BINTI HARON                        |                                   |                   |  |
|             | 5        |         | IZUN BINTI ZAKARIA                        | 1. Tick nada kotak                |                   |  |
|             | 5        |         | JAYALETCHUMI A/P THIRUGAMAN SAMBANTHA MOR |                                   |                   |  |
| 7           | 7        |         | KAMARUL BIN ABU BAKAR                     |                                   | 5                 |  |
| 8           | 3        |         | MOHD HAFEEZ BIN JAINLABDIN                | 2. Set Tarikh dan Masa Kehadiran  |                   |  |
| 9           | 9        |         | MOHD SHAH BIN RAHMAN                      | 2. Set Fankir dan Masa Kenadirah  |                   |  |
| 1           | 10       |         | NOR AMALINA BINTI ZULKIFLI                |                                   | -                 |  |
| 1           | n        |         | NURRUL AKMA BINTI MAHAMAD AMIN            |                                   |                   |  |
| 1           | 12       |         | NURUL HASFATINA BINTI HASNAN              | 3. Klik Daftar Kehadiran Kumpulan |                   |  |
| 1           | 13       |         | ROHAYA BINTI YAHAYA                       |                                   |                   |  |
| 1           | 14       |         | WAN MOHD FAIZ BIN WAN ISMAIL              |                                   | -                 |  |
| 1           | 15       |         | WAN NOOR ASIAH BUTI WAN MOHAMAD NAWI      |                                   | =                 |  |
|             | Tarikh d | en Mes  | a Kahadiran                               |                                   |                   |  |

Sahkan kehadiran secara Individu di menu Laporan → Kehadiran→tab Daftar
 Kehadiran Individu.

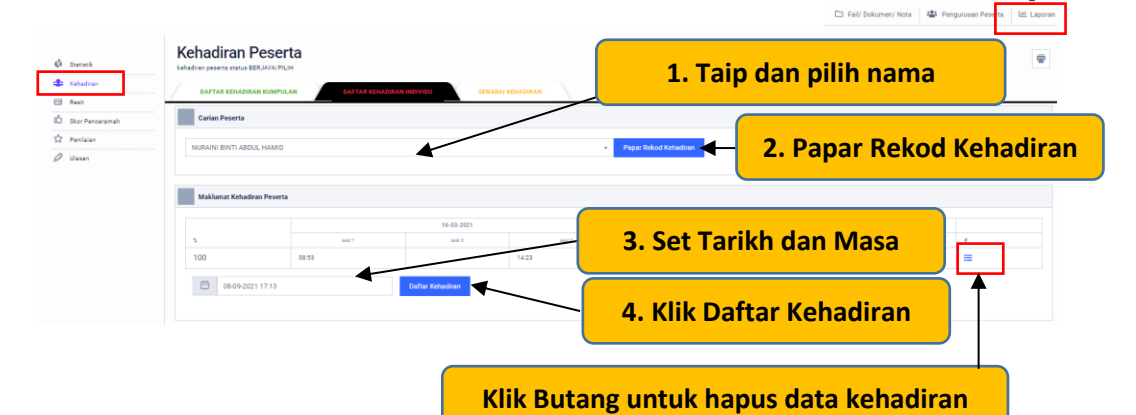

 SENARAI PENDAFTARAN KEHADIRAN
 x

 Bil
 Tarikh
 Masa

 1
 10703/2021
 06:53

 2
 16/03/2021
 14:23

 3
 17/03/2021
 06:29

 4
 17/03/2021
 14:53

Tutup

• Imbas QR Code peserta

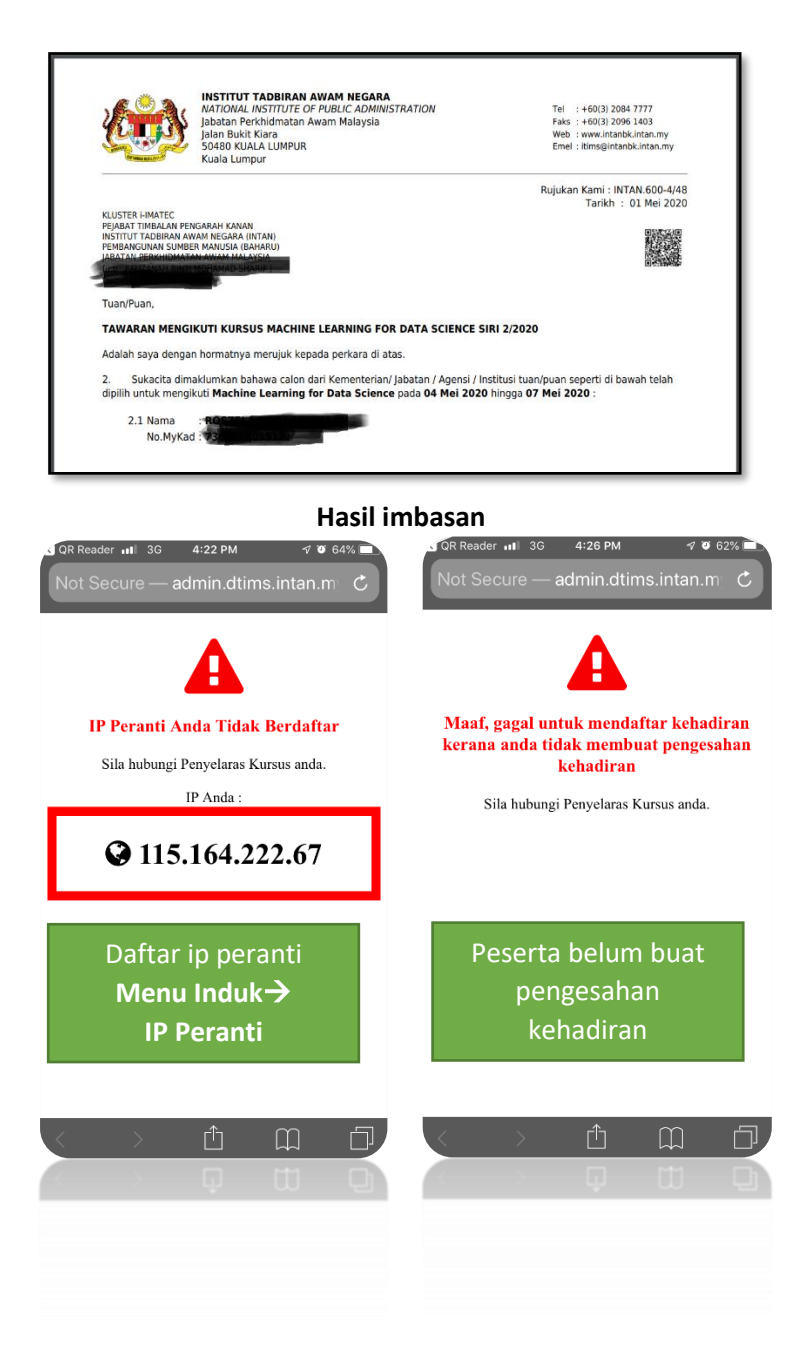

| 🖸 QR Reader 📶 🗢 3:58 PM 🛛 🕫 96% 📄                                                                                                    | G QR Reader 🗤 🗢 3:58 PM 🛛 🕫 06% 🛋                                                                                                    |
|----------------------------------------------------------------------------------------------------|----------------------------------------------------------------------------------------------------|
| Not Secure — admin.dtims.intan.m                                                                                                    | Not Secure — admin.dtims.intan.m 🖒                                                                                                    |
| 💿 Berjaya mendaftar                                                                                                    | 🔹 Berjaya mendaftar                                                                                                    |
| 🗌 Bayar 🛛 🔗 Belum Bayar                                                                                                    | Bayar Belum Bayar                                                                                                    |
| Bunar Ressort Chargins                                                                                                    | No.Resit                                                                                                    |
|                                                                                                    | Hantan Researce Changians                                                                                                    |
| <section-header><section-header><text><text><text></text></text></text></section-header></section-header>                                                                                                    | <section-header>         HUN RESELLA EINT AERVILLA         KUNTER FIMATE         FIAN REMEA AN FIRARAN RANAN         INTER ANDREA MANAN REGARA HINAR         JAMAN PERKUMBANAN AWAM MALAKAK         JAMAN PERkumbanan Angena Hanan         Manan Maran Angena Hanan         Manan Maran Angena Hanan         Banan Perkumbanan Angena Hanan         Banan Kinki perkumbanan Angena Hanan         Banan Perkumbanan Angena Hanan         Banan Perkumbanan Angena Hanan         Banan Kinki butang         Bimpanan</section-header> |
| Lengkap Bekum Lengkap   i Maklumat Am   Le Objektif    i Maklumat Am   Le Objektif      i Maklumat Am       i Maklumat Am           i Maklumat Am       i Maklumat Am       i Maklumat Am       i Maklumat Am       i Maklumat Am       i Maklumat Am       i Maklumat Am <th>at Naik 👁 🗅 Fail/ Dokumen/ Nota 🗥 Pengurusan Peserta 🕍 Laporan</th> | at Naik 👁 🗅 Fail/ Dokumen/ Nota 🗥 Pengurusan Peserta 🕍 Laporan                                                                                                    |
| Resit     MOHD YUSRI BIN JUSOH                                                                                                    | 1. Klik butang kemaskini 🚽 🛶 🖉                                                                                                    |
| 2 MUHAMMAD SAFWAN BIN ABDULLAH                                                                                                    |                                                                                                    |
| Ø Ulasan                                                                                                    |                                                                                                    |
| Kemaskini Maklumat Resit                                                                                                    | ×                                                                                                    |
|                                                                                                    |                                                                                                    |
| No.Resit                                                                                                    |                                                                                                    |
| 1234                                                                                                    | 2. Kemaskini No Resit                                                                                                    |
| Nama Peserta                                                                                                    |                                                                                                    |
| MOHD YUSRI BIN JUSOH                                                                                                    | 3. Klik Kemaskini                                                                                                    |
| Kernaskini                                                                                                    | Tutup 🕂 🖌 Atau klik Tutup untuk batalkan                                                                                                    |

| i Maklumat Am 🥝                                                                                                    | 🗠 Objektif 🥏 | 🍪 Urusetia 🛇                                                                                                    | E Topik 🥏                                | 🙆 Surat Tawaran 🛇       | 🏂 Muat Naik 🥥         |                                  |         |            | 🗅 Fai      | I/ Dokum | en/ Nota | -   | Pengu | rusan Pe | serta | Lapo |
|----------------------------------------------------------------------------------------------------|--------------|----------------------------------------------------------------------------------------------------|------------------------------------------|-------------------------|-----------------------|----------------------------------|---------|------------|------------|----------|----------|-----|-------|----------|-------|------|
| 🕻 Statistik                                                                                                    |              | Skor Pe<br>Penilaian pencera                                                                                                    | enceram                                  | ah<br>opik yang diajar  |                       |                                  |         |            |            |          |          |     |       |          |       | 1    |
| 🔹 Kehadiran                                                                                                    |              | # SOALAN                                                                                                    |                                          |                         |                       |                                  |         |            |            |          |          |     |       |          |       |      |
| E Resit                                                                                                    |              | 1 Pembelajaran saya bertambah dengan pengetahuan yang dikongsi oleh penceramah/jurulatih.                                                                                                    |                                          |                         |                       |                                  |         |            |            |          |          |     |       |          |       |      |
| Image: Constraint of the second second s |              | 2 Saya m                                                                                                    | emperoleh pen                            | getahuan baharu darip   | ada sesi pembelajarai | n bersama-sama dengan pence      | ramah/j | urulatih   | ini.       |          |          |     |       |          |       |      |
|                                                                                                    |              | 3 Saya ra                                                                                                    | isa terdorong ur                         | ituk belajar dengan per | nggunaan pelbagai ka  | edah pembelajaran oleh pencer    | amah/ju | urulatih i | ini.       |          |          |     |       |          |       |      |
|                                                                                                    |              | 4 Saya m                                                                                                    | udah memahan                             | ni kandungan kursus m   | nelalui penggunaan pe | elbagai kaedah pembelajaran ol   | eh penc | eramah,    | /jurulatil | h ini.   |          |     |       |          |       |      |
|                                                                                                    |              | 5 Saya b                                                                                                    | erpendapat bah                           | awa kaedah pembelaja    | ran yang digunakan o  | leh penceramah/jurulatih ini pra | ktikal  |            |            |          |          |     |       |          |       |      |
|                                                                                                    |              | 6 Saya te                                                                                                    | erlibat secara ak                        | tif semasa sesi pembe   | lajaran.              |                                  |         |            |            |          |          |     |       |          |       |      |
|                                                                                                    |              | <ul> <li>Sava diberikan peluang untuk mendapatkan penjelasan daripada penceramah/jurulatih semasa pembelajaran.</li> </ul>                                                                                                    |                                          |                         |                       |                                  |         |            |            |          |          |     |       |          |       |      |
|                                                                                                    |              | Sava selesa dengan kesinambungan penyampaian pemberian ingut kursus                                                                                                    |                                          |                         |                       |                                  |         |            |            |          |          |     |       |          |       |      |
|                                                                                                    |              | Cosy serve congeneration and an annotation of the server of the server of the ser |                                          |                         |                       |                                  |         |            |            |          |          |     |       |          |       |      |
|                                                                                                    |              | Concentration of a second management of the second management of the second management of the second second s |                                          |                         |                       |                                  |         |            |            |          |          |     |       |          |       |      |
|                                                                                                    |              | BIL PENCERAMAH/TOPIK                                                                                                    |                                          |                         |                       |                                  |         |            | (3)        | (4)      | (5)      | (6) | (7)   | (8)      | (9)   | PURA |
|                                                                                                    |              | 1 Decisi<br>Cik Lily                                                                                                    | on Tree Regress<br>y Fazlia              | sion                    |                       |                                  | 7       | 4.5        | 7          | 5.5      | 7        | 4.5 | 7     | 4.5      | 7     |      |
|                                                                                                    |              | 2 Rando<br>Cik Lily                                                                                                    | <b>m Forest Regre</b><br>y Fazlia        | ssion * Evaluating Reg  | ression Model Perfor  | rmance (Supervised)              | 5.5     | 5          | 7          | 5.5      | 7        | 5.5 | 5     | 4.5      | 7     |      |
|                                                                                                    |              | 3 Logist<br>Cik Lily                                                                                                    | <b>ic Regression D</b><br>y Fazlia       | ecision Tree Classifica | ation                 |                                  | 2.5     | 2.5        | 4          | 4.5      | 6        | 4.5 | 4.5   | 4        | 7     |      |
|                                                                                                    |              | 4 Rando<br>Cik Lily                                                                                                    | <b>m Forest Classi</b><br>y Fazlia       | fication                |                       |                                  | 5       | 5          | 5          | 4.5      | 3.5      | 3   | 2     | 3.5      | 4.5   |      |
|                                                                                                    |              | 5 K- Nea<br>Encik I                                                                                                    | <b>rest Neighboor</b><br>Nadzri Razak    | (KNN)                   |                       |                                  | 4       | 4.5        | 5          | 4        | 3.5      | 5   | 5.5   | 5.5      | 5.5   |      |
|                                                                                                    |              | 6 Suppo<br>Encik I                                                                                                    | <b>rt Vector Machi</b><br>Nadzri Razak   | ne (SVM)                |                       |                                  | 5       | 5          | 4.5        | 4        | 6.5      | 5.5 | 6.5   | 4        | 5.5   |      |
|                                                                                                    |              | 7 Kernel<br>Encik I                                                                                                    | SVM<br>Nadzri Razak                      |                         |                       |                                  | 5       | 5.5        | 6          | 5.5      | 5.5      | 7   | 5.5   | 7        | 7     |      |
|                                                                                                    |              | 8 Naive<br>Encik I                                                                                                    | <b>Bayes</b><br>Nadzri Razak             |                         |                       |                                  | 3       | 3.5        | 4.5        | 5.5      | 3.5      | 3   | 5.5   | 3        | 4     |      |
|                                                                                                    |              | 9 Evalua<br>WAN M                                                                                                    | <b>ting Classificat</b> i<br>MOHD FAIZUL | ion Model Performanc    | e (Supervised)        |                                  | 4.5     | 4          | 3.5        | 5.5      | 4.5      | 6   | 5     | 6        | 4     |      |
|                                                                                                    |              | 10 K-Mea<br>WAN M                                                                                                    | ns clustering<br>NOHD FAIZUL             |                         |                       |                                  | 6       | 4          | 6          | 4.5      | 6.5      | 4   | 6     | 4.5      | 5.5   |      |
|                                                                                                    |              |                                                                                                    |                                          |                         |                       |                                  |         |            |            |          |          |     |       |          |       |      |

|               |              |                                 |              |                      |               |  |  |  |                     |        |                 | P         |
|---------------|--------------|---------------------------------|--------------|----------------------|---------------|--|--|--|---------------------|--------|-----------------|-----------|
| i Maklumat Am | 🗠 Objektif 🤗 | 🍄 Urusetia 🤗                    | 📒 Topik 🥥    | 🚇 Surat Tawaran 🔗    | 🏂 Muat Nalk 🤗 |  |  |  | Fail/ Dokumen/ Nota | 😂 Penç | jurusan Peserta | 🔟 Laporan |
| 🔇 Statistik   |              | Penilaia<br>Penilaian kursus se | n Kursu      | S                    |               |  |  |  |                     |        |                 | Ŧ         |
| 🔹 Kehadiran   |              | OBJEKTIF & KANDUNGAN KURSUS     |              |                      |               |  |  |  |                     |        |                 |           |
| Skor Penceran | nah          | KEMUDAHAN                       |              |                      |               |  |  |  |                     |        |                 |           |
| 🏠 Penilaian   |              | PENILAIAN KESELURUHAN KURSUS    |              |                      |               |  |  |  |                     |        |                 |           |
| Ø Ulasan      | //           | SILA BERIKAN I                  | OMEN, PEMERI | ATIAN, CADANGAN LAIN | (JIKA ADA)    |  |  |  |                     |        |                 |           |

Klik item untuk papar penilaian kursus secara keseluruhan

#### **OBJEKTIF & KANDUNGAN KURSUS**

V

BUKA BERKAITAN

| A. OBJEKTIF KURSUS                                                                                                |     |  |  |  |  |  |  |  |  |
|----------------------------------------------------------------------------------------------------|-----|--|--|--|--|--|--|--|--|
| 1. Saya memahami objektif kursus. Pada akhir kursus ini, para peserta akan dapat;                                 |     |  |  |  |  |  |  |  |  |
| a. Menerangkan konsep Machine Learning dengan betul                                                               |     |  |  |  |  |  |  |  |  |
| b. Menerangkan algoritma di dalam Machine Learning seperti Supervised dan Unsupervised Algorithm dengan betul dan | 4   |  |  |  |  |  |  |  |  |
| c. Menggunakan pengaturcaraan R Programming untuk menghasilkan algoritma Machine Learning yang betul              | 5   |  |  |  |  |  |  |  |  |
| 2. Saya dapat mengaitkan setiap objektif kursus dengan pembelajaran saya. 4                                       |     |  |  |  |  |  |  |  |  |
| B. KANDUNGAN KURSUS                                                                                               |     |  |  |  |  |  |  |  |  |
| 1. Saya mendapati bahawa kandungan kursus telah membantu dalam meningkatkan pengetahuan saya.                     | 6   |  |  |  |  |  |  |  |  |
| 2. Saya mendapati bahawa kandungan kursus telah membantu dalam meningkatkan kemahiran saya.                       | 3.5 |  |  |  |  |  |  |  |  |
| C. PERKAITAN KANDUNGAN KURSUS                                                                                     |     |  |  |  |  |  |  |  |  |
| 1. Saya berpendapat bahawa saya boleh mengaplikasikan apa yang saya telah pelajari.                               | 3.5 |  |  |  |  |  |  |  |  |

| KEMUD/   | AHAN                                           |                                           |                 |  |  |  |  |  |
|----------|------------------------------------------------|-------------------------------------------|-----------------|--|--|--|--|--|
|          | SOALAN                                         |                                           | PURATA<br>MARKA |  |  |  |  |  |
| 1        | Saya mendapati persekitaran ruang pembe        | 6                                         |                 |  |  |  |  |  |
| 2        | Saya selesa dengan susun atur bilik            | 5.5                                       |                 |  |  |  |  |  |
| 3        | Saya mendapati persekitaran perpustakaan       | 7                                         |                 |  |  |  |  |  |
| 4        | Saya mendapati buku-buku rujukan dan not       | 6                                         |                 |  |  |  |  |  |
| 5        | Saya mendapati kemudahan komputer adal         | 6                                         |                 |  |  |  |  |  |
| 6        | Saya mendapati kemudahan sosial adalah         | 6.5                                       |                 |  |  |  |  |  |
| 7        | Saya mendapati kemudahan sukan adalah          | baik.                                     | 5.5             |  |  |  |  |  |
|          |                                                |                                           |                 |  |  |  |  |  |
| FUNCAL   | AN RESELUCIONAN RURSUS                         |                                           | PURATA          |  |  |  |  |  |
| *        | SOALAN                                         | ada orang lain                            | MARKAH          |  |  |  |  |  |
|          | Saya akan mengesyorkan kursus ini kep          | ada orang ram.                            |                 |  |  |  |  |  |
| SILA BEI | RIKAN KOMEN, PEMERHATIAN, CADANGAN LAIN (JIKA  | ADA)                                      |                 |  |  |  |  |  |
| *        | SOALAN                                         | and tale (the edge)                       |                 |  |  |  |  |  |
| -        | Sila berikan komen, pemernatian, cadar         | igan lain (lika ada):                     |                 |  |  |  |  |  |
|          | # KOMEN                                        |                                           |                 |  |  |  |  |  |
|          | 1 Telbaik                                      |                                           |                 |  |  |  |  |  |
| SOALAN   | TERBUKA BERKAITAN KURSUS                       |                                           |                 |  |  |  |  |  |
|          | SOALAN                                         |                                           |                 |  |  |  |  |  |
| 1        | Apa yang anda paling suka mengenai kur         | sus ini (jika ada)?                       |                 |  |  |  |  |  |
|          | # ULASAN                                       |                                           |                 |  |  |  |  |  |
|          | 1 Terbaik                                      |                                           |                 |  |  |  |  |  |
| 2        | Apakah cadangan anda untuk menambah            | baik kursus ini (iika ada)?               |                 |  |  |  |  |  |
|          | a III ASAN                                     |                                           |                 |  |  |  |  |  |
|          | 1 Terbaik                                      |                                           |                 |  |  |  |  |  |
|          |                                                |                                           |                 |  |  |  |  |  |
| OALAN T  | ERBUKA JURULATIH                               |                                           |                 |  |  |  |  |  |
| 1        | SOALAN                                         | accomment //urulatik ini //ika ada/2t     |                 |  |  |  |  |  |
|          | Perkura yang saya paning saka mengenar per     |                                           |                 |  |  |  |  |  |
|          | * PENCERAMAN                                   | 1                                         |                 |  |  |  |  |  |
|          | 1 Puan Cik Lily Fazlia                         | 2                                         |                 |  |  |  |  |  |
|          | 2 Dato' Encik Nadzri Razak                     | 1<br>2                                    |                 |  |  |  |  |  |
|          | 3 Brigedier Jeneral Dato' WAN MOHD<br>FAIZUL   | 1<br>2                                    |                 |  |  |  |  |  |
|          | 4 Dr. JAYALETCHUMI A/P T.<br>SAMBANTHA MOORTHY | 1<br>2                                    |                 |  |  |  |  |  |
| 2        | Our and the second firm that has been as       |                                           |                 |  |  |  |  |  |
| 2        | Saya rasa penceraman/jurulaun ini bolen me     | nambandaik dan segi (jika ada)?*          |                 |  |  |  |  |  |
|          | # PENCERAMAH                                   | ULASAN/KOMEN                              |                 |  |  |  |  |  |
|          | 1 Puan Cik Lily Fazlia                         | 1<br>2                                    |                 |  |  |  |  |  |
|          | 2 Dato' Encik Nadzri Razak                     | 1<br>2                                    |                 |  |  |  |  |  |
|          | 3 Brigedier Jeneral Dato' WAN MOHD<br>FAIZUL   | 1<br>2                                    |                 |  |  |  |  |  |
| DENICEDA | 4 Dr. JAYALETCHUMI A/P T.<br>SAMBANTHA MOORTHY | 1<br>2                                    |                 |  |  |  |  |  |
| ENGLINA  | SOALAN                                         |                                           |                 |  |  |  |  |  |
| 1        | Saya akan mengesyorkan penceramah/jurul        | atih ini kepada orang lain.               |                 |  |  |  |  |  |
|          | # PENCERAMAH                                   | PURATA MARKAH                             |                 |  |  |  |  |  |
|          | 1 Puan Cik Lily Fazlia                         |                                           | 7               |  |  |  |  |  |
|          | 2 Dato' Encik Nadzri Razak                     | 2 Dato' Encik Nadzri Razak                |                 |  |  |  |  |  |
|          | 3 Brigedier Jeneral Dato' WAN MOHD             | 3 Brigedier Jeneral Dato' WAN MOHD FAIZUL |                 |  |  |  |  |  |
|          |                                                |                                           |                 |  |  |  |  |  |

| 🖸 Lengkan 💽 Belum I                          | engkan       |                                                                                    |                                                        |                                                           |               |  |   |                  |      |              | (       | P         |
|----------------------------------------------|--------------|------------------------------------------------------------------------------------|--------------------------------------------------------|-----------------------------------------------------------|---------------|--|---|------------------|------|--------------|---------|-----------|
| i Maklumat Am 🤗                              | 🗠 Objektif 🥏 | 🍄 Urusetia 🔗                                                                       | 🗏 Topik 🕏                                              | 🖻 Surat Tawaran 🥏                                         | 🛓 Muat Naik 🥏 |  | t | □ Fail/ Dokumen/ | Nota | 😫 Pengurusan | Peserta | 네 Laporan |
| 🚯 Statistik<br>🏩 Kehadiran                   |              | Ulasan<br>ulasan secara kesel<br>PEMERHATIAN KE<br>Kelebihan dan keku<br>Kelebihan | luruhan kursus ya<br>ELAS ( MOHD FA<br>Irrangan semasa | ng dijalankan<br>KHRUL ZAMAN BIN TAH<br>kelas berlangsung | HAR)          |  |   |                  |      |              |         | ۲         |
| C) Skor Pencerama<br>☆ Penilaian<br>Ø Ulasan | h            | Pengajar berkalib                                                                  | per                                                    |                                                           |               |  |   |                  |      |              |         | 1.        |
|                                              |              | Kekurangan                                                                         |                                                        |                                                           |               |  |   |                  |      |              |         |           |
|                                              |              | aircond Kelas x s                                                                  | ejuk                                                   |                                                           |               |  |   |                  |      |              |         | h.        |
|                                              |              | <b>ULASAN KURSUS</b><br>TKK / Pengarah Kai                                         | ( WAN MOHD F/<br>mpus                                  | AIZUL MAT YASIM )                                         |               |  |   |                  |      |              |         |           |
|                                              |              | Ulasan<br>Kursus telah berja                                                       | aya dilaksanakai                                       | 1                                                         |               |  |   |                  |      |              |         |           |
#### 7. Hantar Makluman

Urus setia Kursus boleh menghantar makluman kepada peserta di Dashboard Kursus.

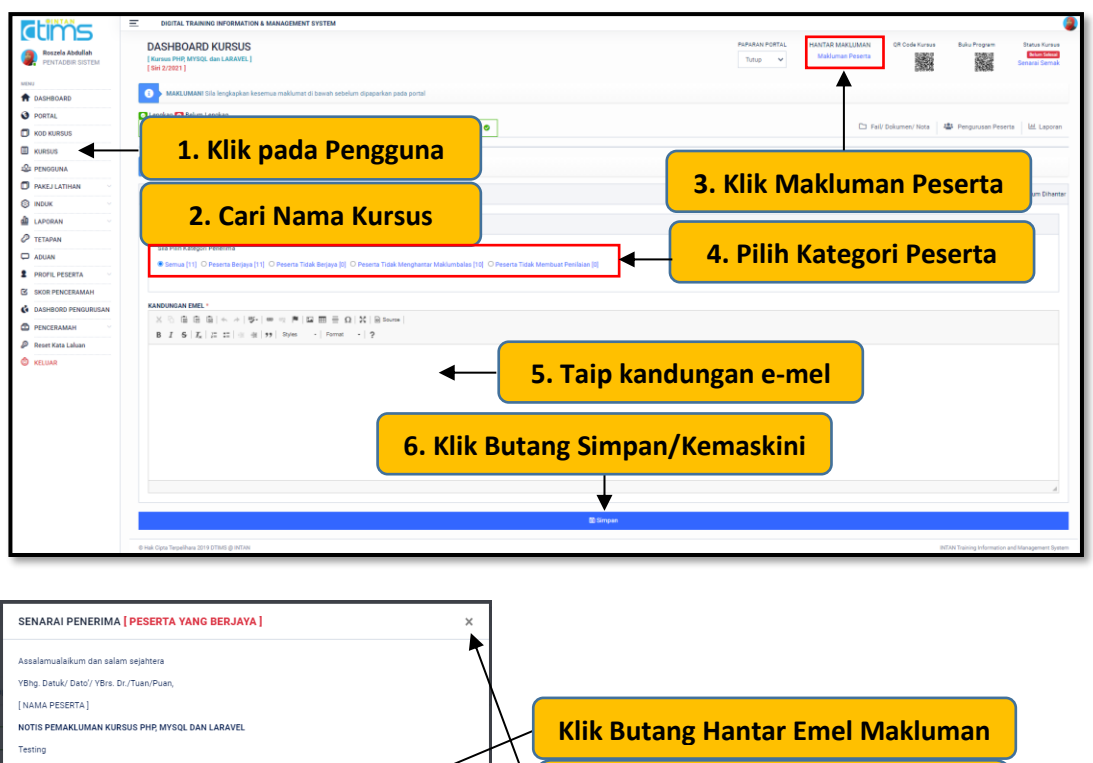

Klik Tutup atau X sekiranya belum sedia hantar e-mel.

Apabila emel berjaya dihantar kepada peserta, sistem akan memaparkan tarikh dan masa e-mel dihantar kepada peserta.

Tutup

| DASHBOARD KURSUS [Nama Cisco Certified Henserk Associate (CONA): Introduction to Networks] [En 20201]                                                                                                    |                                                                 | Tutup                           | HANTAR MAKLUMAN<br>Makluman Peserta | QR Code Kursus           | Buku Program               | Status Kuraus<br>Betan Seleva<br>Senarai Semak |
|----------------------------------------------------------------------------------------------------|-----------------------------------------------------------------|---------------------------------|-------------------------------------|--------------------------|----------------------------|------------------------------------------------|
| 0 MAKLUMANI Sila lengkapkan kesemua maklumat di bawah sebelum dipaparkan pada portal                                                                                                    |                                                                 |                                 |                                     |                          |                            |                                                |
| Linglap () felum Linglap           Idalumar Am S         4b Una Sens S         Ed Objektif S         El Topik S         El Sunz Tamanan S         & Must Naik S                                                              |                                                                 |                                 | 🗅 Fai                               | / Dokumen/ Nota          | 🔹 Pengurusan Peserta       | 년 Laporan                                      |
| PERINGATANI Sila simpan keterangan terlebih dahulu sebelum menghantar emel makluman                                                                                                    |                                                                 |                                 |                                     |                          |                            |                                                |
| 40 KETERANGAN NOTIS MAKLUMAN                                                                                                    | Tarikh Hantar                                                   | Maklu                           | man -                               |                          | kh Hantar Makluman : 20    | 21-09-20 09:23:24                              |
| 40 PENERIMA                                                                                                    |                                                                 |                                 |                                     |                          |                            |                                                |
| Sla Pila Kutegoi Penerma<br>🖲 Senua [31]: O Peserta Beljes [34]: O Peserta Tidak Beljes [3]: O Peserta Tidak Mengharear Maklundalas [9]: O Peserta Tidak Me                                                                  | nbuat Penilaian [0]                                             |                                 |                                     |                          |                            |                                                |
| KANDUNGAN EMEL *                                                                                                    |                                                                 |                                 |                                     |                          |                            |                                                |
| X ③ ω 函 函 ← →  ♥-  ∞ ∞ 严 □ 至 亜 Ξ Ω  X   Θ Source  <br>B I 5  X  □ Ⅱ   ⊕ ⊕   )) Styles →   Formet →  ?                                                                                                    |                                                                 |                                 |                                     |                          |                            |                                                |
| Noron kepisara banjuan yang mash belum menghartar manumbasa kehadrak unka kepisa memberikan manumbasa tersebut melau aster<br>Belan, kema kalah.<br>Sistempol Bin Jahn<br>Imput Jahan Awan Negara (17040)<br>Ter: (522667723 | n dima. Sekranya pihak uncerta tidak menerima makumbataa terseb | ut pada tarikh yang ditetapilar | n maka kami beranggapan tua         | nipuan tidak berminat da | n akan diganti dengan pese | eta lain.                                      |
|                                                                                                    |                                                                 |                                 |                                     |                          |                            |                                                |
|                                                                                                    |                                                                 |                                 |                                     |                          |                            | A                                              |
|                                                                                                    | 🖾 Kemaskini                                                     |                                 |                                     |                          |                            |                                                |

### E. PENGGUNA

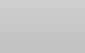

PTL

### 1. Daftar Pengguna

| dims                                 | E D      | IGITAL TRAINING INFORMATION &               | MANAGEMENT SYSTEM                  |                         |              | 3                    |
|--------------------------------------|----------|---------------------------------------------|------------------------------------|-------------------------|--------------|----------------------|
| Roszela Abdullah<br>PENTADBIR SISTEM | PENGGUNA | > SENARAI PENGGUNA                          |                                    |                         |              |                      |
| MENU                                 | 4b SE    | NARAI PENGGUNA [ Semua                      | 1                                  | 2. Klik Daftar Pengguna |              | DAFTAR PENGGUNA BARU |
| O PORTAL                             | Petu     | <b>injuk : [ 📝</b> Kemaskini ] [ 💼 Hapus Da | ta]                                |                         |              | xisx 🛓               |
| KOD KURSUS                           | 10 ¥ P   | epogupa/Halaman                             |                                    |                         |              |                      |
| KURSUS                               |          |                                             |                                    |                         |              | Canan Pengguna       |
| 22 PENGGUNA                          | 1        | . Klik pada                                 | Pengguna                           | C CAPAIAN               | C STATUS     | C TINDAKAN C         |
| D PAKEJ LATIHAN                      | ( -      |                                             |                                    | PENTADBIR SISTEM        | Aust         | <b>1</b>             |
| 🕲 INDUK 🗸 🗸                          | 2        | 760805016934                                | Sabrina binti Sabran               | PENTADBIR SISTEM        | Aktif        | <b>1</b>             |
| 🛍 LAPORAN 🗸                          | 3        | 861011565395                                | Muhammad Izzat b Mansor            | PENTADBIR SISTEM        | Aasit        | 6 🗊                  |
| TETAPAN                              | 4        | 780201086542                                | Fauzanah Binti Mohamad Sharif      | PENTADBIR SISTEM        | Aktif        | C 💼                  |
| D ADUAN                              | 5        | 810618125070                                | SITI NAJWA BINTI PAHROCHI          | PENTADBIR SISTEM        | Aktif        | C 💼                  |
| PROFIL PESERTA                       | 6        | 820612075518                                | Juwita Ahza binti Abdul Hakim      | PENTADBIR SISTEM        | Aktif        | C 💼                  |
| SKOR PENCERAMAH                      | 7        | 870517565549                                | Mohd Nizzuan bin Ahmad Yazid       | PENTADBIR SISTEM        | Aast         | C 💼                  |
| ASHBORD PENGURUSAN                   | 8        | 820109035367                                | WAN MOHD FAIZUL MAT YASIM          | PENTADBIR SISTEM        | Aast         | C 💼                  |
| PENCERAMAH                           | 9        | 730212105512                                | Roszela Abdullah                   | PENTADBIR SISTEM        | Aant         | <b>1</b>             |
| Reset Kata Laluan                    | 10       | 920210065892                                | Nur Syafirah binti Abdullah Hashim | SETIAUSAHA KURSUS       | Abrit        | <b>C</b>             |
| 🅲 KELUAR                             | Showing  | 1 to 10 of 337 entries                      |                                    |                         | Previous 1 2 | 3 4 5 34 Next        |

| 22 PENDAFTARAN PENGGUNA                           | 3. Taip No. Kad Pengenalan tanpa '-' |                     |
|---------------------------------------------------|--------------------------------------|---------------------|
| Sila masukkan No. MyKad : *<br>Cth : 860109335756 | 🕶 🖌 Klik Cari                        |                     |
| Maklumat Pengguna [INTAN]                         |                                      |                     |
|                                                   |                                      |                     |
| NAMA                                              | AHMAD JUNAIDI BIN KASMI              |                     |
| NO.MYKAD                                          | 770716145573                         |                     |
| JAWATAN                                           | PENOLONG PEGAWAI TEKNOLOGI MAKLUMAT  |                     |
| NO.TELEFON                                        | 03-2084 7706                         |                     |
| EMEL                                              | junaidi@intanbk.intan.my             |                     |
| KLUSTER/KAMPUS/BAHAGIAN                           | -Sila pilih-                         | ← 5. Pilih Maklumat |
| SUB KLUSTER/SEKTOR/UNIT                           | -Sila pilih-                         |                     |
| HAD CAPAIAN                                       | PENTADBIR SISTEM *                   |                     |
|                                                   | Daftar                               |                     |
|                                                   | <b>A</b>                             |                     |
|                                                   |                                      |                     |
|                                                   |                                      |                     |

4. Klik butang Daftar

Akaun pengguna berjaya didaftarkan. Pengguna boleh log masuk Portal Admin INTAN DTIMS di alamat url <u>https://admin.dtims.intan.my/.</u> No. Kad Pengenalan adalah ID Pengguna dan kata laluan. Mohon tukar kata laluan.

| PENDAFTARAN PENGGUNA                                                                                                    |   |
|----------------------------------------------------------------------------------------------------|---|
| Sile masukkan No.MyKad:*           Cth: 860109335756         Q.Can                                                          |   |
| Berjayal Pengguna berjaya didaftarkan, alla gunakan No.MyKad sebagai Pengguna dan Katalaluan untuk log masuk ke Admin dtims | × |

# 2. Kemaskini Maklumat Pengguna

| ctims               | ≡ DIG        | E DIGITAL TRAINING INFORMATION & MANAGEMENT SYSTEM |                                    |                         |            |                      |  |  |  |  |  |
|---------------------|--------------|----------------------------------------------------|------------------------------------|-------------------------|------------|----------------------|--|--|--|--|--|
| PENTADBIR SISTEM    | PENGGUNA > 1 | PENGEUNA > SENARA PENGEUNA                         |                                    |                         |            |                      |  |  |  |  |  |
| A DASHBOARD         | de SEN.      | ARAI PENGGUNA [ Semu                               | ua]                                |                         |            | DAFTAR PENGGUNA BARU |  |  |  |  |  |
| O PORTAL            | Petunju      | uk : ( 🕼 Kemaskini ) ( 🗐 Hapus                     | Data ]                             |                         |            | xisx 🛓               |  |  |  |  |  |
| KOD KURSUS          | 10 ¥ Pen     | ogupa/Halaman                                      |                                    | 1 Cari nome nonggune    |            |                      |  |  |  |  |  |
| KURSUS              | 10 - 100     | gguna/Haramas                                      |                                    | 1. Carl hama pengguna   |            | Carian Pengguna      |  |  |  |  |  |
| Le PENGGUNA         | BIL          | ID PENGGUNA                                        | © NAMA                             | A and some              | STATUS     | O TINDAKAN O         |  |  |  |  |  |
| D PAKEJ LATIHAN     | 1            | 680508045376                                       | Azlena Binti Haron                 | PENTADBIR SISTEM        | Aast       | 6                    |  |  |  |  |  |
| 🕲 INDUK 🗸           | 2            | 760805016934                                       | Sabrina binti Sabran               |                         | Attr       | <b>C</b>             |  |  |  |  |  |
| 🛍 LAPORAN 🗸         | 3            | 861011565395                                       | Muhammad Izzat b Mansor            | 2. Klik ikon edit       |            |                      |  |  |  |  |  |
| TETAPAN             | 4            | 780201086542                                       | Fauzanah Binti Mohamad Sharif      |                         | Ret        | 6                    |  |  |  |  |  |
| C ADUAN             | 5            | 810618125070                                       |                                    |                         | -          | <b>C</b>             |  |  |  |  |  |
| PROFIL PESERTA      | 6            | 820612075518                                       | 2. Klik ikon delet                 | te untuk hapus pengguna |            |                      |  |  |  |  |  |
| SKOR PENCERAMAH     | 7            | 870517565549                                       |                                    |                         | - Aut      | 6                    |  |  |  |  |  |
| CASHBORD PENGURUSAN | 8            | 820109035367                                       | WAN MOHD FAIZUL MAT YASIM          | PENTADBIR SISTEM        | Abst       | <b>(2)</b>           |  |  |  |  |  |
| PENCERAMAH V        | 9            | 730212105512                                       | Roszela Abdullah                   | PENTADBIR SISTEM        | Abut       | <b>C</b>             |  |  |  |  |  |
| 🖉 Reset Kata Laluan | 10           | 920210065892                                       | Nur Syafirah binti Abdullah Hashim | SETIAUSAHA KURSUS       | Abot       | <b>C</b>             |  |  |  |  |  |
| la keluar           | Showing 1 to | o 10 of 337 entries                                |                                    |                         | Previous 1 | 2 3 4 5 34 Next      |  |  |  |  |  |

| 42 KEMASKINI PENGGUNA   |                                                                 |   |                          |
|-------------------------|-----------------------------------------------------------------|---|--------------------------|
| Maklumat Pengguna       |                                                                 |   |                          |
|                         |                                                                 |   |                          |
| GAMBAR                  | Choose File No file chosen                                      | ſ |                          |
| NAMA                    | AHMAD JUNAIDI BIN KASMI                                         |   |                          |
| NO.MYKAD                | 770716145573                                                    |   |                          |
| JAWATAN                 | PENOLONG PEGAWAI TEKNOLOGI MAKLUMAT                             |   |                          |
| NO.TELEFON              | 03-2084 7706                                                    |   |                          |
| EMEL                    | junaidi@intanbk.intan.my                                        |   | 3 Kemaskini maklumat     |
| KLUSTER/KAMPUS/BAHAGIAN | Kluster Inovasi Teknologi Pengurusan (I-IMATEC)<br>-Sila pilih- |   | S. Kelhaskin makiamat    |
| SUB KLUSTER/SEKTOR/UNIT | Seksyen Perihiidmatan Operasi ICT<br>-Sila pilih-               | v |                          |
| HAD CAPAIAN             | PENYELARAS LATIHAN                                              | * |                          |
| STATUS                  | Aktif                                                           | * |                          |
|                         | 🖉 Kemaskini                                                     |   | 4. Klik butang Kemaskini |

Berjaya! pengguna berjaya dikemaskini

### F. PAKEJ LATIHAN

|                                                                                                    | ik PENTADBIR   PIL                                                                                                    |
|----------------------------------------------------------------------------------------------------|----------------------------------------------------------------------------------------------------|
| tims =                                                                                                    | DIGITAL TRAINING INFORMATION & MANAGEMENT SYSTEM                                                                                                    |
| Roszela Abdullah<br>PENTADBIR SISTEM                                                                                                    | NAME YARM C HARTER AND A STATE AND A STATE AND A STAT                                                                                                    |
|                                                                                                    | Muat Naik PAKEJ LATIHAN (RSP)                                                                                                    |
| DASHBOARD PORTAL                                                                                                    | 2 Tain nama dan nilih kursus                                                                                                    |
| KOD KURSUS                                                                                                    |                                                                                                    |
| KURSUS                                                                                                    | OMAKLUMANE Kursus yang disenanakan adalah berstatus AKTIF sahaja                                                                                                    |
| PAKEJ LATIHAN                                                                                                    | Sila Pilh Kursus                                                                                                    |
| Muat Naik                                                                                                    | Q Piper                                                                                                    |
| Laporan                                                                                                    | <b>▲</b>                                                                                                    |
|                                                                                                    | <ol> <li>Klik Menu Pakej Latihan→Muat Naik</li> </ol>                                                                                                    |
| TETAPAN                                                                                                    |                                                                                                    |
| ADUAN                                                                                                    | 2 Tain a second day with home                                                                                                    |
| PROFIL PESERTA                                                                                                    | 3. Taip nama dan pilin kursus                                                                                                    |
| DASHBORD PENGURUSAN                                                                                                    |                                                                                                    |
| PENCERAMAH                                                                                                    |                                                                                                    |
| KELUAR                                                                                                    |                                                                                                    |
|                                                                                                    |                                                                                                    |
| MAKLUMANI format fail .pp<br>AA0002 [X]- Kursu<br>elect file for upload                                                                                                    | Q Pepar<br>pggng_pdf.doc.xlis.ppt STATUS : Sjil ©   Kertas Pertimbangan ©   Jadual ©   RSP - Artise Lisease   Nota/Slaid - Artise Lisease = © Belum Lengkap sus Keselamatan Dokumen Rasmi © Cancel  Browne                                                                                                    |
|                                                                                                    | Q Pipar<br>oggng_pdf.doc.vik.ppt STATUS : Sijil ©   Kertas Pertimbangan ©   Jadual ©   RSP - Artice tassaer   Nota/Slaid - Artice tassaer = © Bolum Lengkop<br>arus Keselamatan Dokumen Rasmi                                                                                                    |
| AACLUMAN! format fail.jpg<br>AAO002 [X]- Kursu<br>elect file for upload<br>Sijil belum dimuat naik<br>tas Pertimbangan                                                                                                    | Q Piptir<br>organg.pdf.doc.xla.ppt<br>STATUS : Siji O   Kertas Pertimbangan O   Jodual O   RSP- A Tion Tension   Nota/Slaid - A Tion Tension - O Belum Lengtup<br>orus Keselamatan Dokumen Rasmi                                                                                                    |
| MAKLUMANI format fail jpg<br>AA00002 [X]- Kurst<br>elect file for upload<br>A sijil belum dimuat naik<br>tas Pertimbangan<br>elect file for upload                                                                                                    | Q Pipur<br>pggnggdddoculsgpt<br>stus Keselamatan Dokumen Rasmi<br>O Cancel & Browse -<br>4. Klik butang Browse                                                                                                    |
| MAKLUMANI format fall (p)<br>AAOOOO2 [X]- Kursu<br>elect file for upload<br>A sijil belum dimuat naik<br>tas Pertimbangan<br>elect file for upload<br>A Kertas Pertimbangan belum dir                                                                                                    | oggng.pdf.doc.xis.pet STATUS : Siji ©   Kertas Perlimbangan ©   Jadula ©   RSP - Artise Sease:   Nota/Slaid - Artise Sease: - @ Bdum Lengdop<br>arus Keselamatan Dokumen Rasmi                                                                                                    |
| MAKLUMANI format fail .pp<br>AAO0002 [X]- Kursu<br>elect file for upload<br>Sijil belum dimuat naik<br>tas Pertimbangan<br>elect file for upload<br>k Kertas Pertimbangan belum dir<br>ual                                                                                                    | A Neptr<br>segang pdf.doc.xikspet<br>stattus: sijil ©   Kertas Pertimbangan ©   Jadual ©   RSP- Artice tensor   Nota/Slaid - @reactensor = @ Bdom tengdop<br>artus Keselamatan Dokumen Rasmi<br>timat nak<br>timat nak<br>5. Cari fail dan klik butang Open                                                                                                    |
| AACOOO2 [X]- Kursu AACOOO2 [X]- Kursu Belect file for upload Sijil belum dimuat naik Sijil belum dimuat naik Crtas Pertimbangan Belect file for upload Acrtas Pertimbangan belum dir Balect file for upload                                                                                                    | sgang.pdf.doc.tkppt<br>status: Siji ©   Kertas Pertimbangan ©   Jadual ©   RSP- Amerikanse   Nota/Siad - Amerikanse   @ Bolum Lengdop<br>arus Keselamatan Dokumen Rasmi<br>Musat nak                                                                                                    |
| MAKLUMANI format fail jp<br>AAO0002 [X]- Kursu<br>i<br>elect file for upload<br>Sijil belum dimuat naik<br>tas Pertimbangan<br>elect file for upload<br>A kertas Pertimbangan belum dir<br>ual<br>elect file for upload                                                                                                    | pgangaptidoculaget<br>brgangaptidoculaget<br>sus Keselamatan Dokumen Rasmi<br>invar nak<br>invar nak<br>invar |
| MAKLUMANI format fail jp AA0002 [X]- Kursu A0002 [X]- Kursu Belect file for upload Sijil belum dimuat naik Frtas Pertimbangan Belect file for upload A Kertas Pertimbangan belum dir ual Belect file for upload Jadual belum dimuat naik Cala kik tambah sekinaya RSP letih di                                                                                                    | pgangpt/docxlappt<br>pgangpt/docxlappt<br>trus Keselamatan Dokumen Rasmi<br>Insu Keselamatan Dokumen Rasmi<br>A. Klik butang Browse<br>A. Klik butang Browse<br>S. Cari fail dan klik butang Open                                                                                                    |
| MAKLUMANI format fail jp<br>AA0002 [X]- Kursu<br>Aa0002 [X]- Kursu<br>Belect file for upload<br>Sijil belum dimuat naik<br>Sijil belum dimuat naik<br>kertas Pertimbangan belum dir<br>belect file for upload<br>kertas Pertimbangan belum dir<br>bal<br>belect file for upload<br>Jadual belum dimuat naik<br>Sula lakit tambah sekinanga RSP lebih di<br>Choose File No file chosen                                                                                                    | pggngptddocxlappt<br>startus: siji • j Kertas Petimbangan • j Jadual • j RSP- Arme Kenser • • • Eduar Lengdop<br>sus Keselamatan Dokumen Rasmi                                                                                                    |
|                                                                                                    | sgang.pd/docxts.pd<br>sgang.pd/docxts.pd<br>sus Keselamatan Dokumen Rasmi                                                                                                    |
|                                                                                                    | pgang.pdf.doc.sts.pst<br>status : siji @ j Kertas Pertimbangan @ j.dotal @ j RSP- @ terrare   Mota/Sid @ reserver   @ Botan Lengton<br>terus Keselamatan Dokumen Rasmi                                                                                                    |
| MAKLUMANI format fail .jp  AA00002 [ X ]- Kursi   select file for upload  Sijil belum dimuat naik  select file for upload  A Kertas Pertimbangan belum dir  tual  elect file for upload  Jadual belum dimuat naik  (thoose File No file chosen  A RSP belum dimuat naik  a/Slaid (ula kik tambah sekirarya for                                                                                                    | pgang pdf doc.sts.pst<br>sus Keselamatan Dokumen Rasmi<br>imat nak<br>() () () () () () () () () () () () () (                                                                                                    |
| AACUMANI format fail jp AAOOOO2 [X]- Kursu I I I I I I I I I I I I I I I I I I I                                                                                                    | egengadidocutapet<br>egengadidocutapet<br>euse Keselamatan Dokumen Rasmi<br>Inva Keselamatan Dokumen Rasmi<br>A. Klik butang Browse<br>5. Cari fail dan klik butang Open<br>Inva tak<br>S. Cari fail dan klik butang Open<br>Inva inva inva inva inva inva inva inva i                                                                                                    |
| MAKLUMANI format fail jp     MAKLUMANI format fail jp     AA00002 [X]-KURSI      Leekt file for upload      Sijil belum dimuat naik     Sijil belum dimuat naik     Lettas Pertimbangan     Leekt file for upload     Lettas Pertimbangan     Leekt file for upload     Lettas Pertimbangan     Leekt file for upload     Lettas Pertimbangan belum dim     Ladu belum dimuat naik     Shald kit tumban sekenys REP leibt di     Choose File No file chosen     RSP belum dimuat naik     Shald (sile kit tumban sekenys file     No file chosen     Lobour File     No file chosen     Ladu belum dimuat naik | egenggddoculaget<br>txtxts:siji@) (etes Petimbangan @).Jadau @).RDP- & acaseaer () totasSad - & acaseaer () totasSad - & ac                                                                                                    |
| AARLUMARE format fail (jp<br>AAAOOO2 [X]- KURSU<br>elect file for upload<br>A Sjil belum dimuat naik<br>as Pertimbangan<br>elect file for upload<br>A Kertas Pertimbangan belum dir<br>tal<br>tect file for upload<br>A Kertas Pertimbangan belum dir<br>tal<br>(sila kit tamban sekranys KBF lebih di<br>thoose File No file chosen<br>RSP belum dimuat naik<br>VSlaid (sila kit tamban sekranys tor<br>thoose File No file chosen<br>(silad/Nota belum dimuat naik                                                                                                    | <complex-block></complex-block>                                                                                                    |
|                                                                                                    | Depart<br>page gapt diversing<br>total tests definition gap 0 ] Jobal 0   RP 0 0 0 0 0 0 0 0 0 0 0 0 0 0 0 0 0 0                                                                                                    |

Untuk RSP, Nota/Slaid boleh lebih dari 1 dokumen. Semua/sebahagian dokumen telah dimasukkan ruang betul, baru klik butang **Muat Naik**.

Hasil pilih dokumen.

| sit                            |          |         |           |
|--------------------------------|----------|---------|-----------|
| 2                              |          |         |           |
| Sergina John ang<br>(1, 27 St) |          |         |           |
| ٩                              |          |         |           |
| Interplate, picture proj       | B Remove | OCarcel | B Drovise |

Hasil Berjaya muat naik dokumen. Pada ruang Tindakan, dokumen telah muat naik boleh hapus dan muat turun.

| 1 | apil   |                      |        |         |          |          |
|---|--------|----------------------|--------|---------|----------|----------|
|   | Select | file for upload      |        |         | Ø Cancel | 😂 Browse |
| Ì | BL     | NOMA FAIL            | STATUS | 8.4IZ   | AKTIVITI |          |
|   | 1      | templete_picture.png | Err.   | 2.37 KB | 8 🕹      |          |

### 4. Senarai Dokumen

Senarai seperti di bawah menunjukkan status dokumen Pakej Latihan.

| d ims                 |                                           | RAININ   | G INFORMATION & | MANAGEMENT SYSTEM                                                   |                                                                 |            |                 |                 |                 |                  |                  |                  | 3               |
|-----------------------|-------------------------------------------|----------|-----------------|---------------------------------------------------------------------|-----------------------------------------------------------------|------------|-----------------|-----------------|-----------------|------------------|------------------|------------------|-----------------|
| Roszela Abdullah      | PAKEJ LATIHAN > SE                        | NARAI P  | PAKEJ LATIHAN   |                                                                     |                                                                 |            |                 |                 |                 |                  |                  |                  |                 |
| VENU PENTADBIR SISTEM | E SENARAI DOKUMEN PAKEJ LATIHAN [ Semua ] |          |                 |                                                                     |                                                                 |            |                 |                 |                 |                  |                  |                  |                 |
| ASHBOARD              |                                           |          |                 |                                                                     |                                                                 |            |                 |                 |                 | 144              |                  |                  |                 |
| O PORTAL              | () PETUNJO                                | IK >>    | SUIL KELULUSA   | AN N KERTAS PERTIMBANGAN I JAL                                      | UAL 4 RSP 5 SLAID / NOTA                                        |            |                 |                 |                 | ( 🛃 Papar,       | Muat Naik & Kema | skini j (Lgr Kem | askini Status J |
| KOD KURSUS            | Show 10 V entr                            | ies      |                 |                                                                     |                                                                 |            |                 |                 |                 |                  | Sea              | retro            | 🖪 xis 🧕 .pdf    |
| E KURSUS              |                                           |          |                 |                                                                     |                                                                 | _          | _               | _               | _               | _                |                  |                  |                 |
| S: PENGGUNA           |                                           | BIP      | KOD KURSUS ¢    | NAMA KURSUS                                                         | AGENSI/KLUSTER/KAMPUS/BAHAGIAN                                  |            | 2               |                 |                 | 8                | STATUS           | TINDAKAN         |                 |
| PAKEJ LATIHAN         |                                           | 1        | KLA1008 I       | Planning Workshop (Elementary)                                      | Kluster Kepimpinan dan Pembangunan Eksekutif                    | O Sare     | O Baru          | O fare          | O Baru          | O Bare           | O Belan Lengkap  | <u>1</u>         |                 |
| Muat Naik             |                                           | 2        | TZA001          |                                                                     | INSTITUT TADBIRAN AWAM NEGARA KAMPUS                            |            |                 |                 |                 |                  | O Belan Lengkap  | 1.12             |                 |
| Senarai Dokumen       |                                           |          |                 |                                                                     |                                                                 |            |                 |                 |                 | )                |                  |                  |                 |
| Laporan               |                                           | 3        | UZA00           | L. Klik ikon u                                                      | ntuk Papar/Mua                                                  | at Na      | ik da           | n Ker           | naski           | ini -            |                  | 20               |                 |
| S INDUK               |                                           | 4        | KA40002         |                                                                     |                                                                 |            |                 |                 |                 |                  | O Beham Lengkap  | <u>1</u> 2       |                 |
| D LAPORAN             |                                           |          | KORODAEN        | Kursus RBTCS: Internet of Things (IoT)                              | ulustes is a serie Talmalani Reservance () it tittes)           | •          | •               | •               |                 |                  |                  | A (74            |                 |
| 🖉 TETAPAN             |                                           | 5        | KCBOUTS A       |                                                                     |                                                                 |            |                 |                 | A Title Besstar | A lides Berhatan | O Belan Lengkap  | <b>T</b> R       |                 |
| C ADUAN               |                                           | 6        | WZA0021 I       | 1. Klik ik                                                          | on untuk Kemas                                                  | kini 🤅     | Statu           | s               | Tidak Lanckers  | O Distant        | O Selve Level    | 4.0              |                 |
| PROFIL PESERTA        |                                           |          |                 |                                                                     |                                                                 |            |                 | -               |                 |                  |                  |                  |                 |
| SKOR PENCERAMAH       |                                           | 7        | KCA0026 JV      | Associate (CCNA): Introduction to<br>Networks                       | Kluster Inovasi Teknologi Pengurusan (HMATEC)                   | O Disahkan | O Tidek Lengkap | O Tidak Lengkap | O Disahkan      | O Tidak Lengkap  | O Belan Lengkap  | 20               |                 |
| ASHBORD PENGURUSAN    |                                           |          |                 |                                                                     | INSTITUT TANDIDAN AWAM NEGADA KAMPUR                            |            |                 |                 |                 |                  |                  |                  |                 |
| PENCERAMAH V          |                                           | 8        | UZA0008 I       | Bengkel Buku Perkhidmatan Kerajaan                                  | WILAYAH UTARA (INTURA)                                          | Olisahkan  | O Tidak Lengkap | Olisahkan       | O Disahkan      | Disahkan         | O Belan Lengkap  | <u>*</u> @       |                 |
| Reset Kata Laluan     |                                           | 9        | SZA0026 I       | Kursus Human Resource Champions<br>Modul 6: Pembangunan Modal Insan | INSTITUT TADBIRAN AWAM NEGARA KAMPUS<br>WILAYAH SELATAN (IKWAS) | O lare     | O Rana          | O laru          | O Satu          | Ollara           | O Telun Lengkap  | 10               |                 |
| 🕲 KELUAR              |                                           | 10       | KFB0005 JV      | Kursus Corporate Directors Leadership<br>and Integrity (CDLI)       | Kluster Pengajian Ekonomi dan Kewangan Awam                     | O Disahkan | O Tidak Lengkap | Oiluhkan 🖉      | O Tidak Lengkap | O Tidak Lengkap  | O Selam Lengkap  | 10               |                 |
|                       | Showing 1 to 10 o                         | f 229 ei | ntries          |                                                                     |                                                                 |            |                 |                 | R               | st Previous      | 1 2 3 4          | 5 23             | Next Last       |

Berikut adalah penerangan status muat naik:-

| Status            | Penerangan                                    |
|-------------------|-----------------------------------------------|
| 8                 | Semua dokumen belum dimuat naik               |
| A Tidak Berkaitan | Dokumen RSP dan nota/slaid belum dimuat naik  |
| 🖲 Baru            | Dokumen telah dimuat naik                     |
| 🙁 Belum Lengkap   | Dokumen berkenaan belum di muat naik          |
| 🕑 Disahkan        | Dokumen telah disahkan boleh Pentadbir Kursus |
| 🕑 Lengkap         | Semua dokumen disahkan                        |

Apabila klik pada ikon Papar/Muat Naik dan Kemaskini, sistem akan memaparkan muka Muat Naik Pakej Latihan (RSP). Boleh rujuk muka surat di atas.

Untuk menukar status dokumen Pakej Latihan ada dua kaedah-:

• Pentadbir Kursus akan klik pada Kemaskini Status Dokumen.

| Kemaskini Status PAKEJ LATIHAN (RSP)                                         |         |                       |                                                      |                               |                       |
|------------------------------------------------------------------------------|---------|-----------------------|------------------------------------------------------|-------------------------------|-----------------------|
| KEMASKINI STATUS SIJIL/KERTAS PERTIMBANGAN/JADUAL/RSP/NOTA                   |         |                       |                                                      |                               |                       |
| NOTA! Kursus yang disenaraikan adalah berstatus AKTIF sahaja                 |         |                       |                                                      |                               |                       |
| Sila Pilih Kursus                                                            |         |                       |                                                      |                               |                       |
| KLA1008- Futures Thinking and Scenario Planning Workshop (Elementary)        |         |                       |                                                      |                               | v                     |
|                                                                              |         | Q Papar               |                                                      |                               |                       |
|                                                                              |         |                       |                                                      |                               |                       |
| 😗 Petunjuki 🔀 Papar Fail pdf 📥 Muat Turun 🗭 Kemaskini Status Dokumen         |         | STATUS : Sijil @ tare | Kertas Pertimbangan 🛛 💷   Jadual 🔿 🔤   RSP 🔿 Raw   N | ota/Slaid 🛛 🗤 = 🛛 Belum Lengk | ap 🝷                  |
| KLA1008 [1]- Futures Thinking and Scenario Planning Workshop (Eler           | mentary | )                     |                                                      |                               |                       |
| BIL NAMA FAIL                                                                | STATUS  | JENIS DOKEMEN         | TARIKH<br>CATATAN SEMAKAN                            | PEGAWAI PENYEMAK              | PAPAR                 |
| 1 Nota FTSP Part 2.pdf                                                       | 840     | SLAID & NOTA          | -                                                    |                               | Þ                     |
| 2 Nota FTSP Part 1.pdf                                                       | Baru    | RSP                   | -                                                    |                               | ß                     |
| 3 Jadual FTSP.pdf                                                            | -       |                       |                                                      |                               |                       |
| 4 Kertas Pertimbangan FTSP.pdf 1. K                                          | lik K   | emaskini St           | atus Dokumen                                         |                               |                       |
| 5 Sijil Kelulusan FTSP.pdf                                                   |         |                       | atus bokumen                                         |                               |                       |
|                                                                              |         |                       |                                                      |                               |                       |
| © Hak Cipta Terpelihara 2019 DTIMS @ INTAN                                   |         |                       |                                                      | INTAN Training Information a  | ind Management System |
|                                                                              |         |                       |                                                      |                               |                       |
| Kemaskini Status Dokumen 🛛 🗙                                                 |         |                       |                                                      |                               |                       |
|                                                                              |         |                       |                                                      |                               |                       |
| Kod Kursus/Nama<br>KI A1008- Futures Thinking and Scenario Planning Workshop |         |                       |                                                      |                               |                       |
| (Elementary)                                                                 |         |                       |                                                      |                               |                       |
| Nama Dokumen                                                                 |         |                       |                                                      |                               |                       |
| Nota FTSP Part 2.pdf                                                         |         |                       |                                                      |                               |                       |
| Jenis Dokumen<br>SLAID & NOTA                                                |         |                       |                                                      |                               |                       |
| Status                                                                       |         |                       |                                                      |                               |                       |
| Baru 🗸                                                                       |         |                       |                                                      |                               |                       |
| Baru<br>Disahkan                                                             | 2.      | <b>Pilih status</b>   | dan masukkan cat                                     | atan                          |                       |
| Tidak Lengkap                                                                |         |                       |                                                      |                               |                       |
|                                                                              |         |                       |                                                      |                               |                       |
|                                                                              |         |                       |                                                      |                               |                       |
| Kemaskini 2                                                                  | Klil    | hutang Ke             | maskini untuk simi                                   | nan                           |                       |
|                                                                              |         | volutions iter        | maskin untuk sini                                    | Pari                          |                       |

• Pentadbir Kursus akan tukar status Pakej Latihan dari **Tidak Lengkap** kepada **Lengkap** dengan klik pada **Tidak Lengkap**.

| E P        | Kemaskini Status PAKEJ LATIHAN (RSP)                               |                   |                                   |                                  |                                                 |                 |  |  |  |  |  |  |  |
|------------|--------------------------------------------------------------------|-------------------|-----------------------------------|----------------------------------|-------------------------------------------------|-----------------|--|--|--|--|--|--|--|
| KEP        | REMASKINI STATUS SUJIL/KERTAS PERTINBANGAN/JADUAL/RSP/NOTA         |                   |                                   |                                  |                                                 |                 |  |  |  |  |  |  |  |
| <b>0</b> N | NOTA/ Kursus yang disenarakan adalah berstatus AKTIF sahaja        |                   |                                   |                                  |                                                 |                 |  |  |  |  |  |  |  |
| Sila Pili  | h Kursus                                                           |                   |                                   |                                  |                                                 |                 |  |  |  |  |  |  |  |
| KLA1       | 008- Futures Thinking and Scenario Planning Workshop (Elementary)  |                   |                                   |                                  |                                                 | ×               |  |  |  |  |  |  |  |
|            |                                                                    |                   | Q Papar                           |                                  |                                                 |                 |  |  |  |  |  |  |  |
| _          |                                                                    |                   |                                   |                                  |                                                 |                 |  |  |  |  |  |  |  |
| 6          | Petunjuki 🔀 Papar Fail pdf 📥 Muat Turun 🕜 Kemaskini Status Dokumen |                   | STATUS : Sijil <b>O Rev.</b>   Ke | rtas Pertimbangan 💿 💷   Jadual 🕻 | Ø Røn:   RSP @ Røn:   Nota/Slaid @ Røn:         | Belum Lengkap 🗧 |  |  |  |  |  |  |  |
| KLA        | 1008 [I]- Futures Thinking and Scenario Planning Works             | shop (Elementary) | )                                 |                                  |                                                 |                 |  |  |  |  |  |  |  |
| BIL        | NAMA FAIL                                                          | STATUS            | JENIS DOKEMEN                     | CATATAN                          | TARIKH<br>SEMAKAN PEDAWAI PENYEMAK              | PAPAR           |  |  |  |  |  |  |  |
| 1          | Nota FTSP Part 2.pdf                                               | 4 1/1:1.          | Tidale Lanal                      |                                  |                                                 | ß               |  |  |  |  |  |  |  |
| 2          | Nota FTSP Part 1.pdf                                               | <b>1.</b> KIIK    | Пак Lengk                         | ар                               |                                                 |                 |  |  |  |  |  |  |  |
| 3          | Jadual FTSP.pdf                                                    | Bana              | JADUAL KURSUS                     |                                  | -                                               | <u>k</u>        |  |  |  |  |  |  |  |
| 4          | Kertas Pertimbangan FTSP.pdf                                       | Banu              | KERTAS PERTIMBANGAN               |                                  |                                                 | ß               |  |  |  |  |  |  |  |
| 5          | Sijil Kelulusan FTSP.pdf                                           | Baru              | SIJIL KELULUSAN                   |                                  |                                                 | Bø              |  |  |  |  |  |  |  |
|            |                                                                    |                   |                                   |                                  | 5 Sijil Kelulusan FTSPpdf - 🔄 Sijil Kelulusan - |                 |  |  |  |  |  |  |  |

| KEMA             | SKINI STATUS PAKEJ LATIHAN ×                                          |         |                     |         |                              |                  |       |  |  |
|------------------|-----------------------------------------------------------------------|---------|---------------------|---------|------------------------------|------------------|-------|--|--|
|                  | Adakah anda pasti?                                                    |         |                     |         |                              |                  |       |  |  |
|                  | Status BELUM LENGKAP kepada LENGKAP                                   |         |                     |         |                              |                  |       |  |  |
|                  | KLA1008 [1]                                                           |         |                     |         |                              |                  |       |  |  |
| Fu               | tures Thinking and Scenario Planning Workshop (Elementary)            |         |                     |         |                              |                  |       |  |  |
|                  |                                                                       |         |                     |         |                              |                  |       |  |  |
|                  | Kemaskini                                                             |         | — 2. KI             | lik Kem | askini                       |                  |       |  |  |
|                  |                                                                       |         |                     |         |                              |                  |       |  |  |
| - 1              |                                                                       |         |                     |         |                              |                  |       |  |  |
| E K              | emaskini Status PAKEJ LATIHAN (RSP)                                   |         |                     |         |                              |                  |       |  |  |
| o vo             |                                                                       |         |                     |         |                              |                  |       |  |  |
| KEN              | ASNITI STATUS SIJIL KERTAS PERTIMBANDAN JADUAL RSP/NOTA               |         |                     |         |                              |                  |       |  |  |
| 0 NO             | TAI Kursus yang disenaraikan adalah berstatus AKTIF sahaja            |         |                     |         |                              |                  |       |  |  |
| Sila Pili        | i Kursus                                                              |         |                     |         |                              |                  |       |  |  |
| KLA10            | 08- Futures Thinking and Scenario Planning Workshop (Elementary)      |         |                     |         |                              |                  | *     |  |  |
|                  |                                                                       |         | Q Papar             |         |                              |                  |       |  |  |
|                  |                                                                       |         |                     |         |                              |                  |       |  |  |
|                  |                                                                       | ~       |                     |         |                              |                  |       |  |  |
| 0                | Petunjuk! 🗠 Papar Fail pdf 📫 Muat Turun 🕼 Kemaskini Status Dokumen 3. | Stati   | из Ракеј Lati       | nan     | I Jadual Chara (Nor Chara (N | Lengkap          |       |  |  |
| KLA <sup>1</sup> | 008 [1]- Futures Thinking and Scenario Planning Workshop (Ele         | mentary | )                   |         |                              |                  |       |  |  |
| BIL              | NAMA FAIL                                                             | STATUS  | JENIS DOKEMEN       | CATATAN | TARIKH<br>SEMAKAN            | PEGAWAI PENYEMAK | PAPAR |  |  |
| 1                | Nota FTSP Part 2.pdf                                                  | Baru    | SLAID & NOTA        |         |                              |                  | ß     |  |  |
| 2                | Nota FTSP Part 1.pdf                                                  | Baru    | RSP                 |         | -                            |                  | ß     |  |  |
| 3                | Jadual FTSP.pdf                                                       | Baru    | JADUAL KURSUS       |         | -                            |                  | ß     |  |  |
| 4                | Kertas Pertimbangan FTSP.pdf                                          | Baru    | KERTAS PERTIMBANGAN |         | •                            |                  | Þ     |  |  |
| 5                | Sijil Kelulusan FTSP.pdf                                              | Baru    | SIJIL KELULUSAN     |         | -                            |                  | L 🖉   |  |  |

## 5. Laporan

Laporan Pakej Latihan (RSP) mengikut Kluster/Kampus.

| ctims               |                               |                                                 |       |            |           |      |            |   |     |            |    |
|---------------------|-------------------------------|-------------------------------------------------|-------|------------|-----------|------|------------|---|-----|------------|----|
| PENTADBIR SISTEM    | LAPORAN PAREJ                 |                                                 |       |            |           |      |            |   |     |            |    |
| MENU                |                               | LAPORAN PAKEJ LATHAN (RSP)                      |       |            |           |      |            |   |     |            |    |
| ASHBOARD            |                               |                                                 |       |            |           |      |            |   |     |            |    |
| O PORTAL            | SENARAI KOD I<br>Semua Kursus | KURSUS DAN PAKEJ LATIHAN<br>Berstatus Aktif     |       |            |           |      |            |   |     |            |    |
| KOD KURSUS          |                               |                                                 |       |            |           |      |            |   |     |            |    |
| E KURSUS            |                               |                                                 | Jum   | lah Kod Ku | irsus     |      | Lengkap    |   | TÌ  | dak Lengki | ap |
| S: PENGGUNA         | Bil                           | Kluster/Kam                                     | 231   |            | 26 11.26% |      | 205 88.74% |   |     |            |    |
| PAKEJ LATIHAN       |                               | —— 1. Klik Menu Pakei Latihan                   | 1     | JV         | ×         | 1    | JV         | х | 1.1 | JV         | х  |
| Muat Naik           |                               |                                                 | 1     | 0          | 1         | 0    | 0          | 0 | 1   | 0          | 1  |
| Senaral Dokumen     |                               | Pejabat Peno                                    | 2     |            |           | 0    |            |   | 2   |            |    |
| Laporan             |                               | UNI KOPORA                                      |       |            | 0         | 0    | 0          | 0 | 0   | 0          | 0  |
| S INDUK             | 2                             |                                                 |       |            |           | 0    |            |   | 0   |            |    |
| LAPORAN V           |                               |                                                 | 10    | 0          | 0         | 0    | 0          | 0 | 10  | 0          | 0  |
| 🖉 TETAPAN           | 3                             | Kluster Pengajian Dasar Awam dan Governan       |       |            |           | 0    |            |   | 10  |            |    |
| D ADUAN             |                               |                                                 | 2     |            | 0         | 0    | 0          | 0 | 2   |            | 0  |
| PROFIL PESERTA      | 4                             | Kluster Penyelidikan Pembangunan dan Dasar      | 2 0 0 |            |           |      | U          |   |     | 0          |    |
| SKOR PENCERAMAH     |                               |                                                 |       | 2          |           |      | 0          |   |     | z          |    |
| ASHBORD PENGURUSAN  | 5                             | Kluster Pembangunan Profesional dan Etika       | 6     | 0          | 0         | 1    | 0          | Ó | 5   | 0          | 0  |
| PENCERAMAH          |                               |                                                 | 6     |            |           | 1    |            |   |     | 5          |    |
| 👂 Reset Kata Laluan | 6                             | 6 Kluster Pennaijan Ekonomi dan Kewangan Awam   |       | 3          | 0         | 1    | 0          | 0 | 6   | 3          | 0  |
| 🕲 KELUAR            | Ů                             | толики получули какология кал тосталурал читаля | 10    |            |           | 1.00 |            |   | 9   |            |    |
|                     |                               | Marke Restances des Benchmunnes Pharte d'       | 5     | 0          | 0         | 1    | 0          | 0 | 4   | 0          | 0  |
|                     | /                             | kiuster kepimpinan oan Pembangunan Eksekutir    |       | 5          |           |      | 1          |   |     | 4          |    |
|                     |                               |                                                 | 9     | 3          | 11        | 1    | 0          | 0 | 8   | 3          | 11 |
|                     | 8                             | Kluster Inovasi Teknologi Pengurusan (HMATEC)   |       | 23         |           |      | 1          |   |     | 22         |    |

# G. INDUK

| 6. Bidang                            | B                                          |                                       | 2                  | Pengurusan   PL |                                                  |
|--------------------------------------|--------------------------------------------|---------------------------------------|--------------------|-----------------|--------------------------------------------------|
| dtims                                | DIGITAL TRAINING INFORMATION & MANAGEMENT  | SYSTEM                                |                    |                 | 3                                                |
| Roszela Abdullah<br>PENTADBIR SISTEM | INDUK > BIDANG                             |                                       |                    |                 |                                                  |
| MENU                                 | I SENARAI BIDANG                           |                                       |                    |                 | + TAMBAH BIDANG                                  |
| ASHBOARD                             | •                                          |                                       |                    |                 |                                                  |
| O PORTAL                             |                                            |                                       |                    |                 |                                                  |
| KOD KURSUS                           | SENARAI BIDANG                             | SENARAI SUB BIDANG                    |                    |                 |                                                  |
| KURSUS                               | [PDS] PEMBANGUNAN DIRI DAN SAHSIAH         | MAKLUMANI Sila klik Bidang untuk mema | aparkan Sub Bidang |                 |                                                  |
| - PENGGUNA                           | [PTL] PROTOKOL                             |                                       |                    |                 |                                                  |
| PAKEJ LATIHAN                        |                                            |                                       |                    |                 |                                                  |
| S INDUK                              | 1 Klik Monul                               | n du la                               |                    |                 |                                                  |
| Bidang                               | T. KIIK WIENU I                            | nauk                                  |                    |                 |                                                  |
| Lokasi/Bilik                         |                                            |                                       |                    |                 |                                                  |
| Pengurusan Menu                      |                                            |                                       |                    |                 |                                                  |
| Capaian Pengguna                     | – 2. Klik Sub M                            | enu Bidang                            |                    |                 |                                                  |
| Tetapan                              |                                            |                                       |                    |                 |                                                  |
| IP Peranti                           | [EKN] EKONOMI                              |                                       |                    |                 |                                                  |
| LetterHead                           | [PNG] PERNIAGAAN                           |                                       |                    |                 |                                                  |
| Bahagian/Kluster                     | [DSA] DASAR AWAM                           |                                       |                    |                 |                                                  |
|                                      | [ADM] PENGURUSAN                           |                                       |                    |                 |                                                  |
| TETAPAN                              | [PBL] PEMBANGUNAN LATIHAN                  |                                       |                    |                 |                                                  |
| D ADUAN                              | [PYL] PENYELIDIKAN                         |                                       |                    |                 |                                                  |
| PROFIL PESERTA                       | [KJK] KAJIAN KES                           |                                       |                    |                 |                                                  |
| SKOR PENCERAMAH                      | [KEW] KEWANGAN                             |                                       |                    |                 |                                                  |
| CASHBORD PENGURUSAN                  | [INV] INOVASI DAN KREATIVITI               |                                       |                    |                 |                                                  |
| PENCERAMAH                           | [] Keselamatan                             |                                       |                    |                 |                                                  |
| 🖉 Reset Kata Laluan                  | © Hak Cipta Terpelihara 2019 DTIMS @ INTAN |                                       |                    |                 | INTAN Training Information and Management System |
| C KELUAR                             |                                            |                                       |                    |                 |                                                  |

# a. Tambah Bidang

| DIGITAL TRAINING INFORMATION & N                               | ANAGEMENT SYSTEM                                              |           |
|----------------------------------------------------------------|---------------------------------------------------------------|-----------|
|                                                                |                                                               |           |
| PENTADBIR SISTEM                                               |                                                               |           |
| SENARAI BIDANG                                                 | Klik +Tamba                                                   | h Ridang  |
| SHBOARD                                                        |                                                               | II Diuang |
| ORTAL.                                                         |                                                               |           |
| SENARAI BIDAN                                                  | 3 SENARAI SUB BIDANG                                          |           |
| IRSUS [PDS] PEMBANGUNAN DIRI DAN SAN                           | SIAH O MAKLUMANE Sila klik Bidang untuk memaparkan Sub Bidang |           |
| NGGUNA (PTL) PROTOKOL                                          |                                                               |           |
| KEJ LATIHAN U [BHS] BAHASA                                     | Ri Name Sub Bidana                                            | 6141-01   |
| UIK                                                            | 1 Petuniuk & Prestasi (KPI)                                   | Aunu      |
| Ing [KPN] KEPIMPINAN                                           | 2 Kevalinan Dir                                               |           |
| kasi/Bilk [KMK] KOMUNIKASI                                     | 3 Pengukuhan Pasukan                                          | <u></u>   |
| ngurusan Menu [LLL] LAIN-LAIN                                  | 4 Keperibadian dan Profesionalisme                            | Û         |
| Icci Icci                                                      |                                                               |           |
| [EKN] EKONOMI                                                  |                                                               |           |
| Techead [PNG] PERNIAGAAN                                       |                                                               |           |
| hagian/Ruster [DSA] DASAR AWAM                                 |                                                               |           |
| [ADM] PENGURUSAN                                               |                                                               |           |
| [PBL] PEMBANGUNAN LATIHAN                                      |                                                               |           |
| [PYL] PENYELIDIKAN                                             |                                                               |           |
| KJK] KAJIAN KES                                                |                                                               |           |
| IKEW] KEWANGAN                                                 |                                                               |           |
| (INV) INOVASI DAN KREATIVITI                                   |                                                               |           |
| () Keselamatan                                                 |                                                               |           |
|                                                                |                                                               |           |
| Pet Rata Laluan     O Hak Cipta Terpelihara 2019 DTIMS @ INTAN |                                                               |           |

| TAMBAH BIDANG | ×     |                  |
|---------------|-------|------------------|
| Kod Bidang    | •     | Taip Kod Bidang  |
| Nama Bidang   | •     | Taip Nama Bidang |
| SIMPAN        | Tutup | -                |
|               | к     | lik untuk Simpan |

## b. Tambah Sub Bidang

| dims                                 | DIGITAL TRAINING INFORMATION & MANAGEMENT SYS | TEM                                                        | 2                                                |
|--------------------------------------|-----------------------------------------------|------------------------------------------------------------|--------------------------------------------------|
| Roszela Abdullah<br>PENTADBIR SISTEM | INDUK > BIDANG                                |                                                            |                                                  |
|                                      | I SENARAI BIDANG                              |                                                            | + TAMBAH BIDANG                                  |
| O PORTAL                             |                                               |                                                            |                                                  |
| KOD KURSUS                           | SENARAI BIDANG                                | SENARAI SUB BIDANG                                         |                                                  |
| E KURSUS                             | [PDS] PEMBANGUNAN DIRI DAN SAHSIAH            | 0 > MAKLUMANE Sila klik Bidang untuk ryamanadan Sub Didana |                                                  |
| S PENGGUNA                           | [PTL] PROTOKOL                                |                                                            |                                                  |
| PAKEJ LATIHAN                        | [BHS] BAHASA                                  | 2. KIIK + Iamban Sub Bidang                                |                                                  |
| S INDUK                              | [MDR] MANDATORI                               | El Name Sub Brang                                          |                                                  |
| Bidang                               | (KPN) KEPIMPINAN                              | 2 Kevalinan Diri                                           |                                                  |
| Lokasi/Bilik                         | [KMK] KOMUNIKASI                              | 3 Pengukuhan Pasukan (8                                    |                                                  |
| Pengurusan Menu                      | [LLL] LAIN-LAIN                               | 4 Keperibadian dan Profesionalisme                         |                                                  |
| Capalan Pengguna                     | [ІСТ] ІСТ                                     |                                                            |                                                  |
| Tetapan<br>ID Daraoti                | [EKN] EKONOMI                                 |                                                            |                                                  |
| LetterHead                           | [PNG] PERNIAGAAN                              |                                                            |                                                  |
| Bahagian/Kluster                     | [DSA] DASAR AWAM                              | 1. Klik Nama Bidang                                        |                                                  |
|                                      | [ADM] PENGURUSAN                              |                                                            |                                                  |
| 2 TETAPAN                            | [PBL] PEMBANGUNAN LATIHAN                     |                                                            |                                                  |
| ADUAN                                | [PYL] PENYELIDIKAN                            |                                                            |                                                  |
| PROFIL PESERTA                       | (KJK) KAJIAN KES                              |                                                            |                                                  |
| SKOR PENCERAMAH                      | [KEW] KEWANGAN                                |                                                            |                                                  |
| CASHBORD PENGURUSAN                  | [INV] INOVASI DAN KREATIVITI                  |                                                            |                                                  |
| PENCERAMAH                           | () Keselamatan                                |                                                            |                                                  |
| 🖉 Reset Kata Laluan                  | © Hak Cipta Terpelihara 2019 DTIMS @ INTAN    |                                                            | INTAN Training Information and Management System |
| C KELUAR                             |                                               |                                                            |                                                  |

| DAFTAR SUB BIDANG | ×                  |     |
|-------------------|--------------------|-----|
| Bidang            |                    |     |
| ICT               |                    |     |
| Kod Sub Bidang    |                    |     |
|                   | Taip Kod Sub Bidan | g   |
| Nama Sub Bidang   |                    |     |
|                   | Taip Nama Sub Bid  | ang |
|                   |                    |     |
| SIMPAN            | Tutup              |     |
|                   | Klik untuk Simpan  |     |

🐸 Bidang Kursus × + - 0 → C △ () Not secure | admin.itims.intan.my/induk-bidang २ 🛧 🚺 🚥 🔍 🔟 : AND MANAGEMENT SYSTEM Roszela Abdullah PENTADBIR SISTEM INDUK > BIDANG I SENARAI BIDANG + TAMBAH BIDANG A DASHBOARD ORTAL SENARAI BIDANG KOD KURSUS SENARAI SUB BIDANG KURSUS [PDS] PEMBANGUNAN DIRI DAN SAHSIAH MAKLUMAN! Sila klik Bidang untuk memaparkan Sub Bidang Se PENGGUNA [PTL] PROTOKOL + TAMBAH SUB BIDANG Bil Nama Sub Bidang PAKEJ LATIHAN [BHS] BAHASA S INDUK [MDR] MANDATORI Pelan Strategik ICT Û D ADUAN [KPN] KEPIMPINAN Pengurusan Maklumat Ð 🕲 KELUAR Pengurusan Projek ICT ÷ 3 (KMR) KONA Pembangunan Sistem 4 ۲ [іст] іст Pengurusan Pangkalan Data 5 Û Pengurusan Pusat Data [EKN] EKONOMI 6 Pengurusan Keselam [PNG] PERNIAGAAN Û 8 Pengur Đ [DSA] DASAR AWAM 9 Apps Klik 前 hapus Sub Bidang ≁ Û [ADM] PENGURUSAN [PBL] PEMBANGUNAN LATIHAN [PYL] PENYELIDIKAN [KJK] KAJIAN KES

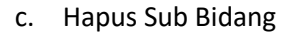

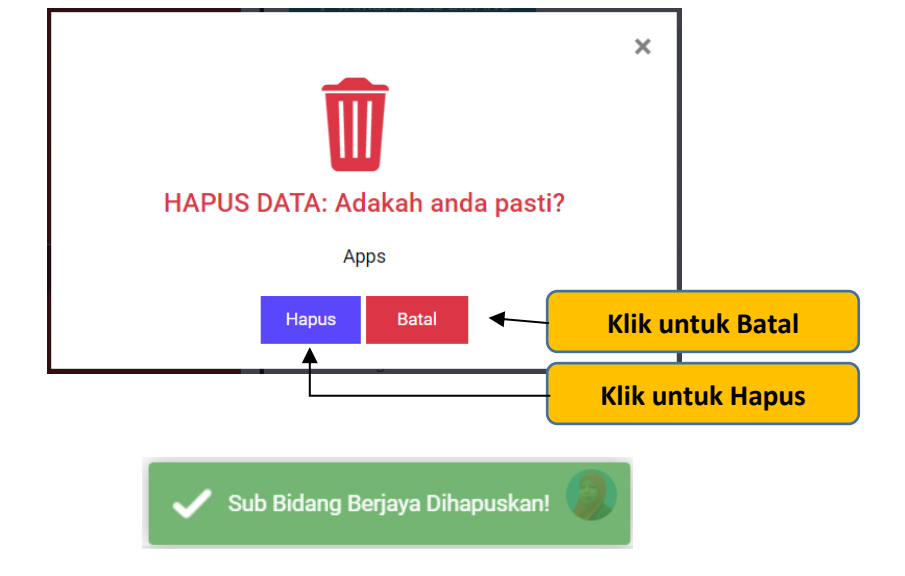

#### 7. Lokasi/Bilik

PENTADBIR | SUK

a) Daftar bilik kuliah

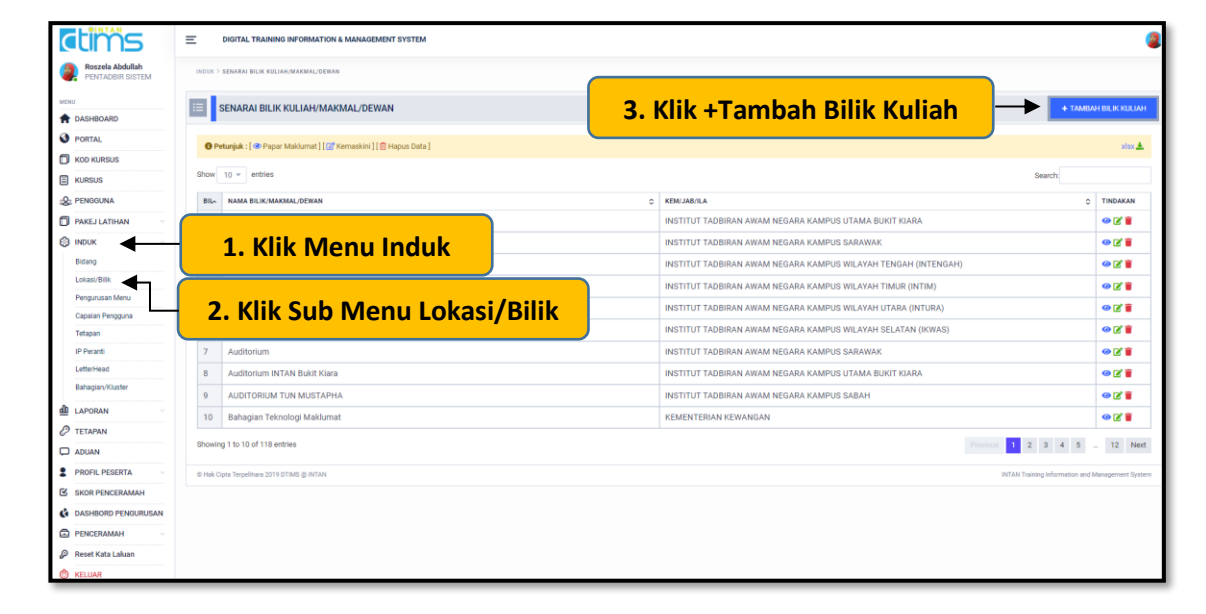

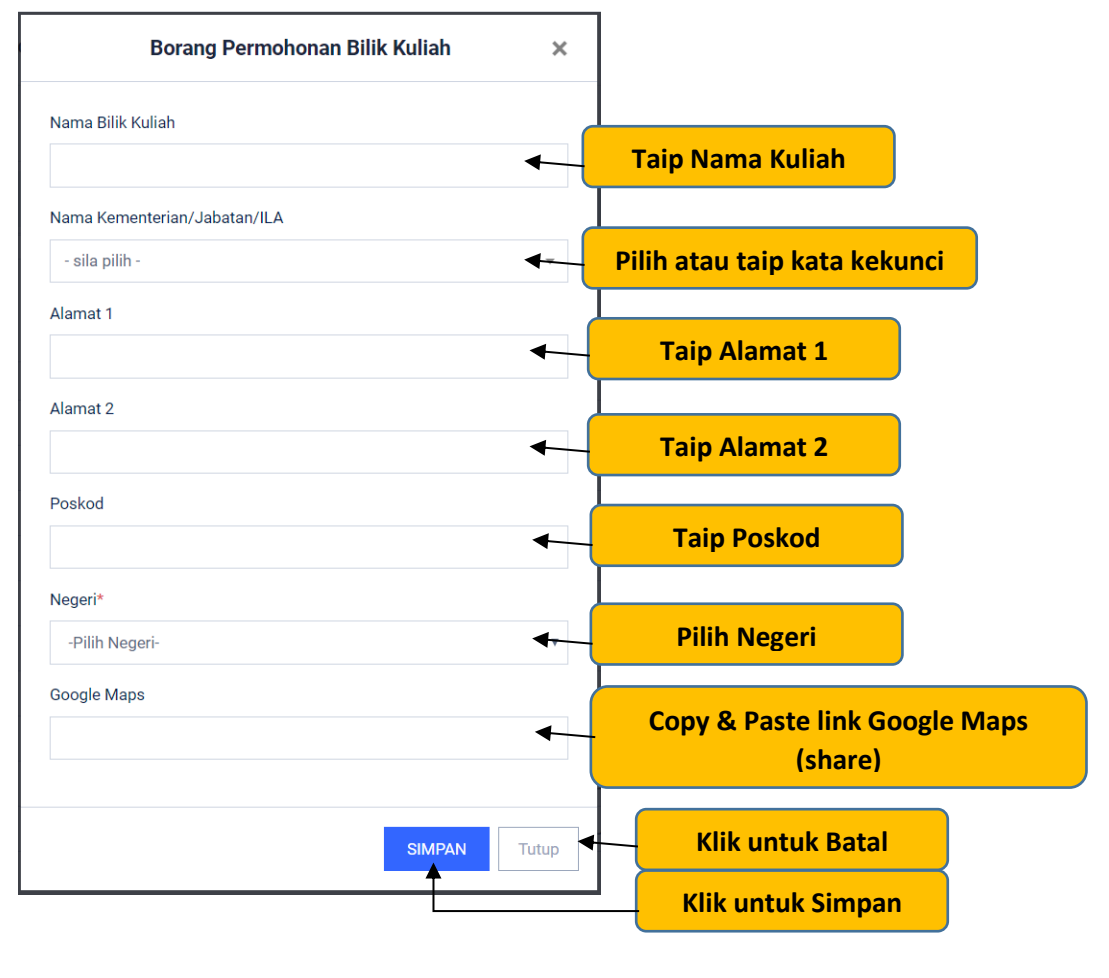

#### b) Kemaskini bilik kuliah

| dims                                 | E DIGITAL TRAINING INFORMATION & MANAGEMENT SYSTEM                 |                                                                | 2                     |
|--------------------------------------|--------------------------------------------------------------------|----------------------------------------------------------------|-----------------------|
| Roszela Abdullah<br>PENTADBIR SISTEM | INDUK > SENARAI BILIK KULIARUMAKMAL/DEWAN                          |                                                                |                       |
| MENU                                 | SENARAI BILIK KULIAH/MAKMAL/DEWAN                                  | + TA                                                           | MBAH BILIK KULIAH     |
| T DASHBOARD                          |                                                                    |                                                                |                       |
| PORTAL                               | 🕚 Petunjuk : [ 👁 Papar Maklumat ] [ 🔐 Kemaskini ] [ 🏥 Hapus Data ] |                                                                | xisx 📥                |
| KOD KURSUS                           | Charry 10 - Anthian                                                | 1. Toin kata kunsi hilik kuliah                                |                       |
| KURSUS                               | anow 10 · emples                                                   | 1. Taip kata kunci bilik kulian                                |                       |
| Le PENGGUNA                          | BIL» NAMA BILIK/MAKMAL/DEWAN                                       |                                                                | C TINDAKAN            |
| PAKEJ LATIHAN                        | 1 (Secara Dalam Talian - Online)                                   | INSTITUT TADBIRAN AWAM NEGARA KAMPUS UTAMA BUKIT KIARA         | • 2 🖥                 |
| S INDUK                              | 2 (Secara Dalam Talian - Online )                                  | INSTITUT TADBIRAN AWAM NEGARA KAMPUS SARAWAK                   | @ Z 🛢                 |
| Bidang                               | 3 (Secara dalam Talian - Online )                                  | INSTITUT TADBIRAN AWAM NEGARA KAMPUS WILAYAH TENGAH (INTENGAH) | @ Z 🛢                 |
| Lokasi/Bilk                          | 4 (Secara Dalam Talian - Online)                                   | INSTITUT TADBIRAN AWAM NEGARA KAMPUS WILAYAH TIMUR (INTIM)     | • 2 1                 |
| Pengurusan Menu                      | 5 (Secara Dalam Talian - Online)                                   | (INTURA)                                                       |                       |
| Capaian Pengguna                     | 6 (Secara Dalam Talian - Online)                                   | 2 Klik Ikon 🔽 untuk komackini                                  |                       |
| IP Peranti                           | 7 Auditorium                                                       |                                                                |                       |
| LetterHead                           | 8 Auditorium INTAN Bukit Klara                                     | INSTITUT TADRIDAN AWAM NEGADA KAMPINS I TAMA RUKIT KIADA       |                       |
| Bahagian/Kluster                     |                                                                    | INCTITI IT TADBIDAN AWAM NECADA KANDI IS SARAH                 | 071                   |
| LAPORAN                              | 10 Paharian Teknologi Maklumat                                     |                                                                | 078                   |
| TETAPAN                              | www.glaii rekinogi makidinat                                       |                                                                | ••••                  |
| D ADUAN                              | Showing 1 to 10 of 118 entries                                     | 2. atau muka 1 dan seterusnya 🚽 🕨 🖬 🛽 🖉 🔹 🕯                    |                       |
| PROFIL PESERTA                       | © Hek Cipte Terpelihare 2019 DTIMS @ INTAN                         | INTAN Training Information                                     | and Management System |
| SKOR PENCERAMAH                      |                                                                    |                                                                |                       |
| C DASHBORD PENGURUSAN                |                                                                    |                                                                |                       |
| PENCERAMAH                           |                                                                    |                                                                |                       |
| Reset Kata Laluan                    |                                                                    |                                                                |                       |
| 🙁 KELUAR                             |                                                                    |                                                                |                       |
|                                      |                                                                    |                                                                |                       |

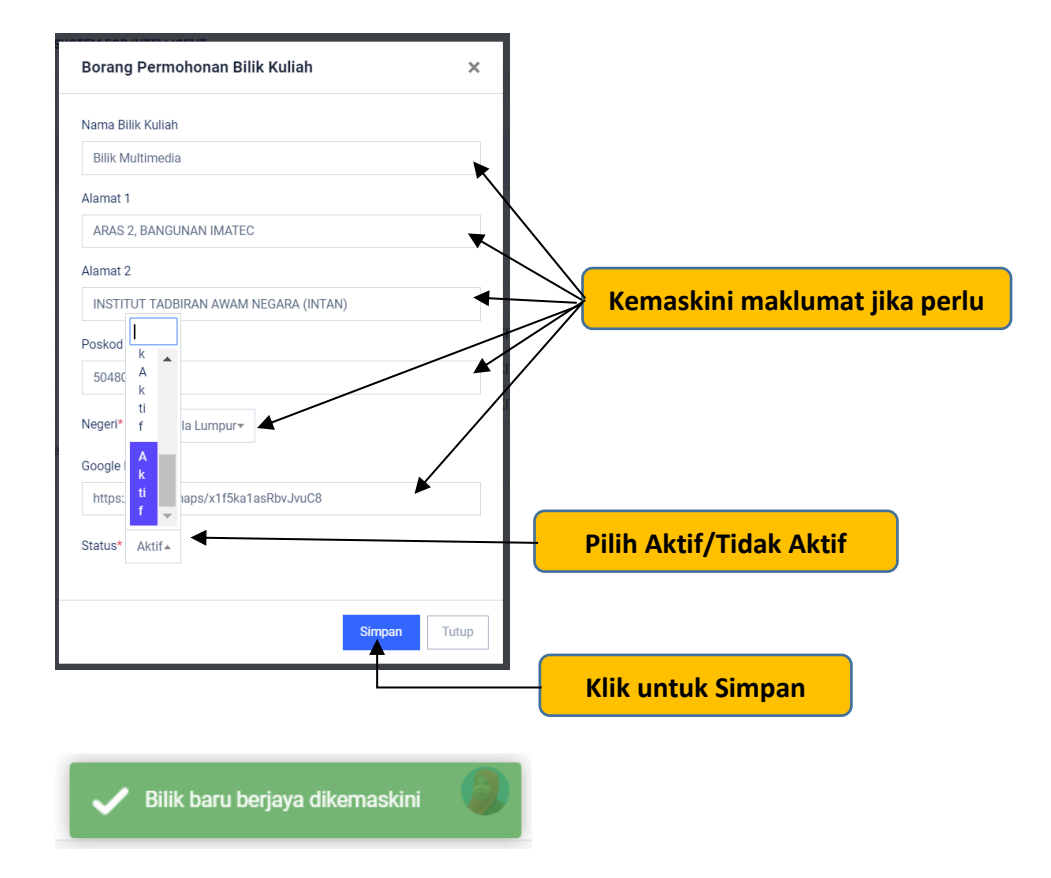

## c) Hapus bilik kuliah

| DASHBOARD                                                               | SENARAI BILIK KULIAH/MAKMAL/DEWAN                                                           |                                                                | + TAMBAH BILIK |
|-------------------------------------------------------------------------|---------------------------------------------------------------------------------------------|----------------------------------------------------------------|----------------|
| PORTAL                                                                  | Patunisk : [      Panar Makumat ] [      Kamashini ] [      Kamashini ] [     Kamashini ] [ |                                                                |                |
| KOD KURSUS                                                              | er recorpor : ( see Papar Maxiumat ) ( (gr Kemasioni ) ( (g) Hapus Data )                   |                                                                |                |
| KURSUS                                                                  | Show 10 - entries                                                                           |                                                                | Search:        |
| PENGGUNA                                                                | BILA NAMA BILIK/MAKMAL/DEWAN                                                                | ♦ KEM/JAB/ILA                                                  | 0 TIND         |
| PAKEJ LATIHAN                                                           | 1 (Secara Dalam Talian - Online)                                                            | INSTITUT TADBIRAN AWAM NEGARA KAMPUS UTAMA BUKIT KIARA         | •              |
| NDUK ~                                                                  | 2 (Secara Dalam Talian - Online)                                                            | INSTITUT TADBIRAN AWAM NEGARA KAMPUS SARAWAK                   |                |
| Bidang                                                                  | 3 (Secara dalam Talian - Online)                                                            | INSTITUT TADBIRAN AWAM NEGARA KAMPUS WILAYAH TENGAH (INTENGAH) | 0              |
| okasi/Bilk                                                              | 4 (Secara Dalam Talian - Online)                                                            | INSTITUT TADBIRAN AWAM NEGARA KAMPUS WILAYAH TIMUR (INTIM)     |                |
| apaian Pengguna                                                         | 5 (Secara Dalam Talian - Online)                                                            | INSTITUT TADBIRAN AWAM NEGARA KAMPUS WILAYAH UTARA (INTURA)    |                |
| 'etapan                                                                 | 6 (Secara Dalam Talian - Online)                                                            |                                                                |                |
| P Peranti                                                               | 7 Auditorium                                                                                | 3. Klik Ikon 🔟 untuk hapus                                     | •              |
| .etterHead                                                              | 8 Auditorium INTAN Bukit Kiara                                                              |                                                                | 0              |
| lahagian/Kluster                                                        | 9 AUDITORIUM TUN MUSTAPHA                                                                   | INSTITUT TADBIRAN AWAM NEGARA KAMPUS SABAH                     | 0              |
| APORAN                                                                  | 10 Bahagian Teknologi Maklumat                                                              | KEMENTERIAN KEWANGAN                                           |                |
| ETAPAN                                                                  | Showing 1 to 10 of 118 entries                                                              |                                                                | 2 3 4 5 19     |
| DUAN                                                                    | v                                                                                           |                                                                |                |
| ASHBORD PENGURUSAN<br>'ENCERAMAH<br>'eset Kata Laluan<br>ELLIAR         |                                                                                             |                                                                |                |
| DASHIDRD PENGURUSAN<br>PENCERAMAH<br>Reset Kata Laluan<br>KELUAR        |                                                                                             | ×                                                              |                |
| ASHBORD PENDURUSAN<br>PENCERAKAN<br>Ierar Kata Jahan<br>TELEJAR         | <b>T</b><br>HAPUS DATA: Adakah anda pa                                                      | ×<br>asti?                                                     |                |
| ASHBORD PENDURUSAN<br>PENCERANAN<br>Kesir Kota Lahan<br>C <u>RE Lan</u> | HAPUS DATA: Adakah anda pa<br>Bilik Multimedia                                              | ×<br>asti?                                                     |                |

#### 8. Pengurusan Menu

PENTADBIR SISTEM

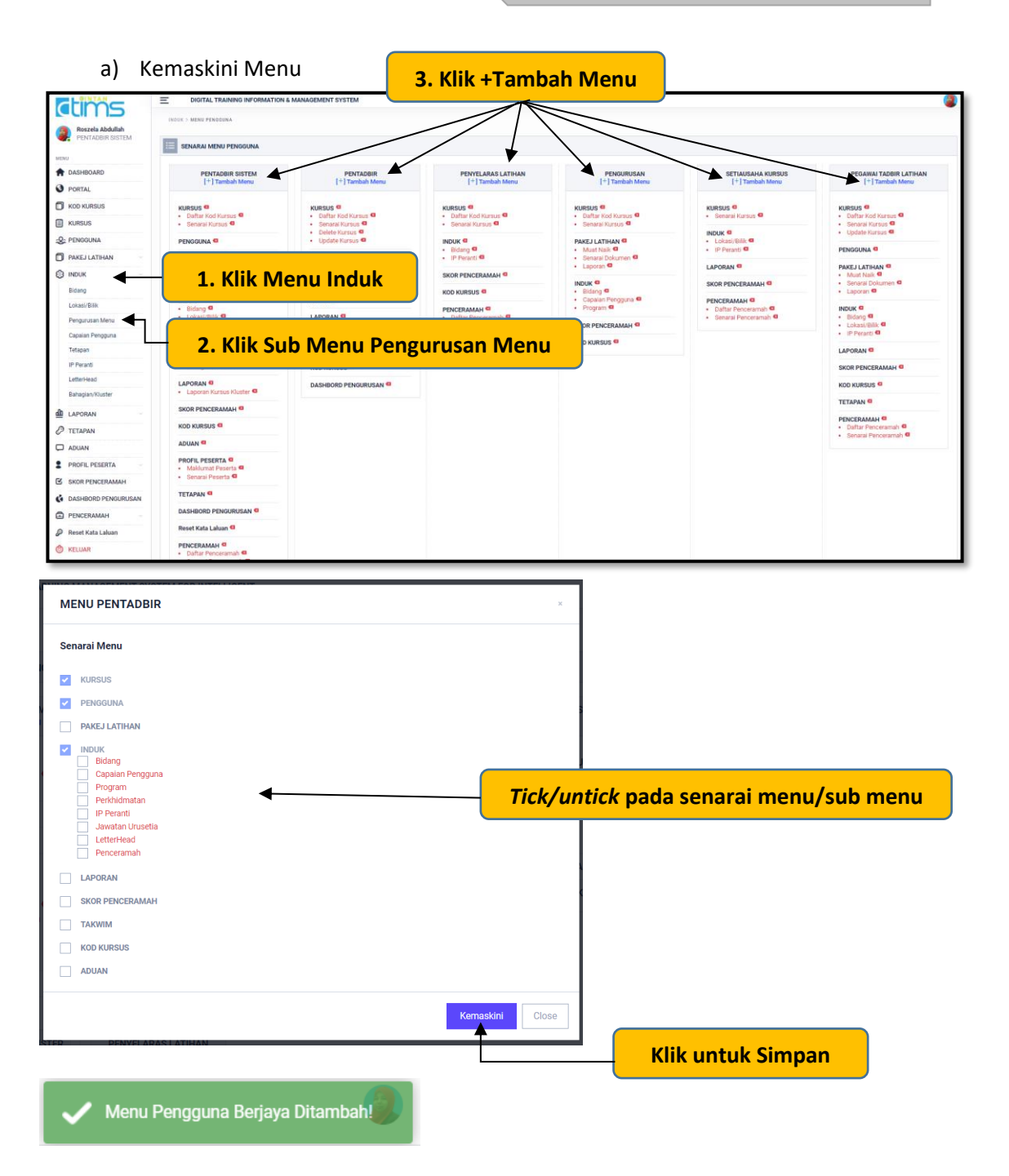

### 9. Capaian Pengguna

PENGURUSAN

a) Tambah capaian pengguna

| 🍪 Dashboard                          | × +                                    |                                  | – 🛛 ×                                                           |
|--------------------------------------|----------------------------------------|----------------------------------|-----------------------------------------------------------------|
| ← → C ☆ ③ N                          | lot secure   admin.itims.intan.my/indu | Jk-role                          | ९ 🛧 💿 📼 🔍   🔘 :                                                 |
| NIAN TRANNO INFORMATION              | E TEACHING & LEARNING MANAGEM          | INT SYSTEM FOR INTELLIGENT       | a î                                                             |
| Roszela Abdullah<br>PENTADBIR SISTEM | INDUK > BILIK KULIAH                   |                                  |                                                                 |
|                                      | 48 SENARAI CAPAIAN PENGGUN             | 3. Klik +Tambah Capaian Pengguna | + TAMBAH CAPAIAN PENGGUNA                                       |
| PORTAL                               |                                        |                                  |                                                                 |
| KOD KURSUS                           | 10 - items/page                        | Petunjuk : [ 🐼 Kema              | skini Capaian Pengguna ] [ 🔟 Hapus Capaian Pengguna ]<br>Search |
| KURSUS                               |                                        |                                  |                                                                 |
| 28 PENGGUNA                          | BILA KOD CAPAIAN PENGGUNA              | CAPAIAN PENGGUNA                 |                                                                 |
| PAKEJ LATIHAN                        | 1 SA                                   | PENTADBIR SISTEM                 |                                                                 |
| S INDUK                              | 1 Klik Menu                            | Induk                            | 🕝 🔟                                                             |
| Bidang                               |                                        | RAS LATIHAN                      | [2] 前                                                           |
| Lokasi/Bilik                         |                                        |                                  |                                                                 |
| Pengurusan Menu                      |                                        | DEMPTIBLICAN                     |                                                                 |
| Capalan Pengguna                     | 2. Klik Sub M                          | enu Capaian Pengguna             | 🗹 🔟                                                             |
| IP Peranti                           | 6 PTL                                  | PEGAWAI TADBIR LATIHAN           | [2] 前                                                           |
| Penceramah                           | 7. 7/1/                                |                                  |                                                                 |
|                                      | 7 TKK                                  | TIMBALAN KETUA KLUSTER           |                                                                 |
|                                      | 8 PLK                                  | PENYELARAS LATIHAN KANAN         | 🖉 🛍                                                             |
| W KELUAR                             | Showing 1 to 8 of 8 entries            |                                  | Previous 1 Next                                                 |
|                                      |                                        |                                  |                                                                 |
|                                      | IOPHT                                  |                                  |                                                                 |

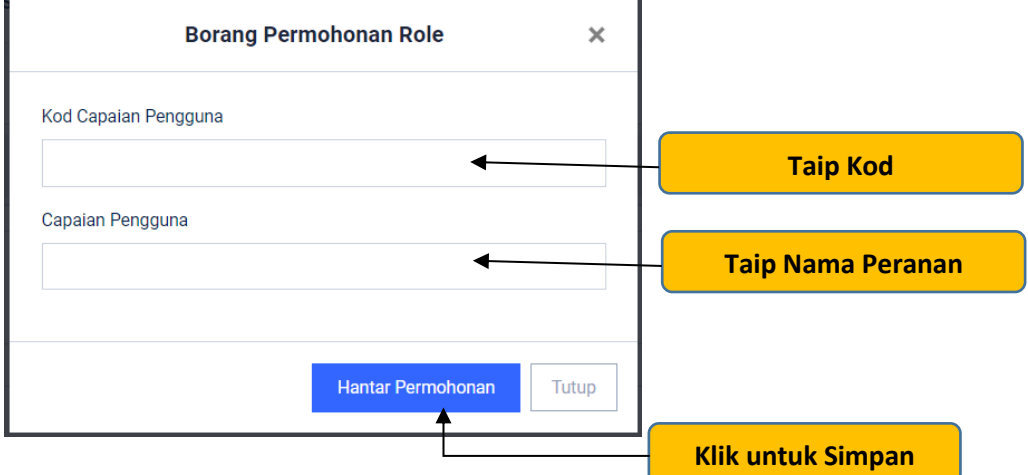

b) Kemaskini capaian pengguna

| 🄲 Dashboard                     | × +                                         |                           | – Ø ×                                                                                |
|---------------------------------|---------------------------------------------|---------------------------|--------------------------------------------------------------------------------------|
|                                 | ot secure   admin.itims.intan.my/induk-role |                           | ९ 🖈 🖸 📼 🔍 🔟 :                                                                        |
|                                 | IN SENARAI CAPAIAN PENGGUNA                 |                           | + TAMBAH CAPAJAN PENGGUNA                                                            |
| Ø PORTAL                        |                                             |                           |                                                                                      |
| KOD KURSUS                      | 10 - items/page                             |                           | Petunjuk : [ 27 Kemaskini Capalan Pengguna ] [ 10 Hapus Capalan Pengguna ]<br>Search |
| KURSUS                          | BILA KOD CAPAIAN PENGGUNA                   | CAPAIAN PENGGUNA          | 0 AKTIVITI 0                                                                         |
| 28. PENGGUNA                    | 1 SA                                        | PENTADBIR SISTEM          |                                                                                      |
| PAKEJ LATIHAN                   |                                             | TENTADOR OF LA            |                                                                                      |
| S INDUK ~                       | 2 A                                         | PENTADBIR                 |                                                                                      |
| C ADUAN                         | 3 PL                                        | PENYELARAS LATIHAN        | 🖉 🛍                                                                                  |
| 🕲 KELUAR                        | 4 P                                         | PENGURUSAN                | <b>2</b>                                                                             |
|                                 | 5 SUK                                       | SETIAUSAHA KURSUS         | <b>2</b>                                                                             |
|                                 | 6 PTL                                       | PEGAWAI TADBIR LATIHAN    | 🗹 🔟                                                                                  |
|                                 | 7 ТКК                                       | TIMBALAN KETUA KLUSTER    | 🗹 🔟                                                                                  |
|                                 | 8 PLK                                       | PENYELARAS LATIHAN KANAN  | Kentaskini Rate                                                                      |
|                                 | 9 KEW                                       | Kewangan                  |                                                                                      |
|                                 | Showing 1 to 9 of 9 entries 3. K            | ik Ikon 🕜 untuk kemaskini | Product 1 Next                                                                       |
| admin.itims.intan.my/induk-role | © Hak Cipta Terpelihara 2019 ITIMS @ INTAN  |                           | INTAN Training Information and Management System                                     |

| Kemaskini Capaian Pengguna | ×     |
|----------------------------|-------|
| Kod Capaian Pengguna       |       |
| KEW                        |       |
| Capaian Pengguna           |       |
| Kewangan                   |       |
|                            |       |
| Kemaskini                  | Tutup |

Berjaya! Maklumat berjaya dikemaskini

×

| C C                                                                                                    | C C                                                                                                    |                                                                                                    | 🧐 Dashboard                   | × +                                        |                          | - @ ×                                                                            |
|----------------------------------------------------------------------------------------------------|----------------------------------------------------------------------------------------------------|----------------------------------------------------------------------------------------------------|-------------------------------|--------------------------------------------|--------------------------|----------------------------------------------------------------------------------|
| Portecues     Portecues                                                                                                    | Portradie     Portradie                                                                                                    | Ale Note   Ale Note   Ale N                                                                                                    | < → C △ ③                     | Not secure   admin.itims.intan.my/induk-ro | e                        | ९ 🕁 💿 📼 🔍 🛛 😣                                                                    |
| Portrik  Portrik  Portrik  Portrik  Portrik  Portrik  Portrik  Portrik  Portrik  Portrik  Portrik  Portrik Portrik Po                                                                                                    | Portrik is no kanada is no kanada is no kan                                                                                                    | Porti   See Saasas   Porta Listanta   Porta Listanta <th>A DASHBOARD</th> <th></th> <th></th> <th></th>                                                                                                    | A DASHBOARD                   |                                            |                          |                                                                                  |
| No. Notasi         Notasi         No                                                                                                    | Notation Notation No                                                                                                    | Box Bask         Box Bask                                                                                                    | ORTAL                         | Berjaya! Maklumat berjaya dikemaskini      |                          | ×                                                                                |
| Instant       Image: Information Capatin Program         Image: Information Capatin Program       Image: Information Capatin Program         Image: Information Capatin Program       Image: Image: Image: Image: Image: Image: Image: Image: Image: Image: Image: Image: Imag                                                                                                    | A MARK PROCONS A MARK PROCONS A MARK PROCONS A MARK A MARK A MARKANA PROTACOUNT PROCONS A MARKANA PROTACOUNT PROCONS A MARKANA PROTACOUNT PROTACOUNT PROT                                                                                                    | Image: Image:                                                                                                    | KOD KURSUS                    |                                            |                          |                                                                                  |
| Procession     Procession     P                                                                                                    | Procession     Procession     P                                                                                                    | A PROJULTIVIII   A ROAK   A ROAK   A ROAK   A ROAK   A ROAK   A ROAK   A ROAK   A ROAK   A ROAK   A ROAK   A ROAK   A ROAK   A ROAK   A ROAK   A ROAK   A ROAK   A ROAK   A ROAK   A ROAK   A ROAK   A ROAK   A ROAK   A ROAK   A ROAK   B ROAK   P ROAK   P ROAK   P ROAK   P ROAK   ROAK   P ROAK   P ROAK   P ROAK   ROAK   P ROAK   P ROAK                                                                                                    | KURSUS                        | 10 - items/page                            |                          | Petunjuk : [27 Kemaskini Capalan Pengguna ] [ Hapus Capalan Pengguna ]<br>Search |
| IN INCLUSTIONE       Image: Image: Imag                                                                                                    | INCLINIANT       Image: Image: I                                                                                                    | Nork   Nork                                                                                                    | 2 PENGGUNA                    | BILO KOD CAPAIAN PENGGUNA                  | CADALAN PENGGUNA         | C AKTIVITI C                                                                     |
| Adam     Adam                                                                                                    | A AGANA<br>A AGANA<br>A AGANA<br>A AGANA<br>A AGANA<br>A PENTADBER<br>A PENTADBER<br>A PENTADBER<br>PL<br>PRODUCTIONS<br>S RK<br>S RK | NARN     PRIME     PRIME     PRIMe     PRIMe     PRIMe     PRIMe     PRIMe     PRIMe     PRIMe     PRIMe     PRIMe     PRIMe     PRIMe     PRIMe     PRIMe     PRIMe     PRIMe     PRIMe     PRIMe     PRIMe     PRIMe     PRIMe <th>PAKEJ LATIHAN</th> <th>1 SA</th> <th>PENTADRIR SISTEM</th> <th></th>                                                                                                    | PAKEJ LATIHAN                 | 1 SA                                       | PENTADRIR SISTEM         |                                                                                  |
| Image: Construction       Image: Construction       Image: Construction<                                                                                                    | Interview       Image: Contract of the second of the second                                                                                                    | Image: A work     Image: A work     Image: A w                                                                                                    |                               |                                            |                          |                                                                                  |
| Image: Section of the section of the sec                                                                                                    | a       PL       PENTELARAS LATIHAN       Image: Control of the period of the period                                                                                                    | Image: Section of the section of the sec                                                                                                    | (b) KELUAR                    | 2 A                                        | PENTADBIR                |                                                                                  |
| <ul> <li>P</li> <li>PENGURUSAN</li> </ul>                                                                                                    | Image: Image: Image                                                                                                    | a p   b SUK   c DL   c DL                                                                                                    |                               | 3 PL                                       | PENYELARAS LATIHAN       |                                                                                  |
| Image: Substant Image: Substant   Image: Substant Image: Substant   Image: Substant <                                                                                                    | s sik     i     i     i     i     i     i     i     i     i     i     i     i     i     i     i     i     i     i     i     i     i     i     i     i     i     i     i     i     iiiiiiiiiiiiiiiiiiiiiiiiiiiiiiiiiiii                                                                                                    | s Suk STALBAHA KURSUS<br>PTL PERANAN TADBIE LATHAN<br>TKK TIABALAN KETUA KUISTER<br>PLK PENYELABAS LATHAN KETUA KUISTER<br>Kennen<br>Teoren 10 9 d sense<br>Teoren 10 9 d sense<br>Teoren 10 9 |                               | 4 P                                        | PENGURUSAN               |                                                                                  |
| Image: Second Second                                                                                                    | Image: Section of Section of Sectio                                                                                                    | ered Watersteines     ered watersteines     ered watersteines                                                                                                    |                               | 5 SUK                                      | SETIAUSAHA KURSUS        | 🖸 🔟                                                                              |
| Image: Contract of the state     Image: Contract of the state        Image: Contract of the state                                                                                                    | 7       Tik       Tikk       TikkALAN KETUA KUSTER       Image: Comparison of the second of the second                                                                                                    | Improved to be a low of a low of a lo                                                                                                    |                               | 6 PTL                                      | PEGAWAI TADBIR LATIHAN   | 12 前                                                                             |
| PENCE PENCENTAL ALTIHAN KANAN     PENCENTAL ALTIHAN KANAN     PENCENTAL ALTIHAN     PENCENTAL ALTIHAN     PEN                                                                                                    |                                                                                                    | erver Vakkuman nela balana s                                                                                                    |                               | 7 ТКК                                      | TIMBALAN KETUA KLUSTER   | [2] [2] [2] [2] [2] [2] [2] [2] [2] [2]                                          |
| Image: Contract of the second of the second of                                                                                                    | • KEW     Sowerg 110 9 of 9 entres     • Hat Clear Keyetikes 2019 (TME) 9 MAX     • Hat Clear Keyetikes 2019 (TME) 9 MAX     • Hat Clear Keyetikes 2019 (TME) 9 MAX     • Kewangan     • Kewangan     • Hapus     • Batal                                                                                                    | Image: Contract of the definition     Image: Contract of the definition     Image: Contract of t                                                                                                    |                               | 8 PLK                                      | PENYELARAS LATIHAN KANAN |                                                                                  |
| tri ti ti ti ti ti ti ti ti ti ti ti ti ti                                                                                                    | terente de la constante de la constante de la                                                                                                    | reixed Makluman trole bertava dihanal                                                                                                    |                               | 0 KEW                                      | Kewanaan                 | Hapus Role                                                                       |
| sowing to 9 of 9 extrine<br>extra times interarring/indukt-relate<br>The ACCelo TopeRese 2019 TIME (B INTIL<br>A. Klik Ikon (i) untuk hapus<br>Tot Tope of Pertries<br>Tot Tope of Pertrie | Stowing 1 to 3 of 9 ettriss<br>term ettriss.inter.my/indukt-refer<br>Tex Option Texasing Annual Contracting Markal<br>Texasing Annual Contracting Markal<br>Texasing Annual Contractin                                                                                                    | Society 1 to 9 de setties     A. Klik Ikon in untuk hapus   To the reget was not to be setting to the reget was not to be setting to the reget was not to the reget was not to the re                                                                                                    |                               |                                            | Newangan                 |                                                                                  |
| W         W         HAPUS DATA: Adakah anda pasti?         Kewangan         Hapus         Batal                                                                                                    | With the second second seco                                                                                                    | K   HAPUS DATA: Adakah anda pasti?   Kewangan   Hapus   Batal                                                                                                    | dmin.itims.intan.my/induk-rol | © Hak Cipta Terpelihara 2019 ITIMS @ INTAN |                          | INTAN Training Information and Management System                                 |
| Hapus Batal                                                                                                    | Hapus Batal                                                                                                    | Erianal Maklumat role bariava dihanus                                                                                                    |                               |                                            | ×                        |                                                                                  |
| Hapus Batal                                                                                                    | Hapus Batal                                                                                                    | Eriaval Maklumat role bariava dibayus                                                                                                    |                               | _                                          |                          |                                                                                  |
| Hapus Batal                                                                                                    | Hapus Batal                                                                                                    | HAPUS DATA: Adakah anda pasti?<br>Kewangan<br>Hapus Batal                                                                                                    |                               |                                            |                          |                                                                                  |
| Hapus Batal                                                                                                    | Hapus Batal                                                                                                    | HAPUS DATA: Adakah anda pasti?<br>Kewangan<br>Hapus Batal                                                                                                    |                               |                                            |                          |                                                                                  |
| HAPUS DATA: Adakah anda pasti?<br>Kewangan<br>Hapus Batal                                                                                                    | HAPUS DATA: Adakah anda pasti?<br>Kewangan<br>Hapus Batal                                                                                                    | HAPUS DATA: Adakah anda pasti?<br>Kewangan<br>Hapus Batal                                                                                                    |                               | ш                                          |                          |                                                                                  |
| HAPUS DATA: Adakan anda pasti?<br>Kewangan<br>Hapus Batal                                                                                                    | HAPUS DATA: Adakan anda pasti?<br>Kewangan<br>Hapus Batal                                                                                                    | HAPUS DATA: Adakan anda pasti?<br>Kewangan<br>Hapus Batal                                                                                                    |                               |                                            |                          |                                                                                  |
| Kewangan<br>Hapus Batal                                                                                                    | Kewangan<br>Hapus Batal                                                                                                    | Kewangan<br>Hapus Batal                                                                                                    | HA                            | APUS DATA: Adakan                          | anda pasti?              |                                                                                  |
| Hapus Batal                                                                                                    | Hapus Batal                                                                                                    | Hapus Batal                                                                                                    |                               | Kowongon                                   |                          |                                                                                  |
| Hapus Batal                                                                                                    | Hapus Batal                                                                                                    | Hapus Batal                                                                                                    |                               | Kewaliyali                                 |                          |                                                                                  |
| Hapus Batal                                                                                                    | Hapus Batal                                                                                                    | Hapus Batal                                                                                                    |                               |                                            |                          |                                                                                  |
|                                                                                                    |                                                                                                    | leriaval Maklumat role beriava dibanus                                                                                                    |                               | Hapus Bat                                  |                          |                                                                                  |
|                                                                                                    |                                                                                                    | teriavat Maklumat role beriava dibanus                                                                                                    |                               |                                            |                          |                                                                                  |

c) Hapus capaian pengguna

## 10. IP Peranti

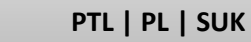

a) Daftar IP Peranti

| dims                  | E DIGITAL TRAINING INFORMATION & MANAGE | IMENT SYSTEM                  |                                                             | (                |
|-----------------------|-----------------------------------------|-------------------------------|-------------------------------------------------------------|------------------|
| PENTADBIR SISTEM      | INDUK > IP PERANTI                      |                               |                                                             |                  |
| MENU                  | SENARAI IP PERANTI [ Semua ]            |                               | 3. Klik +Tambah IP Baru 🔶                                   | + TAMBAH IP BARU |
| O PORTAL              |                                         |                               |                                                             |                  |
| KOD KURSUS            | 🕒 Petunjuk : [ 🗊 Hapus Data ]           |                               |                                                             |                  |
| KURSUS                | 10- Herri (11-1                         |                               |                                                             |                  |
| & PENGGUNA            | 10° rems/page                           |                               |                                                             | Search           |
| PAKEJ LATIHAN         |                                         |                               | KEMENTERIAN/JABATAN/ILA                                     | O AKTIVITI O     |
|                       | – 1. Klik Menu                          |                               | INSTITUT TADBIRAN AWAM NEGARA KAMPUS WILAYAH UTARA (INTURA) | ۵                |
| Bidang                |                                         | a (INTURA)                    | INSTITUT TADBIRAN AWAM NEGARA KAMPUS WILAYAH UTARA (INTURA) | <b>1</b>         |
| Lokasi/Bilik          | 3 10.145.110.106 IPAD                   | INTAN Wilayah Utara (INTURA)  | INSTITUT TADBIRAN AWAM NEGARA KAMPUS WILAYAH UTARA (INTURA) | <b>1</b>         |
| Pengurusan Menu       | 4 10.145.110.106 IPAD                   | INTAN Wilayah Utara (INTURA)  | INSTITUT TADBIRAN AWAM NEGARA KAMPUS WILAYAH UTARA (INTURA) | <b>1</b>         |
| Capaian Pengguna      | 5 10.145.109.53 IPAD                    | INTAN Wilayah Utara (INTURA)  | INSTITUT TADBIRAN AWAM NEGARA KAMPUS WILAYAH UTARA (INTURA) | <b>a</b>         |
| Tetapan               |                                         |                               | INSTITUT TADBIRAN AWAM NEGARA KAMPUS WILAYAH UTARA (INTURA) | <b></b>          |
| IP Peranti            | – 2. Klik Su                            | ib Menu IP Peranti            | INSTITUT TADBIRAN AWAM NEGARA KAMPUS WILAYAH UTARA (INTURA) | ۵                |
| LetterHead            | 10.140.102.03                           |                               | INSTITUT TADBIRAN AWAM NEGARA KAMPUS WILAYAH UTARA (INTURA) | Â                |
| Bahagian/Kluster      | 9 10.145.109.53 IPAD                    | INTAN Wilayah Utara (INTURA)  | INSTITUT TADBIRAN AWAM NEGARA KAMPUS WILAYAH UTARA (INTURA) | <u>n</u>         |
| D LAPORAN             | 10 10 145 109 53 IPAD                   | INTAN Wilayah Litara (INTURA) | INSTITUT TADRIBAN AWAM NEGABA KAMPUS WILAYAH UTABA (INTURA) |                  |
| TETAPAN               |                                         |                               |                                                             |                  |
| C ADUAN               | Showing 1 to 10 of 86 entries           |                               | Previous 1 2 3                                              | 4 5 9 Next       |
| 2 PROFIL PESERTA      |                                         |                               |                                                             |                  |
| SKOR PENCERAMAH       |                                         |                               |                                                             |                  |
| G DASHBORD PENGURUSAN |                                         |                               |                                                             |                  |
| PENCERAMAH            |                                         |                               |                                                             |                  |
| 🖉 Reset Kata Laluan   |                                         |                               |                                                             |                  |

2

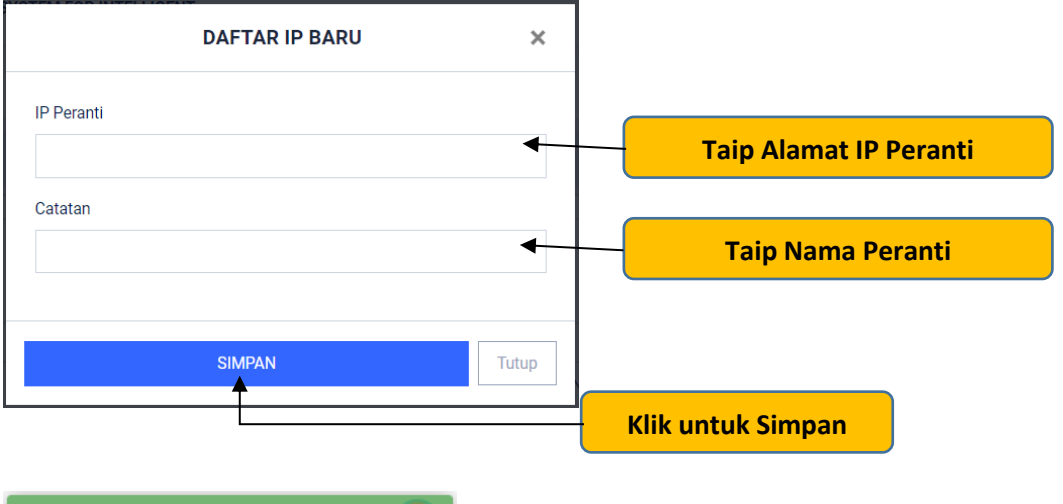

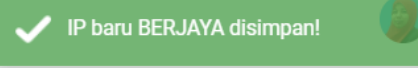

## b) Hapus IP Peranti

| ctims                                | DIGITAL TRAINING INFORMATION & MANAGEMENT SYSTEM    |                                                             | 4                |
|--------------------------------------|-----------------------------------------------------|-------------------------------------------------------------|------------------|
| Roszela Abdullah<br>PENTADBIR SISTEM | INDUX > IP PERANTI                                  |                                                             |                  |
| MENU                                 | (b) SENARAI IP PERANTI [ Semus ]                    |                                                             | + TAMBAH IP BARU |
| PORTAL                               |                                                     |                                                             |                  |
| KOD KURSUS                           | Petunjuk : [                                        |                                                             |                  |
| KURSUS                               | 10* items/page                                      | 1. Taip kata kunci catatan 🔶 🖻                              | earch            |
| & PENGGUNA                           | BIL IP C CATATAN C KLUSTER/KAMPUS                   |                                                             | C AKTIVITI C     |
| PAKEJ LATIHAN                        | 1 10.145.110.106 IPAD INTAN Wilayah Utara (INTURA)  | INSTITUT TADBIRAN AWAM NEGARA KAMPUS WILAYAH UTARA (INTURA) | <u>۵</u>         |
| Bidasa                               | 2 10.145.110.106 IPAD INTAN Wilayah Utara (INTURA)  | INSTITUT TADBIRAN AWAM NEGARA KAMPUS WILAYAH UTARA (INTURA) | <b>1</b>         |
| Lokasi/Rilik                         | 3 10.145.110.106 IPAD INTAN Wilayah Utara (INTURA)  | INSTITUT TADBIRAN AWAM NEGARA KAMPUS WILAYAH UTARA (INTURA) | â                |
| Pengurusan Menu                      | 4 10.145.110.106 IPAD INTAN Wilayah Utara (INTURA)  |                                                             | ۵                |
| Capaian Pengguna                     | 5 10.145.109.53 IPAD INTAN Wilayah Utara (INTURA)   | 3. Klik Ikon 🔟 untuk hapus 🚽 🚽                              | ۰ 🖌              |
| Tetapan                              | 6 10.145.109.53 IPAD INTAN Wilayah Utara (INTURA)   |                                                             | <b>a</b>         |
| IP Peranti                           | 7 10.145.109.53 IPAD INTAN Wilayah Utara (INTURA)   | INSTITUT TADBIRAN AWAM NEGARA KAMPUS WILAYAH UTARA (INTURA) | <b>a</b>         |
| Babacian/Kluster                     | 8 10.145.109.53 IPAD INTAN Wilayah Utara (INTURA)   | INSTITUT TADBIRAN AWAM NEGARA KAMPUS WILAYAH UTARA (INTURA) | <b>a</b>         |
| dl LAPORAN                           | 9 10.145.109.53 IPAD INTAN Wilayah Utara (INTURA    | NTURA)                                                      | <b>±</b>         |
|                                      | 10 10.145.109.53 IPAD INTAN Wilayah Utara (INTURA 2 | atau muka 1 dan seterusnya 🔤 🗤                              | <u>۵</u>         |
| C ADUAN                              | Showing 1 to 10 of 86 entries                       |                                                             | 5 9 Next         |
| 2 PROFIL PESERTA                     |                                                     |                                                             |                  |
| SKOR PENCERAMAH                      |                                                     |                                                             |                  |
| ASHBORD PENGURUSAN                   |                                                     |                                                             |                  |
| PENCERAMAH                           |                                                     |                                                             |                  |
| 🖉 Reset Kata Laluan                  |                                                     |                                                             |                  |

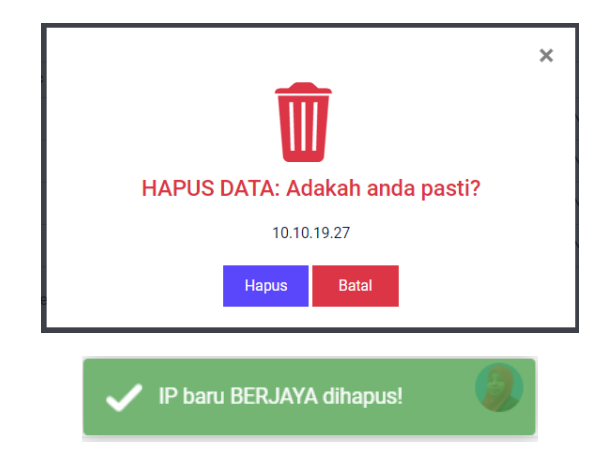

## 11. LetterHead

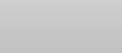

```
PL | PTL
```

a. Daftar LetterHead

| dims                                 | E DIGITAL TRAINING INFORMATION & MANAGEMENT SYSTEM                                                                | 4                   |
|--------------------------------------|----------------------------------------------------------------------------------------------------|---------------------|
| Roszela Abdullah<br>PENTADBIR SISTEM | NORE 3 LETERALB                                                                                                   |                     |
| MENU                                 | senaral strenged                                                                                                  | + TAMPAH LETTERHEAD |
| A DASHBOARD                          | S. KIK + Tallibali Letter Head                                                                                    |                     |
| O PORTAL                             |                                                                                                    |                     |
| KOD KURSUS                           | 🕒 Petunjuk : [ 🕐 Papar Mahturat] [ 🕼 Hemation ]   💼 Hapus Data ]                                                  | A sets              |
| KURSUS                               | 10° Remajoage                                                                                                    | Search              |
| S. PENGGUNA                          |                                                                                                    |                     |
| PAKEJ LATIHAN                        |                                                                                                    | O AKTIVITI O        |
| INDUK                                | 1 Klik Menu Induk                                                                                                 | @ 2 @               |
| Bidang                               | L. KIIK WIETIG IIIGUK - Kluster Pengajian Dasar Awam dan Governan                                                 | @ @ @               |
| Lokasi/Billk                         | 3 INSTITUT FADDINGN ANAWA RELAKA KANAPUS UTANA DURIT KIMIA - Kluster Penyelidikan Pembangunan dan Dasar           | @ @ 0               |
| Pengurusan Menu                      | 4 INSTITUT TADBIRAN AWAM NEGARA KAMPUS UTAMA BUKIT KIARA - Kluster Pembangunan Profesional dan Etika              | @ 2 8               |
| Capaian Pengguna                     | 5 INSTITUT TADBIRAN AWAM NEGARA KAMPUS UTAMA BUKIT KIARA - Kluster Pengajian Ekonomi dan Kewangan Awam            | @ @                 |
| Tetapan                              | A MATTER CONTRACTOR CONTRACTOR CONTRACTOR CONTRACTOR AND A CONTRACTOR CONTRACTOR CONTRACTOR CONTRACTOR CONTRACTOR | @ 🗭 💼               |
| IP Peranti                           |                                                                                                    | @ 27 8              |
| LetterHead                           | 2. Klik Sub Menu LetterHead                                                                                       | @ 2 8               |
| Banagian/Kauster                     | 9 INSTITUT TADRIRAN AWAM NEGARA KAMPUS UTAMA BURIT KIARA - Kluster Pengalan Pendurusan dari powasi                | @ [Z] A             |
| LAPORAN -                            | 10 INSTITUT TARRIBAN AWAM NEGARA KAMPIS ITAMA BINT KIADA - Khister Kanemarlannan Bahasa                           | @ 12 @              |
| 🥏 TETAPAN                            |                                                                                                    |                     |
| ADUAN                                | Showing 1 to 10 of 19 writies                                                                                     | President 1 2 Next  |
| 2 PROFIL PESERTA                     |                                                                                                    |                     |
| SKOR PENCERAMAH                      |                                                                                                    |                     |
| G DASHBORD PENGURUSAN                |                                                                                                    |                     |
| PENCERAMAH                           |                                                                                                    |                     |
| 🖉 Reset Kata Laluan                  |                                                                                                    |                     |

| Borang Permohonan Letterhead | ×       |                                   |
|------------------------------|---------|-----------------------------------|
| Nama Kementerian/Jabatan/ILA |         |                                   |
| - sila pilih -               |         | -<br>Pilih atau taip kata kekunci |
| Logo (.jpeg/.png)            |         |                                   |
| Choose File No file chosen   |         |                                   |
| Agensi                       |         |                                   |
|                              | •       | Taip Nama Agensi                  |
| Agensi EN                    |         |                                   |
|                              |         | Taip Nama Agensi (EN)             |
| Line 1                       |         |                                   |
|                              |         | Taip Alamat Agensi (line 1)       |
| Line 2                       |         |                                   |
|                              |         | Taip Alamat Agensi (line 2)       |
| Line 3                       |         |                                   |
|                              |         | Taip Alamat Agensi (line 3)       |
| Line 4                       |         |                                   |
|                              | •       | Taip Alamat Agensi (line 4)       |
| Telefon                      |         |                                   |
|                              |         | Taip No Telefon                   |
| Faks                         |         |                                   |
|                              | •       | Taip No. Faks                     |
| Web                          |         |                                   |
|                              | •       | Taip alamat Web                   |
| Emel                         |         |                                   |
|                              | •       | Taip Alamat E-mel                 |
|                              |         |                                   |
| SIMPAN                       | Tutup 🕇 | Klik untuk Batal                  |
| <b>+</b>                     |         | Klik untuk Simnan                 |
|                              |         |                                   |

### b. Kemaskini LetterHead

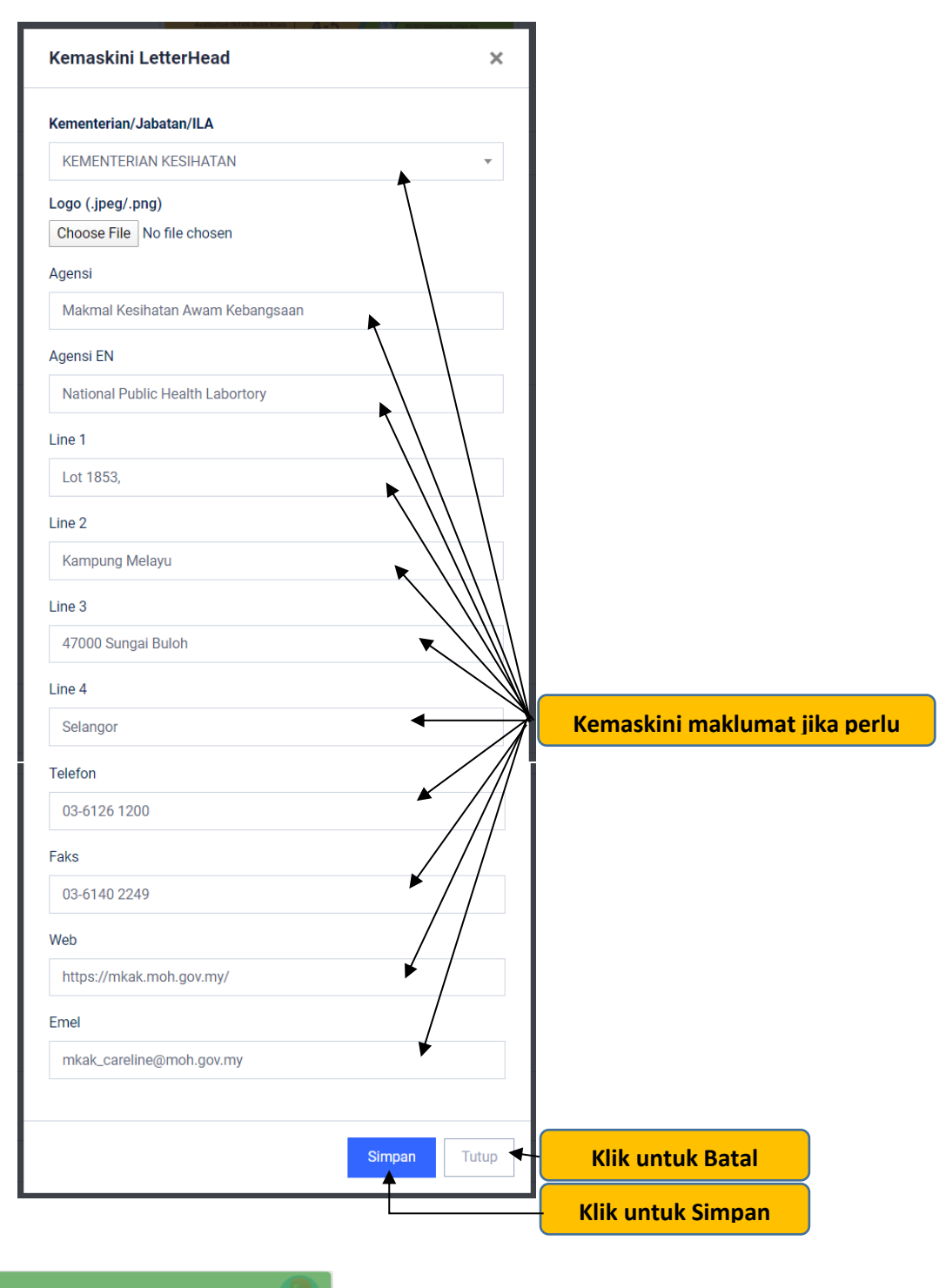

Letterhead baru berjaya dikemaskini

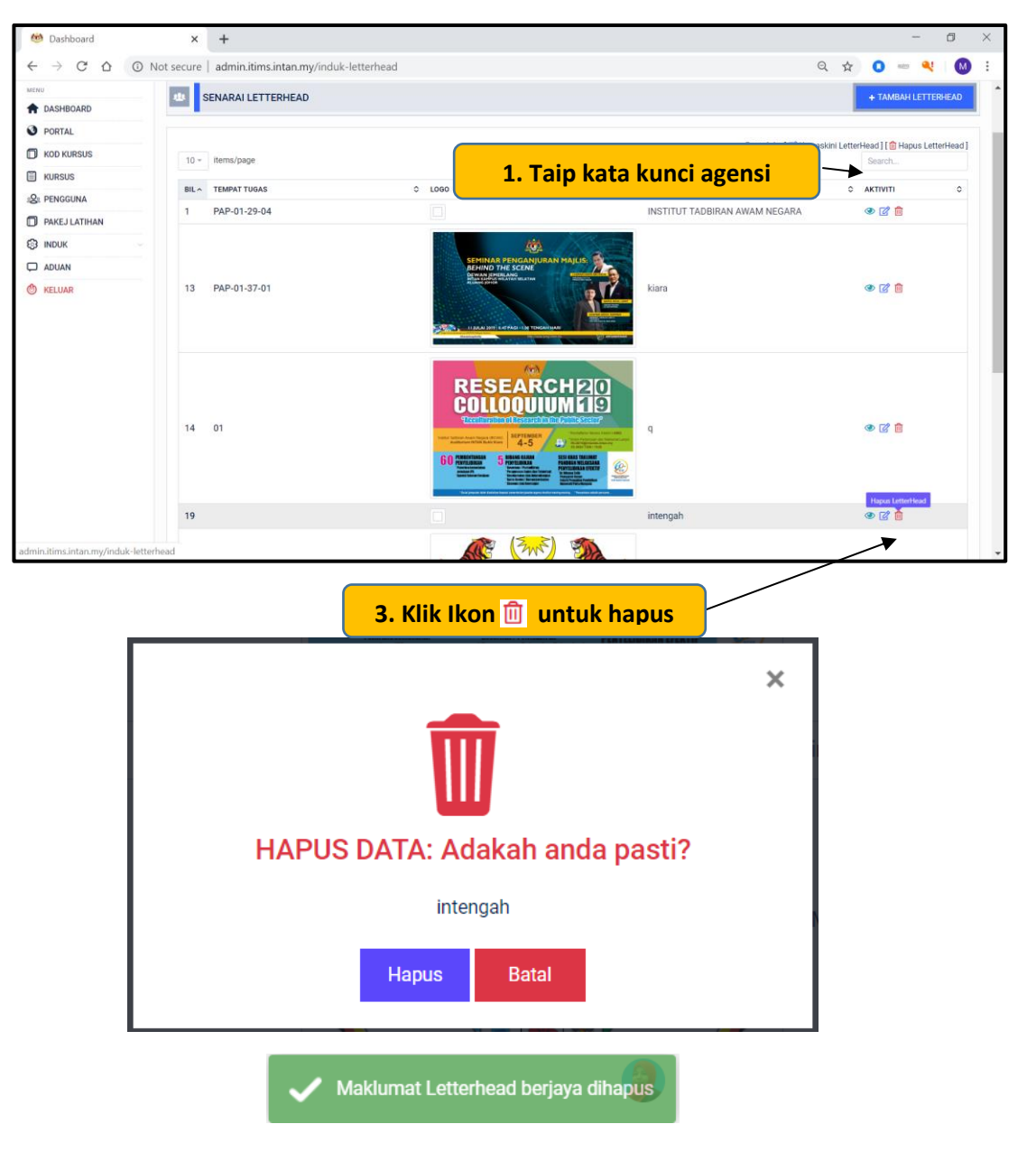

c. Hapus LetterHead

**Pentadbir Sistem** 

# 12. Bahagian/Kluster

a. Tambah Bahagian/Kluster

| atims                                 | DIGITAL TRAINING INFORMATION & MANAGEMENT SYSTIC | 34                                                                     |                                                  |
|---------------------------------------|--------------------------------------------------|------------------------------------------------------------------------|--------------------------------------------------|
| Roszela Abdullah     PENTADRIR SISTEM | INOUK > BAHGIAN/KLUSTER                          |                                                                        |                                                  |
| MENU                                  | 😃 SENARAI BAHAGIAN/KLUSTER                       | 3. Klik +Tambah Bahagian/Kluster                                       | + TAMBAH BAHAGIAN/KLUSTER                        |
| ASHBOARD                              |                                                  |                                                                        |                                                  |
| O PORTAL                              | SENARAI BAHAGIAN/KLUSTER                         | SENARAI UNIT/SUB KLUSTER                                               |                                                  |
| KOD KURSUS                            | Peiabat Pendaftar                                | MAKLUMANI Sila klik Bahagian/Kluster untuk memaparkan Unit/Sub Kluster |                                                  |
| KURSUS                                | Unit Korporat & Antarabangsa                     |                                                                        |                                                  |
| 2 PENGGUNA                            | Kluster Pengailan Dasar Awam dan Governan        |                                                                        |                                                  |
| PAKEJ LATIHAN                         |                                                  |                                                                        |                                                  |
| S INDUK                               | 1. Klik Menu Ind                                 | uk                                                                     |                                                  |
| Bidang                                |                                                  |                                                                        |                                                  |
| Lokasi/Bilik                          | Kluster Kepimpinan dan Pembangunan Eksekutif     |                                                                        |                                                  |
| Pengurusan Menu                       | Kluster Inovasi Teknologi Pengunusan (i-IMATEC)  |                                                                        |                                                  |
| Capalan Pengguna                      | Kluster Pembangunan Kenakaran                    |                                                                        |                                                  |
| IP Peranti                            | Klister Pennaijan Pemhanginan Pengirusan dan     |                                                                        |                                                  |
| LetterHead                            |                                                  |                                                                        |                                                  |
| Bahagian/Kluster                      | 2. Klik Sub Mei                                  | nu Bahagian/Kluster                                                    |                                                  |
| LAPORAN .                             |                                                  |                                                                        |                                                  |
| 🖉 TETAPAN                             | INTAN Sabah                                      |                                                                        |                                                  |
| D ADUAN                               | INTAN Sarawak                                    |                                                                        |                                                  |
| PROFIL PESERTA                        | JPA                                              |                                                                        |                                                  |
| SKOR PENCERAMAH                       | Pejabat Pengarah                                 |                                                                        |                                                  |
| G DASHBORD PENGURUSAN                 | Kluster Kecemerlangan Bahasa                     |                                                                        |                                                  |
| PENCERAMAH                            | INTAN Kampus Putrajaya                           |                                                                        |                                                  |
| 🖉 Reset Kata Laluan                   |                                                  |                                                                        |                                                  |
| 🙆 KELUAR                              | @ Hak Opta Terpenhara 2019 DTIMS @ INTAN         |                                                                        | INTAN Training Information and Management System |

| TAMBAH BAHAGIAN/KLUSTER                   | ×          |                   |
|-------------------------------------------|------------|-------------------|
| Nama Bahagian/Kluster                     | <b>1</b> . | Masukkan maklumat |
| Nama Pendek Bahagian/Kluster              |            |                   |
| Kod Bahagian/Kluster untukjana Kod Kursus |            |                   |
|                                           |            |                   |
| SIMPAN                                    | <u> </u>   | lik Simpan        |

### b. Tambah Unit/Sub Kluster

| CHIMOS                               | DIGITAL TRAINING INFORMATION & MANAGEMENT SYSTE | EM                                             | Q                                                |
|--------------------------------------|-------------------------------------------------|------------------------------------------------|--------------------------------------------------|
|                                      | INDUK > BAHGIAN/KLUSTER                         |                                                |                                                  |
| Roszela Abdullah<br>PENTADBIR SISTEM |                                                 |                                                |                                                  |
|                                      | I SENARAI BAHAGIAN/KLUSTER                      |                                                | + TAMDAH BAHAGIAN/KLUSTER                        |
|                                      |                                                 |                                                |                                                  |
| POPTAL                               |                                                 |                                                |                                                  |
|                                      | SENARAI BAHAGIAN/KLUSTER                        | SENARAI UNIT/SUB KLUSTER                       |                                                  |
| KUDEUE                               | Pejabat Pendaftar                               | MAKLUMANI Sila klik Bahaglan/Kluster untuk mem |                                                  |
|                                      | Unit Korporat & Antarabangsa                    | + TAMBAH UNIT/SUB KUUSTER                      | 2. Klik +Tambah Unit/Sub Kluster                 |
| SC PENODONA                          | Kluster Pengajian Dasar Awam dan Governan       | Ril Nama Unit/Sub Klutter                      | Admit                                            |
| D PAKEJ LATIHAN                      | Kluster Penyelidikan Pembangunan dan Dasar      | 1 Unit Pengurusan Sumber Manusia               | ÷                                                |
| S INDUK                              | Kluster Pembangunan Profesional dan Etika       | 2 Unit Kewangan                                | 8                                                |
| Bidang                               | Kluster Pengajian Ekonomi dan Kewangan Awam     | 3 Unit Pengurusan Kualiti dan Majiis           | 0                                                |
| Densus sen Menu                      | Kluster Kepimpinan dan Pembangunan Eksekutif    | 4 Cawangan Fasiliti                            | 8                                                |
| Capaian Pengguna                     | Kluster Inovasi Teknologi Pengurusan (I-IMATEC) | 5 Pusat Sumber                                 | 8                                                |
| Tetapan                              | Kluster Pembangunan Kepakaran                   | 6 Unit Domestik                                | 8                                                |
| IP Peranti                           | Kluster Pengajian Pembangunan Pengurusan dan    | 7 Unit Percetakan                              | 0                                                |
| LetterHead                           | Inovasi<br>INTAN Wilayah Timur (INTIM)          | 8 Pejabat Pendaftar                            | 8                                                |
| Bahagian/Kluster                     | INTAN Wilayah Utara (INTURA)                    |                                                |                                                  |
| LAPORAN                              | INTAN Wilayah Selatan (IKWAS)                   |                                                |                                                  |
| TETAPAN                              | INTAN Sabah                                     |                                                |                                                  |
| C ADUAN                              | INTAN Sarawak                                   |                                                |                                                  |
| PROFIL PESERTA                       | JPA                                             |                                                |                                                  |
| SKOR PENCERAMAH                      | Pejabat Pengarah                                |                                                |                                                  |
| C DASHBORD PENGURUSAN                | Kluster Kecemerlangan Bahasa                    |                                                |                                                  |
| PENCERAMAH                           | INTAN Kampus Putrajaya                          |                                                |                                                  |
| 🖉 Reset Kata Laluan                  |                                                 | 1                                              |                                                  |
| 🙆 KELUAR                             | © Hak Cipta Terpelihara 2019 DTIMS @ INTAN      |                                                | INTAN Training Information and Management System |

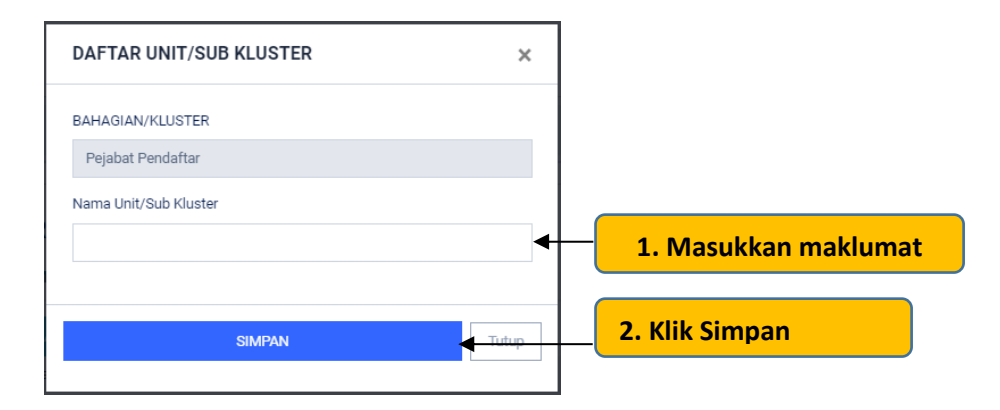

## H. LAPORAN

## 13. Laporan Kursus Kluster

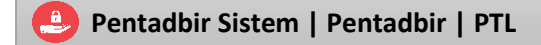

Memaparkan laporan peserta kursus mengikut kluster. Laporan boleh ditapis mengikut agensi dan tahun.

|                        | Ξ       | DIGITAL TRAINING INFORMATION & MANAGEN   | IENT SYSTEM                                         |                      |         |                           |          |            |              |         |
|------------------------|---------|------------------------------------------|-----------------------------------------------------|----------------------|---------|---------------------------|----------|------------|--------------|---------|
|                        | LAPOR   | AN > SENARAI LAPORAN                     |                                                     |                      |         |                           |          |            | _            |         |
| PENTADBIR SISTEM       | _       |                                          |                                                     |                      |         |                           |          |            |              |         |
| MENU                   |         | DASHBOARD LAPORAN KURSUS KLUS            | TER 2. Pilih A                                      | gensi                |         | 2.                        | Pilih 1  | 「ahun      |              |         |
| A DASHBOARD            | Tapisar | n Laporan Kursus Mennikut Kluster        |                                                     |                      |         |                           |          |            |              |         |
| O PORTAL               | KEMEN   | ITERIAN/JARATAN/II A                     | <b>↓</b>                                            |                      | TAHUN   |                           | ↓        |            |              |         |
| KOD KURSUS             | -SEA    | /UA-                                     | •                                                   |                      | -Tahun- |                           | v        |            |              | ~       |
| KURSUS                 |         |                                          |                                                     |                      |         |                           |          |            |              |         |
| S PENGGUNA             |         |                                          |                                                     | Papar L              | aporan  |                           | -        |            |              |         |
| PAKEJ LATIHAN          | JUML    | AH KURSUS SELESAI TAHUN 2021:            | JUMLAH PESERTA MOHON                                | JUMLAH PESERTA DAFTA | R       | JUMLAH PESERTA TIDAK HADI | · T      | JUMLAH PES | ERTA DITOLAK |         |
| INDUK                  | 83      |                                          | 3924                                                | 2107                 |         | 310                       |          | 1512       |              |         |
| LAPORAN                | - (     |                                          |                                                     |                      |         |                           | t        |            |              |         |
| Laporan Kursus Kluster |         | 1 Menula                                 | noran -> Lanora                                     | n Kursus             | Kluster | 2 D                       | anar I   | anora      | an           |         |
| 🥟 TETAPAN              | KURSU   |                                          |                                                     | ii kaisas            | Master  | J. J.                     |          | apore      |              |         |
| ADUAN                  | BII     | KOD KURSUS                               |                                                     |                      |         |                           | MAKLUMAT | DECEDIA    |              |         |
| PROFIL PESERTA         | DIL     | HAMA KORSUS                              |                                                     |                      |         |                           | MARLOMAT | FEJERIA    |              |         |
| SKOR PENCERAMAH        |         |                                          |                                                     |                      |         |                           | MOHON    | HADIR      | TIDAK HADIR  | DITOLAK |
| G DASHBORD PENGURUSAN  | 1       | [KCA0004] Bengkel Pengumpulan Keperlu    | an Bagi Sistem Aplikasi Siri 1                      |                      |         |                           | 15       | 15         | 0            | 0       |
| PENCERAMAH             | 2       | [KCA0001] Bengkel Asas Kejuruteraan Ke   | perluan Sistem Siri 1                               |                      |         |                           | 19       | 17         | 0            | 2       |
| 🖉 Reset Kata Laluan    | 3       | [KCA0002] Bengkel Pengujian: Dari Spesit | ikasi Keperluan Sistem Kepada Pengujian Sistem S    | iri 1                |         |                           | 13       | 11         | 2            | 0       |
| 🕲 KELUAR               | 4       | [KCA0014] Kursus RBTCS: CompTIA IT Fu    | ndamentals (ITF+) Siri 1                            |                      |         |                           | 23       | 20         | 3            | 0       |
|                        | 5       | [KCA0015] Kursus RBTCS: Microsoft Offic  | e 2019: Tips and Tricks Siri 1                      |                      |         |                           | 45       | 20         | 2            | 23      |
|                        | 6       | [KCA0020] Kursus RBTCS: Power BI Esse    | ntials Siri 1                                       |                      |         |                           | 142      | 38         | 5            | 101     |
|                        | 7       | [KCA0007] Kursus Analyzing and Visualiz  | ng Data Using Excel Siri 1                          |                      |         |                           | 296      | 92         | 19           | 185     |
|                        | 8       | [KCA0021] Kursus Pengurusan Kemudahi     | an ICT dan Infrastruktur (Pengurusan Pusat Data: Pe | engoperasian) Siri 1 |         |                           | 102      | 27         | 12           | 63      |
|                        | 9       | [KCA0016] Kursus Pengurusan Projek ICT   | Siri 1                                              |                      |         |                           | 47       | 41         | 4            | 2       |

### I. KETETAPAN

| a. M                                                                                                    | enetapkan <i>l</i>                                                                                                    | <i>etterhead</i> agensi.                                                                                                    |                                            | PTL   PL                                               | SUK                     |
|----------------------------------------------------------------------------------------------------|----------------------------------------------------------------------------------------------------|----------------------------------------------------------------------------------------------------|--------------------------------------------|--------------------------------------------------------|-------------------------|
|                                                                                                    | COTAL TRANSG INFORMATION TOTALS (UTYPING)      TETAPAN (Semual      Constant     Constant | An A MANAGORINAL POSITION<br>Tectagana Letterhead<br>Provense Lementary Lank und Tanana Karawa<br>Managana Landrador Jana Karawa<br>Lange Landrador Jana : 1150 en 1150 el<br>Lange Landrador Jana : 1150 en 1150 el                                                                                                    | 2. Klik Letterhea                          | d                                                      | ©<br>©<br>Cated Base.   |
| TELMAN     AGUM     FINGUN, PEESTA     Soor Processand     Soor Processand     Destrongene Processand     Processand     Processand     Processand     Processand     Processand     Processand | – <mark>– 1. Me</mark>                                                                                                    | Res 2 Sector Control of Parallel Advectory Control of Parallel Advectory Control of Parallel Adv | 3. Kemas<br>4. Klik Ku<br>raa<br>162305163 | kini Maklumat<br>emaskini<br>Lusa Wa<br>wa Mada Ana ny | End<br>ema@mack.near.ny |

# J. ADUAN

| a. Ka                   | aedah Aduan                           |                                                                                                    | Pentadbir Sistem   TKK                                                            |
|-------------------------|---------------------------------------|----------------------------------------------------------------------------------------------------|-----------------------------------------------------------------------------------|
| i.                      | Portal DTIN                           | ЛS                                                                                                    |                                                                                   |
| Portal ITIMS → C ① ① No | × +<br>ot secure   itims.intan.my/log | in <b>Carlo Carlo Carlo</b>                                                                                                    | ×                                                                                 |
|                         |                                       | 1. layari Portal ITIM                                                                                                    | S di www.itims.intan.my                                                           |
|                         | -                                     | Long the state of the                                                                                                    |                                                                                   |
| I≡ Jumlah kursus        | Jumlah Bidang                         | E Peserta 🔒 Pusat Latihan                                                                                                    |                                                                                   |
| 10                      | 17                                    | 10 1                                                                                                    |                                                                                   |
|                         |                                       |                                                                                                    |                                                                                   |
| Bantuan Tekn            | ikal: <sup>Jur</sup>                  | nlah Capaian Pautan Berkaitan                                                                                                    | 🗹 Hubungi Kami                                                                    |
| +6 2084 7247/7244       | /42577 Buli                           | an ini :                                                                                                    | INSTITUT TADBIRAN AWAM NEGARA (INTAN)                                             |
|                         |                                       | 2. Klik Borang aduan pada                                                                                                    | Jabatan Perkhidmatan Awam Malaysia<br>INTAN Kampus Utama Bukit Kiara. Jalan Bukit |
| Borang Auuan            | 4                                     | laman utama bawah sebelah                                                                                                    | Kiara<br>50480 Kuala Lumpur, Malaysia                                             |
|                         |                                       | kiri                                                                                                    | Tel : 603 - 2084 7777<br>Faks : 603 - 2096 1403                                   |
|                         |                                       |                                                                                                    | www.intanbk.intan.my                                                              |
|                         |                                       |                                                                                                    |                                                                                   |
| थ itims@intanbk.inta    | an.my 📪 +6 2084 7                     | 1777 🛛 🗣 İntan Bukit Kiara                                                                                                    | Copyright © 2019 INTAN. All rights reserved.                                      |
| Portal ITIMS            | × +                                   |                                                                                                    | - @ ×                                                                             |
|                         | ot secure   itims.intan.my/cor        | nplaint                                                                                                    | Q 🛧 🖸 📼 🔍 🔞 :                                                                     |
|                         | Maklumat Aduan/Pertanyaa              | in Sistem                                                                                                    | 2                                                                                 |
|                         | Nama Bengadu                          |                                                                                                    |                                                                                   |
|                         | Nama Pengadu                          | SHAHRIZAMAN                                                                                                    |                                                                                   |
|                         | Alarrat Erral                         | 019-3312277                                                                                                    |                                                                                   |
|                         | Alamat Emel                           | roszela@gmail.com                                                                                                    |                                                                                   |
|                         | Kategori Aduan                        | Pendaftaran Akaun                                                                                                    | *                                                                                 |
|                         | Tajuk                                 | maklumat kecemasan                                                                                                    |                                                                                   |
|                         | Keterangan Aduan                      |                                                                                                    |                                                                                   |
|                         | in the second second                  | maklumat kecemasan tidak kemaskini.                                                                                                    |                                                                                   |
|                         | The series of general resources       | maklumat kecemasan tidak kemaskini.                                                                                                    |                                                                                   |
|                         | Muat Naik Gambar                      | maklumat kecemasan tidak kemaskini<br>DSC 8800 ing                                                                                                    | 0 Porte                                                                           |
|                         | Muat Naik Gambar                      | maklumat kecemasan tidak kemaskini<br>DSC_8803.jpg                                                                                                    | Q Browse                                                                          |
|                         | Muat Naik Gambar                      | maklumat kecemasan tidak kemaskini         DSC_8803.jpg         vala maklumat diri dan maklumat yang dikemukakan oleh saya adalah benar dan saya bertanggur                                                                                                    | Q. Browne<br>ngjavab ke stasnya                                                   |
|                         | Muat Naik Gambar                      | maklumat kecemasan tidak kemaskini         DSC_8803.jpg         pla maklumat diri dan maklumat yang dikemukakan oleh saya adalah benar dan saya bertanggur         Hantar                                                                                                    | Q, Browse<br>rejawab ke atamya                                                    |
|                         | Muat Naik Gambar                      | maklumat kecemasan tidak kemaskini         DSC_8803.jpg         pla maklumat diri dan maklumat yang dikemukakan oleh saya adalah benar dan saya bertanggur         El kantar                                                                                                    | Q Browse<br>ngjawab ke atasnya                                                    |
|                         | Muat Naik Gambar                      | maklumat kecemasan tidak kemaskini         DSC_8803.jpg         pla maklumat diri dan maklumat yang dikemukakan oleh saya adalah benar dan saya bertanggur         I Hantar                                                                                                    | Q Browse<br>ngjawab ke atasnya                                                    |
|                         | Muat Naik Gambar                      | maklumat kecemasan tidak kemaskini         DSC_8803.jpg         pla maklumat diri dan maklumat yang dikemukakan oleh saya adalah benar dan saya bertanggur         Image: Comparison of the saya adalah benar dan saya bertanggur         Image: Comparison of the saya adalah benar dan saya bertanggur | ngjawab ke ataonya                                                                |
|                         | Muat Naik Gambar                      | maklumat kecemasan tidak kemaskini         DSC_8803.jpg         pala maklumat diri dan maklumat yang dikemukakan oleh saya adalah benar dan saya bertanggur         Hantar                                                                                                    | ngjawab ke atasnya                                                                |
|                         | Muat Naik Gambar                      | Inaklumat kecemasan tidak kemaskini<br>DSC_8803.jpg<br>pla maklumat diri dan maklumat yang dikemukakan oleh saya adalah benar dan saya bertanggur<br>I Hantar<br>BERJAYA                                                                                                    | ngjawab ke atasnya                                                                |
|                         | Muat Naik Gambar                      | Inaklumat kecemasan tidak kemaskini DSC_8803.jpg pla maklumat diri dan maklumat yang dikemukakan oleh saya adalah benar dan saya bertanggur Renter BERJAYA Aduan/Pertanyaan telah diterima dan akan                                                                                                    | ngjavab ke atasnya                                                                |
|                         | Muat Naik Gambar                      | Inaklumat kecemasan tidak kemaskini<br>DSC_8803.jpg<br>pla maklumat diri dan maklumat yang dikemukakan oleh saya adalah benar dan saya bertanggur<br>Inter<br>Inter<br>BERJAYA<br>Aduan/Pertanyaan telah diterima dan akan<br>tindakan selanjutnya, terima kasih                                         | nglawab ke atasnya                                                                |
|                         | Muat Naik Gambar                      | Inaklumat kecemasan tidak kemaskini<br>DSC_8803.jpg<br>pla maklumat diri dan maklumat yang dikemukakan oleh saya adalah benar dan saya bertanggur<br>Rentur<br>BERJAYA<br>Aduan/Pertanyaan telah diterima dan akan<br>tindakan selanjutnya, terima kasih                                                 | ngjavab ke atasnya                                                                |

Terima notikasi emel diterima oleh pengadu.

| Aduan/Pertanyaan Sistem ITIMS                                                 | > Inbox ×                                                                                                    | -   | 5 | Ø |
|-------------------------------------------------------------------------------|----------------------------------------------------------------------------------------------------|-----|---|---|
| ITIMS <itims@intanbk.intan.my><br/>≩ to me, faizul ≠</itims@intanbk.intan.my> | 5:48 PM (4 minutes ago)                                                                                                    | ☆ ◆ |   | : |
|                                                                               | [ITIMS]                                                                                                    |     |   |   |
| A'<br>Si                                                                      | ssalamualaikum dan salam sejahtera<br>HAHRIZAMAN,                                                                                                |     |   |   |
| Te                                                                            | rima kasih kerana menghubungi kami,                                                                                                    |     |   |   |
| M                                                                             | aklumat Aduan/Pertanyaan tuan/puan telah diterima dan kami akan mengambil tindakan<br>lanjutnya. Berikut adalah maklumat aduan/pertanyaan anda:- |     |   |   |
| Ta<br>Ka<br>Ta<br>Ka                                                          | rikh/duan :18/04/2020<br>Ingori : Pendaftaran Akaun<br>Ingi: makkumatekeemaan<br>Interangan : makkumat kecemaaan tidak kemaskini.                |     |   |   |
| Te<br>Ac                                                                      | virna Kasih,<br>Jinin TIMS                                                                                                    |     |   |   |
|                                                                               | © 2019 Itims. All rights reserved.                                                                                                    |     |   |   |

ii. Admin DTIMS

|                                                                                                    | - a ×<br>* <mark>0 - *</mark> Ø C                                                                                                    |
|----------------------------------------------------------------------------------------------------|----------------------------------------------------------------------------------------------------|
| 1. Layari Admin DTIMS di www.admin.dtims.intan.my                                                        | DAFTAR MASUK                                                                                                    |
| Digital Training Information & Management System           MANUAL PENSOUNA           PENSUMUMAN/MAKLUMAN | Selamat Datang!<br>Log Masuk Pengguna<br>No. Mykad<br>cth; 852365236662<br>Katalaluan                                                                                                    |
| STAY AT HOME<br>2. Klik Borang aduan pada<br>laman utama bawah sebelah<br>kanan                          | Masuk<br>Sebarang pertanysan sila hubungi :<br>Ernet : dimanglikaraki, intan my<br>INTAN kampusi Utama Bukut Kawa,<br>Jalah Bukit Gana<br>5040 Rusal Lumpor, Undangsia<br>5040 Rusal Lumpor, Undangsia<br>Tel: 03-2084 7247 / 7314 Fais: 603 – 2084 7692<br>** Borang Aduan/Pertanysan << |

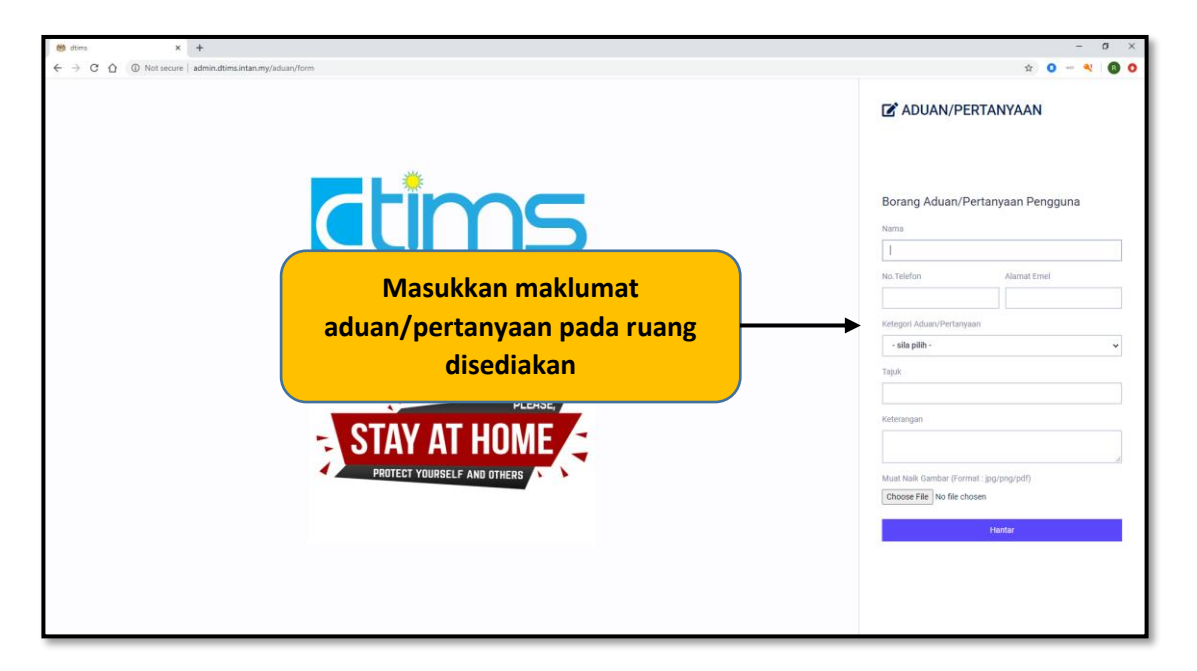

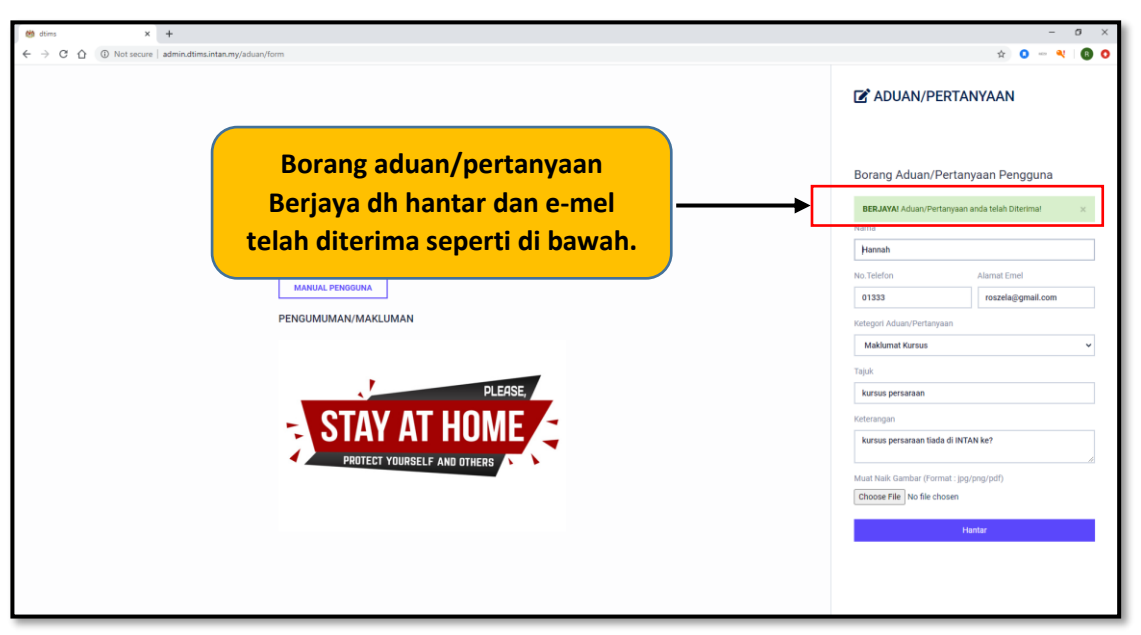

| Aduan/Pertanyaan Sistem DTIMS 🐤 🔤                     | x                                                                                                    | ē                           |
|-------------------------------------------------------|----------------------------------------------------------------------------------------------------|-----------------------------|
| DTIMS -otimsglintanok inten my-<br>😰 to me, fieldel = |                                                                                                    | 3:02 PM (2 minutes ego) 🕁 🔦 |
| 🕅 Malay + > English + Trenslate message               |                                                                                                    | Turn off for: Malay         |
|                                                       | [DTIMS]                                                                                                    |                             |
|                                                       | Assalamualalikun dan salam sejahtera                                                                                                    |                             |
|                                                       | Hansan,<br>Terima kash kerena mendhukunsi kami                                                                                                    |                             |
|                                                       | Maklumat Aduan/Pertanyaan tuan/puan telah diterima dan kami akan mengembil tindakan<br>selenyubnya. Benikut adalah maklumat aduan/pertanyaan anda: |                             |
|                                                       | Tarikh-Aduan 29/06/2020<br>Kotopori Makkumat Kurawa<br>Tajuk isana penanaan<br>Koterangan : Kurawa penanaan tiada di INTAN ke?                     |                             |
|                                                       | Terima Kasih,<br>Admin DT Maj                                                                                                    |                             |
|                                                       | © 2010 DTMAS. All rights reserved                                                                                                    |                             |

- → C ☆ ③ Not 8 0 0 ÷ ctims E DIGITAL TRAINING INFOR 9 Roszela Abdullah PENTADBIR SISTEM E SENARAI ADUAN/PERTANYAAN 2. Senarai aduan/pertanyaan akan dipaparkan A DASHBOARD PORTAL 🚯 Petunjuk : [ 👁 Papar Maklumat ] [ 🗭 KOD KURSUS KURSUS JUMLAH KOD KURSUS : 6 -sila pilih status-😵 PENGGUNA BIL NAMA PENGADU KETERANGAN STATUS 1 Hannah Maklumat Kursus D PAKEJ LATIHAN an tiada di INTAN ka kursus Beru Admin 🔹 📽 💼 () INDUK SKOR PENCER Baru • 2 î D ADUAN 1. Klik Menu Aduan Saya c PC teta Beru • 🔊 🗊 C KELUAR ROSZELA ABDULLAH • 🔊 🗊 4 5 WAN MOHD FAIZUL-portal Permohonan Kursus tajuk - portal • 🗹 🗊 3. Klik keterangan atau 🔍 Portal XBOLEH N SISTEM 6 WAN MOHD FAIZUL Katalaluan Admin 🔍 🕑 🔯 🛅 papar maklumat aduan terperinci
- b. Mengurus Aduan

i. Papar Aduan

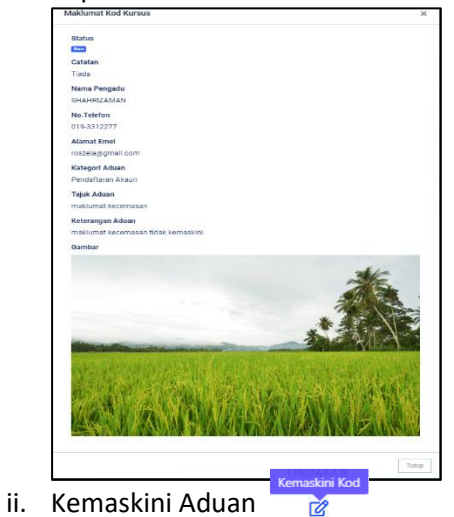

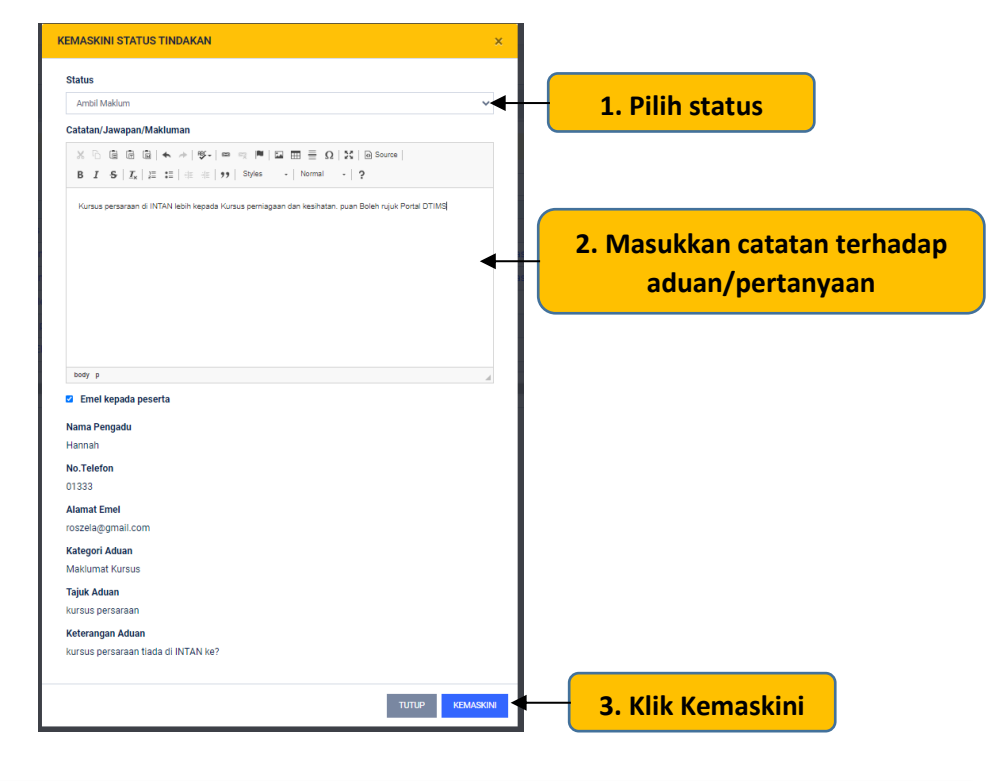

| 😕 Dashboard 🗙        | +           |                                |                      |                          |                                                                                                    |                |                   | - ø ×                    |
|----------------------|-------------|--------------------------------|----------------------|--------------------------|----------------------------------------------------------------------------------------------------|----------------|-------------------|--------------------------|
| ← → C ☆ ③ Not secure | admin.dtim  | s.intan.my/aduan/senarai       |                      |                          |                                                                                                    |                | \$                | 0 🗝 🍕   📵 Օ              |
| ctims                | Ξ           | DIGITAL TRAINING INFORMA       | TION & MANAGEMENT    | SYSTEM                   |                                                                                                    |                |                   | <u>ا</u>                 |
| PENTADBIR SISTEM     | KURSUS      | SENARAI ADUAN/PERTANYAAN       |                      |                          |                                                                                                    | Berjaya Kemas  | skini makl        | umat aduan               |
| MENU                 |             | SENARAI ADUAN/PERTA            | NYAAN                |                          |                                                                                                    |                |                   |                          |
| A DASHBOARD          | line i      |                                |                      |                          |                                                                                                    |                |                   |                          |
| PORTAL               | 0 Pe        | rtuniuk : [ 👁 Papar Maklumat ] | 1 🔯 Kemaskini Status | Aduan 1 [ 🏛 Hapus Data ] |                                                                                                    |                |                   |                          |
| KOD KURSUS           |             |                                |                      |                          | Status te                                                                                                    | lah dik        | <b>kem</b> a      | askini                   |
| KURSUS               | JUML        | AH KOD KURSUS : 6              |                      |                          | -sila pilh status-                                                                                            |                |                   |                          |
| Se PENGGUNA          | BIL         | NAMA PENGADU                   | KATEGORI             | TAJUK                    | KETERANGAN                                                                                                    | STATUS         | SALURAN           | TINDAKAN                 |
| PAKEJ LATIHAN        | 1           | Hannah                         | Maklumat<br>Kursus   | kursus persaraan         | kursus persaraan tiada di INTAN ke?                                                                           | Ambil Maklum   | Admin             | • 2 💼                    |
| SKOR PENCERAMAH      | 2           | Mohd Shah bin<br>Rahman        | Katalaluan           | Gagal masuk ke<br>sistem | Saya cuba beberapa kali massue ke dalam sistem (TIMS4.0 dengen menggunakan password<br>PC tetapi mash gaggle. | Bare           | Admin             | • 6                      |
| ADUAN                | 3           | Mohd Shah bin<br>Rahman        | Katalaluan           | Gagal masuk ke<br>sistem | Saya cuba beberapa kali massue ke dalam sistem (TIMS4.0 dengen menggunakan password<br>PC tetapi mash gaggle. | Bare           | Admin             | • 6                      |
|                      | 4           | ROSZELA ABDULLAH               | Katalaluan           | tak boleh log masuk      | 12345678                                                                                                    | Banu           | Admin             | @ 🕜 💼                    |
|                      | 5           | WAN MOHD FAIZUL-<br>portal     | Permohonan<br>Kursus | tajuk - portal           | keterangan aduan - portal                                                                                     | Dalam Tindakan | Portal            | • 6                      |
|                      | 6           | WAN MOHD FAIZUL                | Katalaluan           | XBOLEH MASUK<br>SISTEM   | saya dah cuba login bnyak kalitetapi masih gagal                                                              | Ambil Maktum   | Admin             | • 6 🗊                    |
|                      |             |                                |                      |                          |                                                                                                    |                |                   |                          |
|                      | 4           |                                |                      |                          |                                                                                                    |                |                   | •                        |
|                      |             |                                |                      |                          |                                                                                                    |                |                   |                          |
|                      |             |                                |                      |                          |                                                                                                    |                |                   |                          |
|                      |             |                                |                      |                          |                                                                                                    |                |                   |                          |
|                      | @ 1146 (V-1 | Terresilieur (1910 DTBAC et    |                      |                          |                                                                                                    |                | alaina Infrancial |                          |
|                      | © Hak Cipta | Terpennara 2019 DTIMS @ INTAN  |                      |                          |                                                                                                    | INTAN Tr       | aining informatio | on and Management System |

| dtims «dtims@intanbk.intan.my»<br>≩ to me, uau ≠ |                                                                                                    | 3.33 PM (9 minutes ago) 🚖 🗮 🗄                                 |
|--------------------------------------------------|----------------------------------------------------------------------------------------------------|---------------------------------------------------------------|
| % Malay + > English + Translate message          | [dtims]<br>Assalamualaikum dan salam sejahtera<br>Maculukan stratus Adukan Petrakyaan<br>Yalip Deau/ Desi/Yitis, Du/Tuan/Puan                                                                                                    | E-mel maklumbalas diterima<br>daripada dtims@intanbk.intan.my |
|                                                  | Berlist adalah maklumbalas pertanyaan/makluman yang<br>Visis (Jr./Luno/Pun,<br>Soalan V-tering persanan<br>Isotas persanan fada (Jr.H.K.K.R.<br>Lunogen/miklumbalas<br>- go/Karas persanan (Jr.H.K.K.K.R.<br>Parkaras persanan (Jr.H.K.K.K.R.<br>Parkaras persanan (Jr.H.K.K.K.K.K.K.<br>Terring Kash)<br>Adam dimo | Nin of Dout of VErg. Datud / Celor/                           |
|                                                  | © 2019 dtims. All rights i                                                                                                    | rearred                                                       |

|    | Ŵ              |               |     |
|----|----------------|---------------|-----|
| H. | APUS DATA: Ada | akah anda pas | ti? |
|    | SHAHRIZ        | AMAN          |     |
|    | Hapus          | Batal         |     |

### K. PROFIL PESERTA

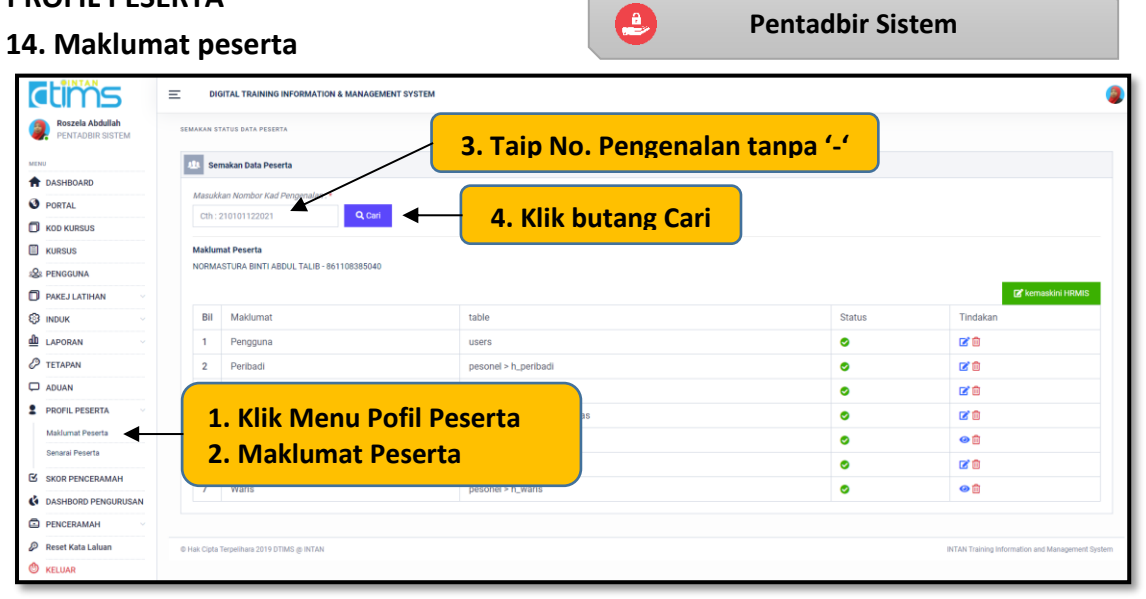

#### a. Kemaskini maklumat (HRMIS)

| ctims               | DIGITAL TRAINING INFORMATION & MANAGEMENT SYS | тем                         |              | 3                                                |
|---------------------|-----------------------------------------------|-----------------------------|--------------|--------------------------------------------------|
| PENTADBIR SISTEM    | SEMAKAN STATUS DATA PESERTA                   |                             |              |                                                  |
| MENU                | 111 Semakan Data Peserta                      |                             |              |                                                  |
| DASHBOARD           | Manuface Manuface Keel Companyation : 8       |                             |              |                                                  |
| O PORTAL            | Cth: 210101122021                             |                             |              |                                                  |
| KOD KURSUS          | GIT. 210101122021                             |                             |              |                                                  |
| KURSUS              | Maklumat Peserta                              |                             |              |                                                  |
| Se PENGGUNA         | NORMASTURA BINTI ABDUL TALIB - 861108385040   |                             |              |                                                  |
| D PAKEJ LATIHAN     |                                               | 4. Klik butang Kem          | askini HRMIS | 🖌 kemaskini HRMIS                                |
| S INDUK             | Bil Maklumat                                  | ta                          |              | Tindakan                                         |
| LAPORAN ~           | 1 Pengguna                                    | users                       | 0            | <b>2</b> 0                                       |
| 🖉 tetapan           | 2 Peribadi                                    | pesonel > h_peribadi        | •            | <b>C</b> 1                                       |
| C ADUAN             | 3 Perkhidmatan                                | pesonel > h_perkhidmatan    | ٢            | 20                                               |
| PROFIL PESERTA      | 4 Tempat Bertugas                             | pesonel > h_alamat_bertugas | ٥            | 20                                               |
| Maklumat Peserta    | 5 Pendidikan                                  | pesonel > h_pendidikan      | 0            | 0 🗊                                              |
| Senaral Peserta     | 6 Penyelia                                    | pesonel > h_penyelia        | •            | <b>C</b> 0                                       |
| SKOR PENCERAMAH     | 7 Waris                                       | pesonel > h_waris           | 0            | <b>@ 1</b>                                       |
| CASHBORD PENGURUSAN |                                               |                             |              |                                                  |
| PENCERAMAH V        |                                               |                             |              |                                                  |
| Reset Kata Laluan   | © Hak Cipta Terpelihara 2019 DTIMS (b INTAN   |                             |              | INTAN Training Information and Management System |
| la keluar           |                                               |                             |              |                                                  |

Maklumat HRMIS berjaya dikemaskini.

| -AKAN ST | NIVE VAIN FEELINA     |                                                                                                    |                                                                                                    |
|----------|-----------------------|----------------------------------------------------------------------------------------------------|----------------------------------------------------------------------------------------------------|
| 40 Sen   | nakan Data Peserta    |                                                                                                    |                                                                                                    |
| Maklum   | at Peserta            |                                                                                                    |                                                                                                    |
| Bil      | Column                | DB Dtims                                                                                                    | HRMIS                                                                                                    |
|          | MAKLUMAT PERIBADI     |                                                                                                    | Kematin 😂                                                                                                    |
| 0        | nama                  | WAN MOHD FAIZUL BIN MAT YASIM                                                                                                    | WAN MOHD FAIZUL BIN MAT YASIM                                                                                                    |
| ۲        | COBirthDt             | 1982-01-09T00:00:00+08:00                                                                                                    | 1982-01-09T00:00:00+08:00                                                                                                    |
| 0        | TitleCd               | L001                                                                                                    | L001                                                                                                    |
| 0        | Title                 | Encik                                                                                                    | Encik                                                                                                    |
| 0        | GenderCd              | L                                                                                                    | L                                                                                                    |
| 0        | Gender                | Lelaki                                                                                                    | Lelaki                                                                                                    |
| 0        | ReligionCd            | 01                                                                                                    | 01                                                                                                    |
| 0        | Religion              | Islam                                                                                                    | Islam                                                                                                    |
| 0        | ArmyPoliceCd          | 5                                                                                                    | 5                                                                                                    |
| 0        | ArmyPolice            | Awam                                                                                                    | Awam                                                                                                    |
| 0        | COEmail               | faizul@intanbk.intan.my                                                                                                    | faizul@intanbk.intan.my                                                                                                    |
| 0        | COHPhoneNo            | 0102204272                                                                                                    | 0102204272                                                                                                    |
| 0        | COOffTelNoExtn        |                                                                                                    |                                                                                                    |
| 0        | COOffTelNo            | 0320847247                                                                                                    | 0320847247                                                                                                    |
| 0        | StatusKecacatan       | TIDAK                                                                                                    | TIDAK                                                                                                    |
| 0        | Addr1                 | B-10-06 PANGSAPURI MELUR                                                                                                    | B-10-06 PANGSAPURI MELUR                                                                                                    |
| 0        | Addr2                 | JALAN 2/48a                                                                                                    | JALAN 2/48a                                                                                                    |
| 0        | Addr3                 | BANDAR BARU SENTUL                                                                                                    | BANDAR BARU SENTUL                                                                                                    |
| 0        | citycd                | 1401                                                                                                    | 1401                                                                                                    |
| 0        | City                  | Kuala Lumpur                                                                                                    | Kuala Lumpur                                                                                                    |
| 0        | Postcode              | 51000                                                                                                    | 51000                                                                                                    |
| 0        | StateCd               | 14                                                                                                    | 14                                                                                                    |
| 0        | State                 | Wilayah Persekutuan Kuala Lumpur                                                                                                    | Wilayah Persekutuan Kuala Lumpur                                                                                                    |
| 0        | countrycd             | MYS                                                                                                    | MYS                                                                                                    |
| 0        | Country               | Malaysia                                                                                                    | Malaysia                                                                                                    |
|          | MAKLUMAT PERKHIDMAT   | AN                                                                                                    | -<br>Kennakiri 💭                                                                                                    |
| 0        | APTitle               | Penolong Pegawai Teknologi Maklumat, Gred FA29 (TBK1 dan TBK2)                                                                                                    | Penolong Pegawai Teknologi Maklumat, Gred FA29 (TBK1 dan TBK2)                                                                                                    |
| 0        | ServClassTitle        | Sistem Maklumat                                                                                                    | Sistem Maklumat                                                                                                    |
| 0        | SchmOfServCd          | FA-SOK-001                                                                                                    | FA-SOK-001                                                                                                    |
| 0        | schmofservtitle       | Penolong Pegawai Teknologi Maklumat                                                                                                    | Penolong Pegawai Teknologi Maklumat                                                                                                    |
| 0        | SalGrd                | FA29                                                                                                    | FA29                                                                                                    |
| 0        | ApmtStatusCd          | 01                                                                                                    | 01                                                                                                    |
| 0        | ApmtStatusNm          | Lantikan Tetap                                                                                                    | Lantikan Tetap                                                                                                    |
| 0        | AgcyGrpCd             | PAP                                                                                                    | PAP                                                                                                    |
| 0        | AgcyGrpNm             | Perkhidmatan Awam Persekutuan                                                                                                    | Perkhidmatan Awam Persekutuan                                                                                                    |
| 0        | Kementerian           | JABATAN PERDANA MENTERI                                                                                                    | JABATAN PERDANA MENTERI                                                                                                    |
| 0        | Agensi                | JABATAN PERKHIDMATAN AWAM MALAYSIA                                                                                                    | JABATAN PERKHIDMATAN AWAM MALAYSIA                                                                                                    |
| ٥        | Bahagian              | KLUSTER HIMATEC, PEJABAT TIMBALAN PENGARAH KANAN, INSTITUT TADBIRAN AWAM NEGARA<br>(INTAN), PEMBANGUNAN SUMBER MANUSIA (BAHARU), JABATAN PERKHIDMATAN AWAM<br>MALAYSIA | KLUSTER HIMATEC, PEJABAT TIMBALAN PENGARAH KANAN, INSTITUT TADBIRAN AWAM NEGARA<br>(INTAN), PEMBANGUNAN SUMBER MANUSIA (BAHARU), JABATAN PERKHIDMATAN AWAM<br>MALAYSIA |
| 0        | TkhLantikanGredSemasa | 2016-07-01T00:00:00+08:00                                                                                                    | 2016-07-01T00:00:00+08:00                                                                                                    |
| 0        | TkhLantikan           | 2007-02-02T00:00:00+08:00                                                                                                    | 2007-02-02T00:00:00+08:00                                                                                                    |
|          | MAKLUMAT ALAMAT TEM   | PAT BERTUGAS                                                                                                    | Kennakin (2                                                                                                    |
| 0        | State                 | Wilayah Persekutuan Kuala Lumpur                                                                                                    | Wilayah Persekutuan Kuala Lumpur                                                                                                    |
| 0        | Country               | Malaysia                                                                                                    | Malaysia                                                                                                    |
| 0        | BUAddr1               | INSTITUT TADBIRAN AWAM NEGARA (INTAN)                                                                                                    | INSTITUT TADBIRAN AWAM NEGARA (INTAN)                                                                                                    |
| 0        | BUAddr2               | KAMPUS UTAMA BUKIT KIARA, JLN BUKIT KIARA                                                                                                    | KAMPUS UTAMA BUKIT KIARA, JLN BUKIT KIARA                                                                                                    |
| 0        | CityCd                | 1401                                                                                                    | 1401                                                                                                    |
| 0        | City                  | Kuala Lumpur                                                                                                    | Kuala Lumpur                                                                                                    |
| 0        | BUPostCode            | 50480                                                                                                    | 50480                                                                                                    |
| 0        | CountryCd             | MYS                                                                                                    | MYS                                                                                                    |
|          | MAKLUMAT PENYELIA     |                                                                                                    | Temadain 🕄                                                                                                    |
| 0        | namappp               | MOHAMAD IZZAT BIN HAMID                                                                                                    | MOHAMAD IZZAT BIN HAMID                                                                                                    |
| 0        | emailppp              | mdizzat@intanbk.intan.my                                                                                                    | mdizzat@intanbk.intan.my                                                                                                    |
| 0        | JawatanPenvelia       | Pegawal Teknologi Maklumat, Gred F41/F44                                                                                                    | Pegawai Teknologi Maklumat, Gred F41/F44                                                                                                    |
| 0        | NamaPenyokongCuti     | FAUZANAH BINTI MOHAMAD SHARIF                                                                                                    | FAUZANAH BINTI MOHAMAD SHARIF                                                                                                    |
| 0        | EmelPenyokongCuti     | fauzanah@intanbk.intan.my                                                                                                    | fauzanah@intanbk.intan.my                                                                                                    |
| 0        | JawatanPenyokongCuti  | Pegawai Teknologi Maklumat, Gred F48/F52                                                                                                    | Pegawai Teknologi Maklumat, Gred F48/F52                                                                                                    |
| - T-     |                       |                                                                                                    |                                                                                                    |

| MAKLUM                                                                                                    | AT PENDIDIKAN |                          |                              |                           |                                |                                                        |                           |
|----------------------------------------------------------------------------------------------------|---------------|--------------------------|------------------------------|---------------------------|--------------------------------|--------------------------------------------------------|---------------------------|
| BII EduCertTitle 1 SIJIL SAINS KO 2 DIPLOMA SAIN: 3 SAINS KOMPUT                                                         |               |                          |                              |                           |                                |                                                        |                           |
|                                                                                                    |               |                          | MajorMinor                   | MajorMinor ConfermentDt   |                                | InstNm                                                 |                           |
|                                                                                                    |               | KOMPUTER                 |                              |                           | 2003-05-06T00:00:00+08:00      |                                                        | Kerajaan Tempatan         |
|                                                                                                    |               | AINS KOMPUTER            | Sains Komputer               | 2006-06-1610              | 00:00:00+08:00                 |                                                        | Universiti Putra Malaysia |
|                                                                                                    |               | VUTER Sains Komputer     |                              | 2006-06-30T00:00:00+08:00 |                                |                                                        | Universiti Putra Malaysia |
| HRMIS                                                                                                    |               |                          |                              |                           |                                |                                                        |                           |
| Bil         EduCertTitle           1         SIJIL SAINS I           2         DIPLOMA SA           3         SAINS KOMP |               |                          | MajorMinor                   | ConfermentD               | mentDt<br>05-06T00:00:00+08:00 |                                                        | InstNm                    |
|                                                                                                    |               | KOMPUTER                 |                              | 2003-05-06T               |                                |                                                        | Kerajaan Tempatan         |
|                                                                                                    |               | AINS KOMPUTER            | Sains Komputer               | 2006-06-16T00:00:00+08:00 |                                | Universiti Putra Malaysia<br>Universiti Putra Malaysia |                           |
|                                                                                                    |               | PUTER                    | Sains Komputer 2006-06-30T00 |                           | 00:00:00+08:00                 |                                                        |                           |
| MAKLUMA                                                                                                    | AT PERHUBUNGA | N KECEMASAN              |                              |                           |                                |                                                        |                           |
| DB                                                                                                    |               |                          |                              |                           |                                |                                                        |                           |
| Bil                                                                                                    |               | Fmynm                    |                              |                           |                                | FmyTelNo                                               |                           |
| 1                                                                                                    |               | RAMLAH BINTI AWANG       |                              |                           | 099603357                      |                                                        |                           |
| 1                                                                                                    |               | SITI AZLIZA BINTI YAHAYA | SITI AZLIZA BINTI YAHAYA     |                           |                                | 0193564272                                             |                           |
| HRMIS                                                                                                    |               |                          |                              |                           |                                |                                                        |                           |
| Bil                                                                                                    |               | Fmynm                    |                              |                           |                                | FmyTelNo                                               |                           |
| 1                                                                                                    |               | RAMLAH BINTI AWANG       |                              |                           |                                | 099603357                                              |                           |
| 2                                                                                                    |               | SITI AZLIZA BINTI YAHAYA |                              |                           |                                | 0193564272                                             |                           |

Apabila keluar error, kemungkinan data HRMIS tidak lengkap dan proses kemaskini tidak Berjaya. Mohon peserta hubungi Pentadbir Sistem via e-mel atau *chatbox*.

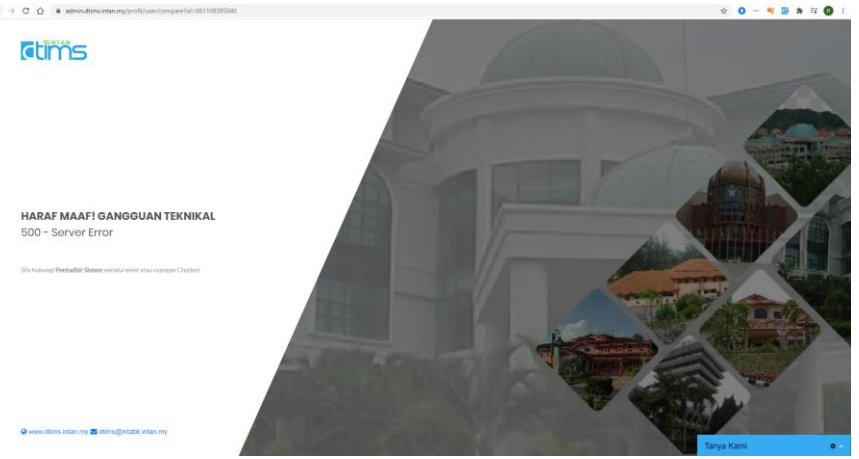

b. Kemaskini maklumat (Bukan Pengguna HRMIS)

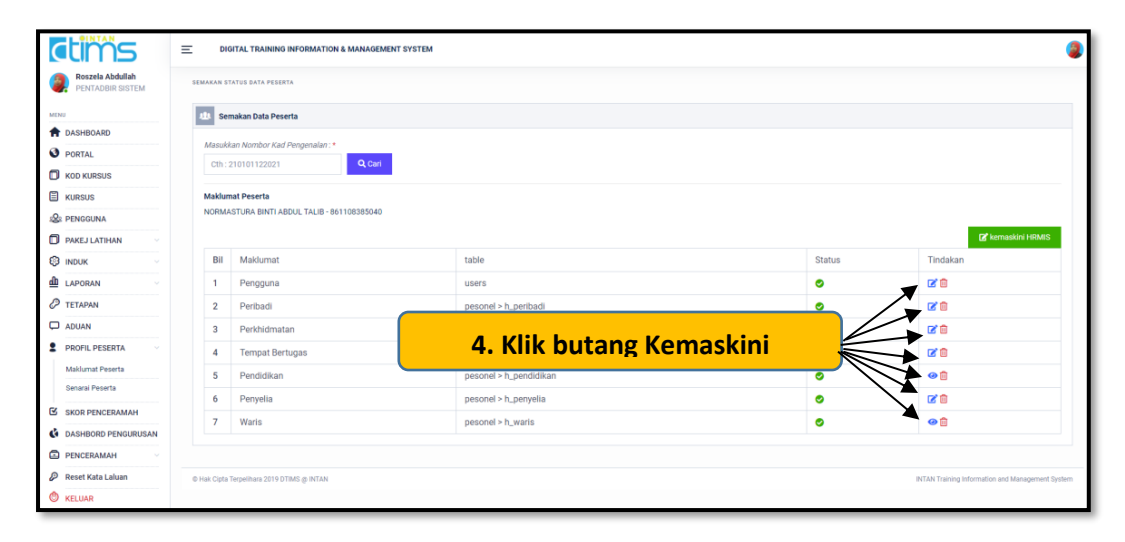
#### E-mel peribadi →Maklumat Pengguna

| Maklumat Table users          | ×     |
|-------------------------------|-------|
| WAN MOHD FAIZUL BIN MAT YASIM |       |
| 820109035367                  |       |
| wdf725@gmail.com              |       |
|                               |       |
| Kemaskini                     | Tutup |
|                               |       |

#### E-mel Rasmi→Maklumat Peribadi

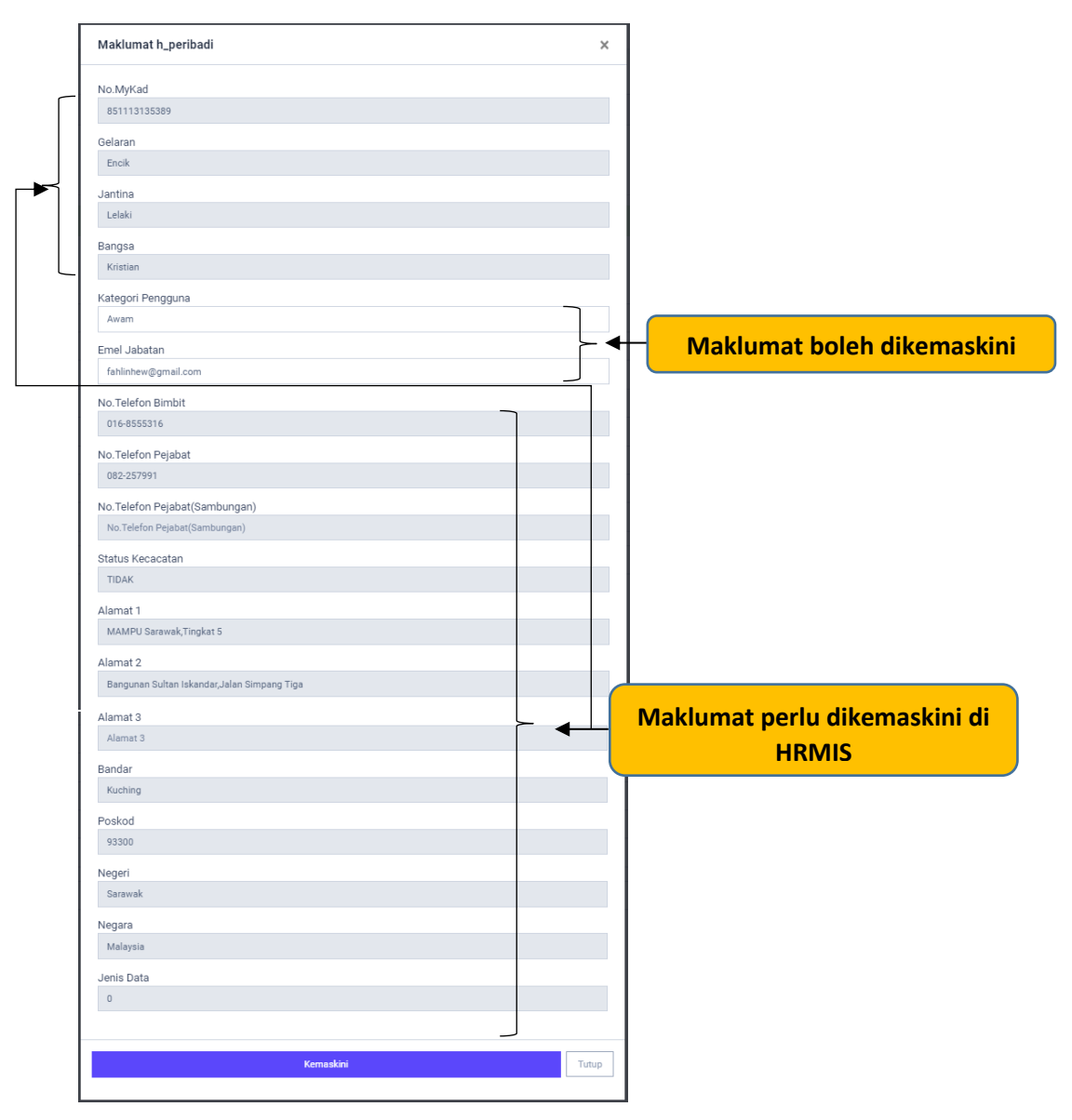

#### Gred jawatan→Maklumat Perkhidmatan

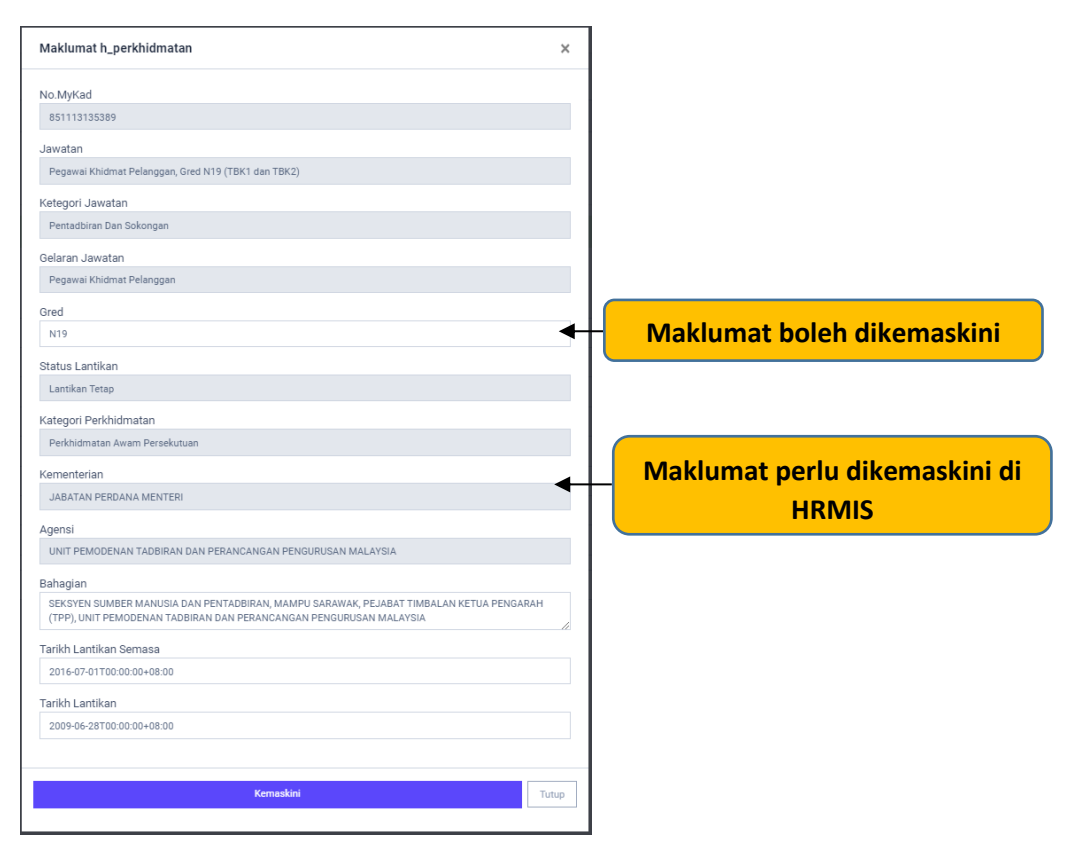

# 15. Senarai peserta

Muka ini memaparkan senarai peserta dan maklumat peserta secara terperinci dan senarai kursus telah dipohon.

| dims                                 | DIGITAL TRAINING INFORMATION & MANAGEMENT SY | STEM              |                         |                |               | 0        |
|--------------------------------------|----------------------------------------------|-------------------|-------------------------|----------------|---------------|----------|
| Roszela Abdullah<br>PENTADBIR SISTEM | PESERTA > SENARAI PESERTA (PORTAL)           |                   |                         |                |               |          |
| ACNO                                 | SENARAI PENGGUNA PORTAL                      |                   |                         |                |               |          |
| O PORTAL                             | Petuniuk : I @ Panar Maklumat II @ Hand      |                   |                         |                |               | vier &   |
| KOD KURSUS                           | 10 ▼ Pengguna/Halaman 3.                     | Masukkan Nama at  | au No Kad Pengenalan    | Carian Peserta | Nama/No. MYKA | UD .     |
| KURSUS                               |                                              | A NO HYVAD        | VEMENTEDIAN             | GRED           | TINDAYAN      | •        |
| PAKEJ LATIHAN                        | 1 MOHD NIZZUAN BIN AHMAD YAZID               | V TUSTINU         | REMENIERIAN             | FA29           | (InDesert     | ~        |
| INDUK -                              | 2 WAN MOHD FAIZUL BIN MAT YASIM              | 4. Klik ikon 👁 na | nar maklumat neserta    | -FA29          |               |          |
| LAPORAN                              | 3 ROSZELA BINTI ABDULLAH                     | 4. Kilk iken – pa | par makiamat peserta    | FA38           | @ 🛅           |          |
| Ø TETAPAN                            |                                              | 15205             | JABATAN PERDANA MENTERI | F41            | @             |          |
| D ADUAN                              | 1. Klik Menu Pof                             | il Peserta        | JABATAN PERDANA MENTERI | FA38           | @             |          |
| PROFIL PESERTA                       |                                              | 5518              | JABATAN PERDANA MENTERI | FA29           | •             |          |
| Maklumat Peserta                     | 2. Senaral Pesert                            | 6542 (6542        | JABATAN PERDANA MENTERI | F48            | •             |          |
| Senarai Peserta                      |                                              | 645376            | JABATAN PERDANA MENTERI | F52            | ۵ 🗈           |          |
| SKOR PENCERAMAH                      | 9 MUHAMMAD IZZAT BIN MANSOR                  | 861011565395      | JABATAN PERDANA MENTERI | FA29           |               |          |
| C DASHBORD PENGURUSAN                | 10 YOGANATHAN A/L MUNIANDY                   | 780330146257      | JABATAN PERDANA MENTERI | F44            |               |          |
| PENCERAMAH PENCERAMAH PENCERAMAH     | Showing 1 to 10 of 31,647 entries            |                   | Sebelarmys 1            | 2 3 4 5        | _ 3165 Se     | terusnya |
| C KELUAR                             |                                              |                   |                         |                |               |          |

| MAKLUMAT PESERTA                                                                      |                                     |                                            |                                                                         |               |                                |           | # KEMAS              |
|---------------------------------------------------------------------------------------|-------------------------------------|--------------------------------------------|-------------------------------------------------------------------------|---------------|--------------------------------|-----------|----------------------|
| 🗴 Sila semak maklumat anda, sekinanya ada maklumat yang tidak tepat an                | sa dikehendaki mengemakini maklumat | tersebut di Sistem HRMIS                   |                                                                         |               |                                |           |                      |
| MAKLUMAT PERIBADI                                                                     |                                     |                                            |                                                                         |               |                                |           |                      |
|                                                                                       |                                     |                                            |                                                                         |               |                                |           |                      |
| No.MyKad                                                                              |                                     | Gelaran                                    | Nama                                                                    |               |                                |           |                      |
| 750804125320                                                                          |                                     | Puan                                       | ROZANAH HJ ABO HAMID                                                    |               |                                |           |                      |
| Alamat Emel Rasmi                                                                     | Alamat Ernel Peribadi               |                                            | Telefon Bimbit                                                          |               | Telefon Pejabat                |           |                      |
| rczanah@intansabah intan my                                                           | rozanah@intansabah.int              | an my                                      | 0198623064                                                              |               | 03-88857160                    |           |                      |
| Hamat 1                                                                               |                                     |                                            |                                                                         |               |                                |           |                      |
| INSTITUT TADBIRAN AWAM NEGARA (INTAN)                                                 |                                     |                                            |                                                                         |               |                                |           |                      |
| demet 2                                                                               |                                     |                                            |                                                                         |               |                                |           |                      |
| JABATAN PERKHEMATAN AWAM MALAYSIA                                                     |                                     |                                            |                                                                         |               |                                |           |                      |
| Jamat 3                                                                               |                                     |                                            |                                                                         |               |                                |           |                      |
| JUN SULAMAN TUARAN BEG BERKUNCI 2080                                                  |                                     |                                            |                                                                         |               |                                |           |                      |
| history                                                                               | Rapriar                             |                                            |                                                                         | Neneri        |                                |           |                      |
| 89000                                                                                 | Vata Kashala                        |                                            |                                                                         | Pakak         |                                |           |                      |
| 00333                                                                                 | Pula kinayaru                       |                                            |                                                                         | oeuen         |                                |           |                      |
|                                                                                       |                                     |                                            |                                                                         |               |                                |           |                      |
| I MALDIA PENDINAN                                                                     |                                     |                                            |                                                                         |               |                                |           |                      |
| BIL KELBLERAN                                                                         |                                     |                                            |                                                                         | PONGIONUSUBAN |                                | TAINUN    |                      |
| 1 MASTERS OF BUSINESS ADMINISTRAT                                                     | ION (MBA)                           |                                            |                                                                         | Pemasaran     |                                | 2001      |                      |
| 2 MASTERS OF BUSINESS ADMINISTRAT                                                     | ION (MBA)                           |                                            |                                                                         | Pemasaran     |                                | 2001      |                      |
| Jewatan<br>Pegawa Taobi Dan Diplomatik, Gred M46/M52<br>Gred                          | Taraf Jawatan                       |                                            | Gelaran Jawatan<br>Pegawai Tadbir Dun Diplomusik<br>Jerus Perkhicimatan |               | Tarikh Lantikan Jawatan Semasa |           |                      |
| M48                                                                                   | Lanskan Tetap                       |                                            | Perkhidmatan Awam Peraekutuan                                           |               | 19/09/2016                     |           |                      |
|                                                                                       |                                     |                                            |                                                                         |               |                                |           |                      |
| MAKLUMAT TEMPAT BERTUGAS                                                              |                                     |                                            |                                                                         |               |                                |           |                      |
| Cementerian                                                                           |                                     |                                            | Jabatan / Agensi                                                        |               |                                |           |                      |
| JABATAN PERDANA MENTERI                                                               |                                     |                                            | JABATAN PERKHIDMATAN AWAM MALAYSIA                                      |               |                                |           |                      |
| Behagian                                                                              |                                     |                                            |                                                                         |               |                                |           |                      |
| INTAN SABAH PEJABAT PENGARAH, INSTITUT TADBIRAN AWAM NEL                              | ARA (INTAN), PEMBANGUNAN SUMBER     | MANUSIA (BAHARU), JABATAN PERKHOMATAN AWAM | MALAYSIA                                                                |               |                                |           |                      |
| Alamat 1                                                                              |                                     |                                            |                                                                         |               |                                |           |                      |
| INSTITUT TADBIRAN AWAM NEGARA (INTAM)                                                 |                                     |                                            |                                                                         |               |                                |           |                      |
| Namat 2                                                                               |                                     |                                            |                                                                         |               |                                |           |                      |
| Kanada Kilan Balan                                                                    |                                     |                                            |                                                                         |               |                                |           |                      |
|                                                                                       | 1.21                                |                                            |                                                                         | 2.1           |                                |           |                      |
| P0800                                                                                 | Bandar                              |                                            |                                                                         | Rebails       |                                |           |                      |
| 00777                                                                                 |                                     |                                            |                                                                         | Japan         |                                |           |                      |
| MAKLUMAT PERHUBUNGAN KECEMASAN                                                        |                                     |                                            |                                                                         |               |                                |           |                      |
|                                                                                       |                                     |                                            |                                                                         |               |                                |           |                      |
| BIL NAMA                                                                              |                                     |                                            |                                                                         |               | NO.TELEFON                     |           |                      |
| I MOHD MAIDIN BIN IBRAHIM                                                             |                                     |                                            |                                                                         |               | u19-8623064                    |           |                      |
| 2 MOHAMMAD HAZIQ BIN MOHD I                                                           | MAIDIN                              |                                            |                                                                         |               | 019-8623064                    |           |                      |
| 3 MOHD MAIDIN BIN IBRAHIM                                                             |                                     |                                            |                                                                         |               | 019-8623064                    |           |                      |
| MAKLUMAT PENYELIA                                                                     |                                     |                                            |                                                                         |               |                                |           |                      |
|                                                                                       |                                     |                                            |                                                                         |               |                                |           |                      |
| 4ema                                                                                  |                                     | Jawatan                                    |                                                                         |               | Emel                           |           |                      |
| MOHD HAARIS BIN ALI                                                                   |                                     | Pegawai Tadbir Dan Diplomatik, Gred M54    |                                                                         |               | harris@intansabah.intan.my     |           |                      |
| SEJADAH PERMOHONAN KURSUS                                                             |                                     |                                            |                                                                         |               |                                |           | CHarle OTher H       |
|                                                                                       |                                     |                                            |                                                                         |               |                                |           | Generatin Generating |
| BIL NAMA KURSUS                                                                       |                                     |                                            | TARIKH                                                                  |               | STATUS                         | KEHADIRAN |                      |
| 1 Bengkel Pengurusan Buku Perkhidmatan K<br>(INSTITUT TADBIRAN AWAM NEDARA KAMPUS SAB | erajaan<br>AH)                      |                                            | 26/01/2021                                                              |               | Berjaya                        | 0         |                      |
|                                                                                       |                                     |                                            |                                                                         |               |                                |           |                      |

#### L. SKOR PENCERAMAH

**e** 

Penceramah

Skor Penceramah akan memaparkan skor diberikan boleh peserta bagi kursus telah diajar. Hanya penceramah akses Admin DTIMS boleh melihat skor penceramah.

| ctims                                  |                     | DIGITAL TRANSIC INFORMATION & MANAGEMENT SYSTEM                                                                                          |                                                                                                    |                         |            |          |  |  |
|----------------------------------------|---------------------|----------------------------------------------------------------------------------------------------|----------------------------------------------------------------------------------------------------|-------------------------|------------|----------|--|--|
| Azlena Binti Haron<br>PENTAOBIR SISTEM | LAPORAN > SKOR PEND | Alfan ) Iele Pelekaseterindas                                                                                                    |                                                                                                    |                         |            |          |  |  |
| menur<br>Asheoard                      | SENARAI K           | SENARAI KURSUS DAN SKOR                                                                                                    |                                                                                                    |                         |            | NCERAMAH |  |  |
| O PORTAL                               | -sila pilih nama j  | penceramah-                                                                                                    | * -Tatuur- Y Papar                                                                                    |                         |            |          |  |  |
| KURSUS                                 | Nama Pencerar       | mah                                                                                                    | AZLENA BINTI HARON                                                                                    |                         |            |          |  |  |
| A PENGGUNA                             | No. Kad Penger      | No. Kad Pengenalan 660300045376                                                                                                    |                                                                                                    |                         |            |          |  |  |
| D PAKEJ LATIHAN                        | Agensi/ILA          | Agensi/ILA INSTITUT TADBIRAN AWAM NEGARA KAMPUS UTAMA BUKIT KIARA                                                                        |                                                                                                    |                         |            |          |  |  |
|                                        | Bil Kod Ku          | Bil Kod Kursus Kursus Tarihh Kursus                                                                                                    |                                                                                                    | Tarikh Kursus           | Jumlah Jam | Skor     |  |  |
|                                        | 1 KCA00             | 1 KCA0004 I BENKEL PENDUMPULAN KEPERLUAN BADI SISTEM APLIKASI [3/11/2021] 25/08/2020-1                                                   |                                                                                                    | 25/08/2020 - 27/08/2020 | 12 jam     | 6.41     |  |  |
| ADUAN                                  | 2 KCA00             | 2 KCA0001 I BENGKEL ASAS KEJURUTERAAN KEPGRIUAN SISTEM [SH11/2021] 22/09/2020-24/09/2020                                                 |                                                                                                    | 22/09/2020 - 24/09/2020 | 2 jam      | 6.45     |  |  |
| 2 PROFIL PESERTA                       | 3 KCA00             | 3 KCA0221 KURSUS PENDURUSAN KEMUDAHAN ICT DAN INFRASTRUKTUR (PENDURUSAN PUSAT DATA: PENDOPERASIAN) [Siri 1/2021] 16/02/2021 - 18/02/2021 |                                                                                                    | 16/02/2021 - 18/02/2021 | 2 jam      | 6.49     |  |  |
| SKOR PENCERAMAH                        | 4 KCA00             | 121 I KI                                                                                                    | JRSUS PENGURUSAN KEMUDAHAN ICT DAN INFRASTRUKTUR (PENGURUSAN PUSAT DATA: PENGOPERASIAN) [Siri 2/2021] | 07/09/2021 - 09/09/2021 | 2 jam      | 0        |  |  |
| G DASHBORD PENGURUSAN                  | 5 KCE10             | 5 KCE10011 KURSUS MODUL TEKNOLOGI MAKUMAT DAN KOMUNIKASI PROGRAM DPA INTAN [SH11/2021] 29/03/2021-09/04/2021                             |                                                                                                    |                         |            | 6.95     |  |  |
| D PENCERAMAH                           | 6 KCE10             | 6 KCE10011 KURSUS MODUL TERNOLOGI MARLUMAT DAN KOMUNIKASI PROGRAM DPA INTAN [SHI 3/2021] 12/07/2021 - 23/07/2021                         |                                                                                                    |                         |            | 6.89     |  |  |
| 🖉 Reset Kata Laluan                    | JUMLAH              |                                                                                                    |                                                                                                    |                         | 30 jam     | 6.83     |  |  |
| C KELUAR                               |                     |                                                                                                    |                                                                                                    |                         |            |          |  |  |

## M. DASHBOARD PENGURUSAN

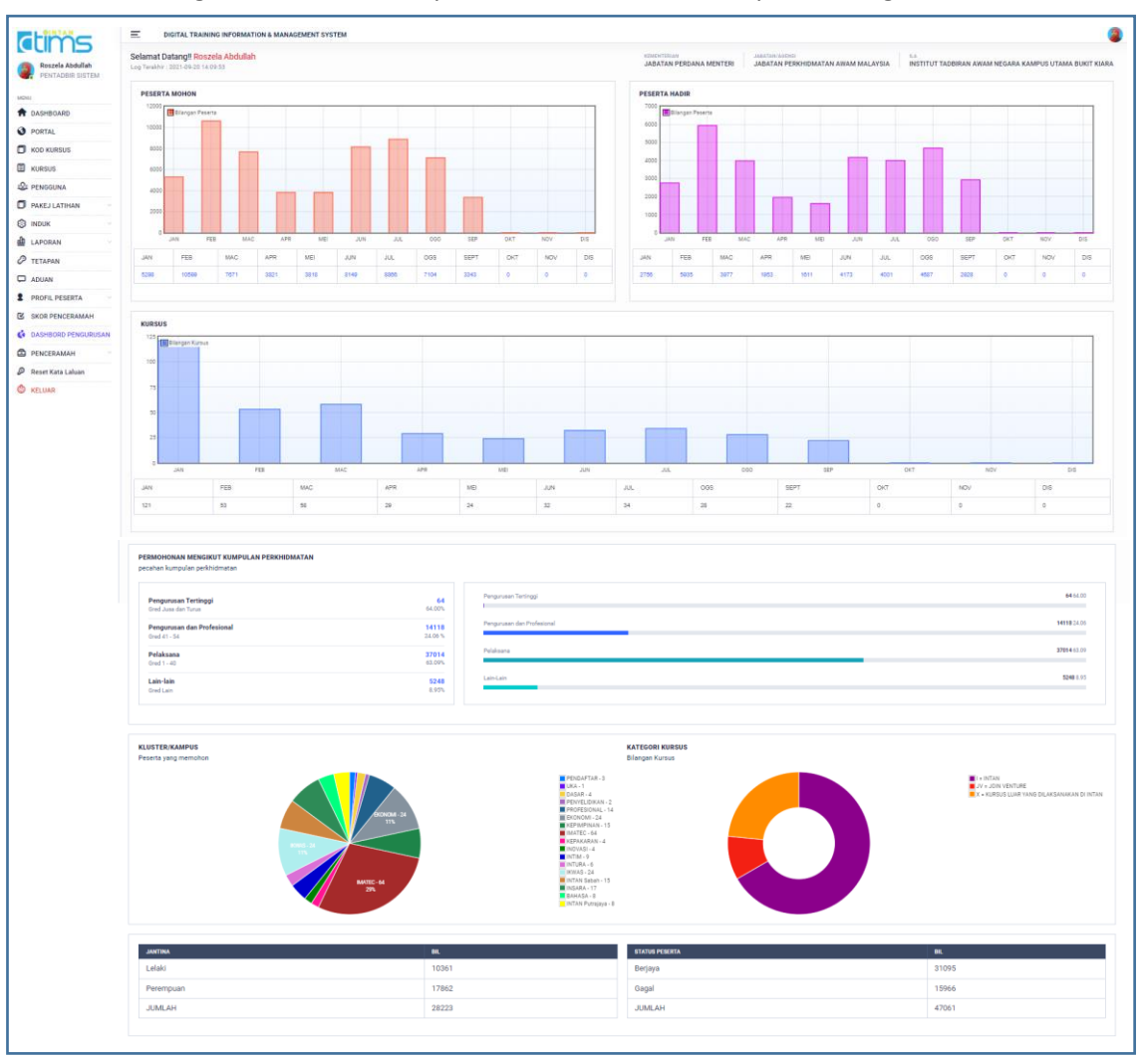

#### Dashboard Pengurusan akan memaparkan statistic kursus dan peserta bagi tahun semasa.

#### N. PENCERAMAH

| a.                                   | Daftar Penceramah PTL   PL   SUK                   |                                                  |
|--------------------------------------|----------------------------------------------------|--------------------------------------------------|
| <b>Ctims</b>                         | E DIGITAL TRAINING INFORMATION & MANAGEMENT SYSTEM | ٩                                                |
| Roszela Abdullah<br>PENTADBIR SISTEM | PENCERAMAN/PENSYARAN/FASULTATOR > DAFTAR BARU      |                                                  |
| MENU                                 | the PENDAFTARAN PENCERAMAN/PENSYARAH/FASILITATOR   |                                                  |
| DASHBOARD OPRTAL                     | No.MyKad:*                                         |                                                  |
| KOD KURSUS                           | Cit: 800200000000 🗨 3. Masukkan No. MyKad tanpa -  |                                                  |
| KURSUS                               |                                                    |                                                  |
| 22 PENGGUNA                          | 0 Hak Cipta Terpelhara 2019 DTIMS @ INTAN          | INTAN Training Information and Management System |
| PAKEJ LATIHAN                        |                                                    |                                                  |
|                                      |                                                    |                                                  |
| TETAPAN                              |                                                    |                                                  |
| 🖵 ADUAN                              |                                                    |                                                  |
| PROFIL PESERTA                       |                                                    |                                                  |
| SKOR PENCERAMAH                      |                                                    |                                                  |
| DASHBORD PENGURUSAN                  |                                                    |                                                  |
| Daftar Penceramah                    |                                                    |                                                  |
| Senarai Penceramah                   |                                                    |                                                  |
| Reset Kata Laluan                    | 2. Daftar Penceramah                               |                                                  |
| log KELUAR                           |                                                    |                                                  |

Sistem akan memaparkan maklumat HRMIS sekiranya penceramah dari penjawat awam. Lengkapkan maklumat bertanda [\*].

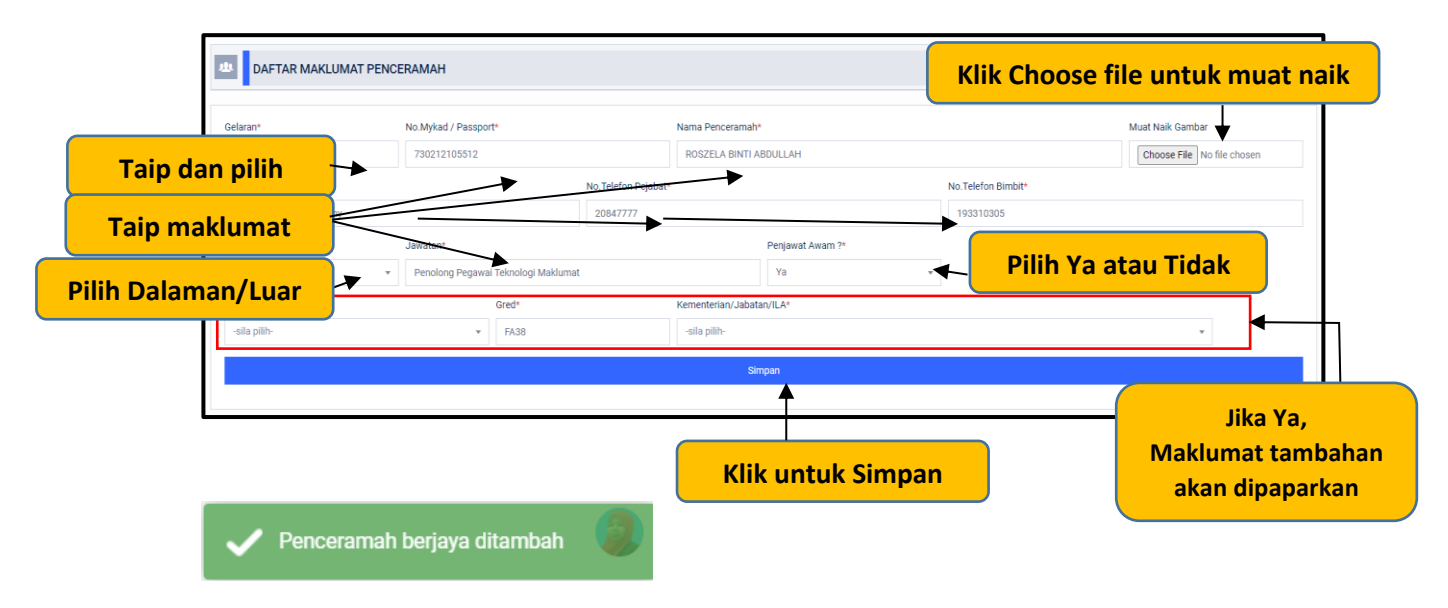

Sekiranya dapat notikikasi seperti di bawah, maklumat penceramah telah wujud.

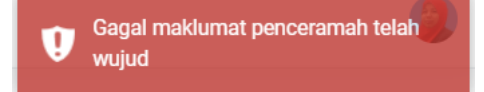

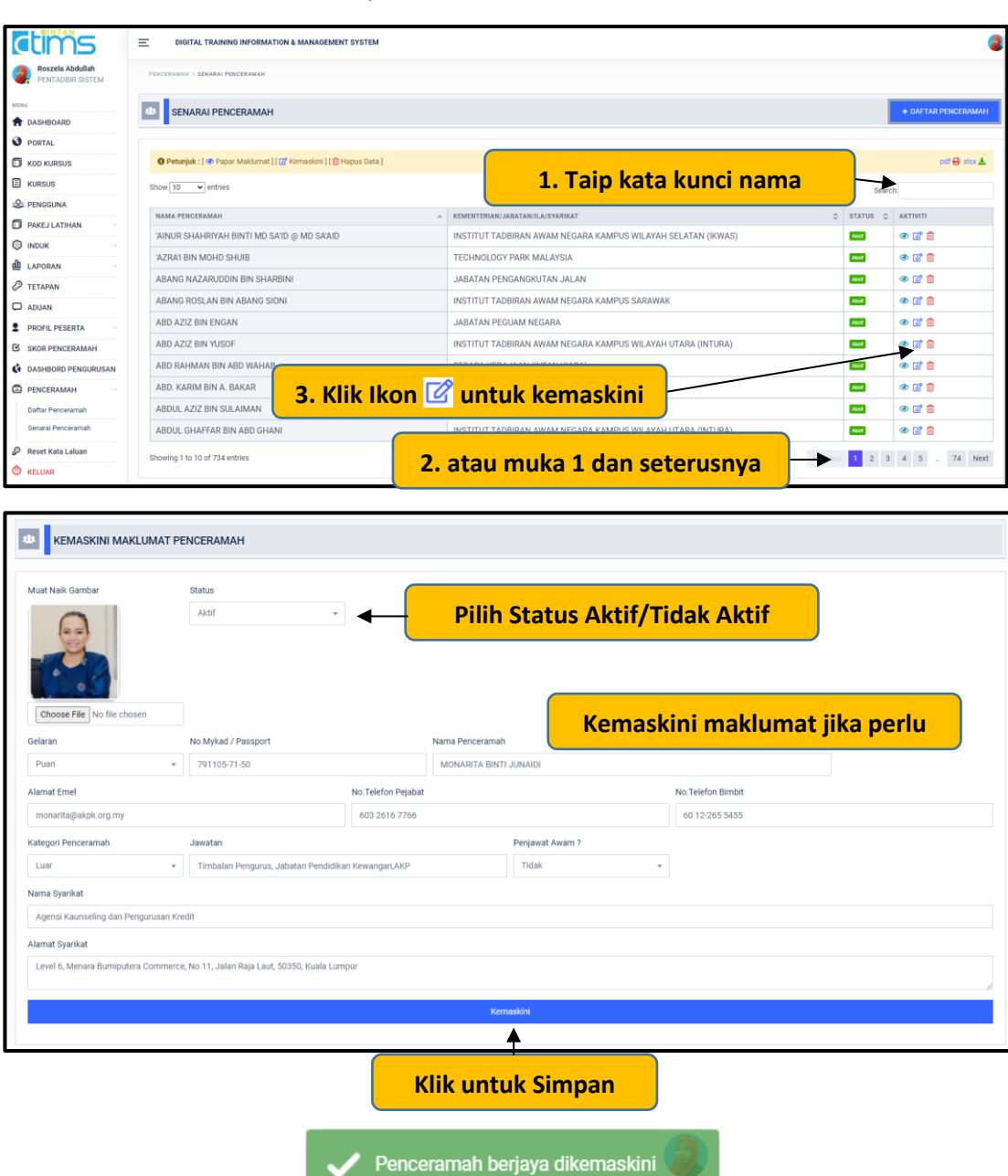

b. Kemaskini maklumat penceramah

| 🍪 Dashboard                   | ×                 | +                                       |                                                                        |                                                                                                    |                 | -               | ٥           | ×   |
|-------------------------------|-------------------|-----------------------------------------|------------------------------------------------------------------------|----------------------------------------------------------------------------------------------------|-----------------|-----------------|-------------|-----|
| ← → C ☆ ③                     | Not secure        | admin.itims.intan.my/induk-penceramah   |                                                                        | Q                                                                                                    | ☆ 🕻             | - 100 🔍         | M           | )   |
| MENU                          |                   | SENADALDENCEDAMAH                       |                                                                        |                                                                                                    | + 7/            | MRAH PENCE      | RAMAH       |     |
| A DASHBOARD                   |                   |                                         |                                                                        |                                                                                                    |                 |                 |             |     |
| PORTAL                        |                   |                                         | Personal de 1999 Marco a de 114 de la co                               | Dense and Dense and Dense and Dense and Dense and Dense and Dense and Dense and Dense and Dense and Dense and D | 1100110000      | Maldument Dee   |             |     |
| KOD KURSUS                    | 10 -              | items/page                              |                                                                        | Parna                                                                                                    | Sea             | rch             | ceraman j   |     |
| KURSUS                        | ВІЬ               | NAMA PENCERAMAH                         | 1. Taip kata kunci catatan                                             | DRIC                                                                                                    | STATUS O        | AKTIVITI        | 0           |     |
| 2. PENGGUNA                   | 1                 | PUAN CIK LILY FAZLIA                    | INSTITUT TADBIRAN AWAM NEGARA KAMPUS UTAMA BUKIT KIARA                 | Dalaman                                                                                                    | Aktir           | • 🕜 💼           |             |     |
| D PAKEJ LATIHAN               | 2                 | DATO' ENCIK NADZRI RAZAK                | INSTITUT TADBIRAN AWAM NEGARA KAMPUS UTAMA BUKIT KIARA                 | Dalaman                                                                                                    | Aktif           | • 🕜 💼           |             |     |
|                               | 3                 | ENCIK SYAIFUL BAHRIN                    | INSTITUT TADBIRAN AWAM NEGARA KAMPUS UTAMA BUKIT KIARA                 | Dalaman                                                                                                    | Aktif           | • 🛙 💼           |             |     |
|                               | 4                 | PUAN DHIA DELISHA                       | INSTITUT TADBIRAN AWAM NEGARA KAMPUS UTAMA BUKIT KIARA                 | Dalaman                                                                                                    | Aktif           | • 🛙 🗎           |             |     |
| S RELOAR                      | 5                 | BRIGEDIER JENERAL DATO' WAN MOHD FAIZUL | LEMBAGA KEMAJUAN TANAH PERSEKUTUAN MALAYSIA (FELDA)                    | Dalaman                                                                                                    | Aktif           |                 |             |     |
|                               | 6                 | PUAN ROSZELA BINTI ABDULLAH             | INSTITUT TADBIRAN AWAM NEGARA KAMPUS UTAMA BUKIT KIARA                 | Dalaman                                                                                                    | Aktif           | • 6 •           | 201152      |     |
|                               | 7                 | ENCIK FAIZUL                            | SURUHANJAYA INTEGRITI AGENSI PENGUATKUASAAN (EAIC)                     | Luar                                                                                                    | Aktif           |                 |             |     |
|                               | 8                 | DATO' SERI DR. FAIZUL                   |                                                                        | Dalaman                                                                                                    | Aktif           | • 🛙 💼           |             |     |
|                               | 9                 | PUAN NIK ZALBIHA BINTI NIK MAT          | 3. Klik Ikon 🔟 untuk hapus                                             | Luar                                                                                                    | Aktir           | ۵ 🗹 👁           |             |     |
|                               | 10                | ENCIK MUHAMMAD HADRI BIN BASRI          | UNIT PEMODENAN TADBIRAN DAN PERANCANGAN PENGURUSAN<br>MALAYSIA (MAMPU) | Luar                                                                                                    | Aktif           | • 🕻 🕯           |             |     |
|                               | Showin            | ng 1 to 10 of 16 entries                | 2. atau muka 1 dan seterusny                                           | /a                                                                                                    | Prev            | ious 1 2        | Next        |     |
| deala itina intan mulinduk an | interample little | a Terpelihara 2019 ITIMS @ INTAN        | <u></u>                                                                | INTA                                                                                                    | Training Inform | nation and Mana | aement Syst | tem |

#### c. Hapus Penceramah

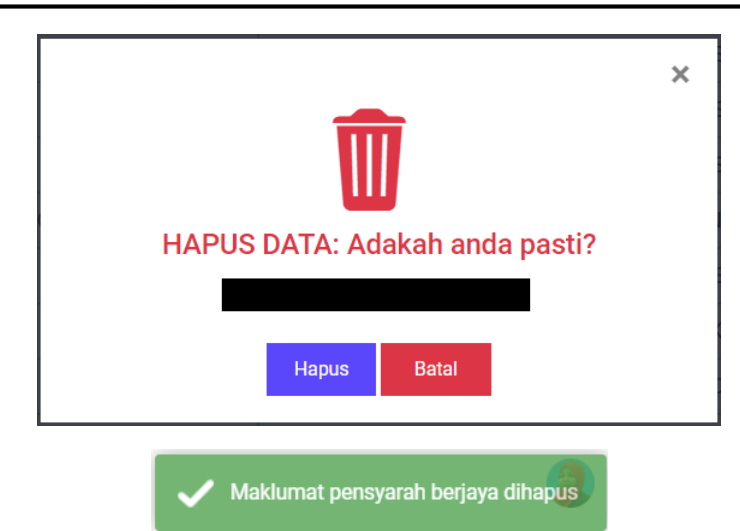

**Pentadbir Sistem** 

## O. RESET KATA LALUAN

| iums                                 | DIGITAL TRAINING INFORMATION & M           | ANAGEMENT SYSTEM                                 |                                         |
|--------------------------------------|--------------------------------------------|--------------------------------------------------|-----------------------------------------|
| Roszela Abdullah<br>PENTADBIR SISTEM | RESET KATA LALUAN                          |                                                  |                                         |
|                                      | 414 RESET KATA LALUAN                      |                                                  |                                         |
| ASHBOARD                             | Masukkan Nombor Kad Pengenalan :*          |                                                  |                                         |
| DRTAL                                | Cth: 210101122021                          | 🚥 🗲 2. Masukkan No. MyKad tanpa -                |                                         |
| DD KURSUS                            | Maklumat Pengguna                          |                                                  |                                         |
| ENGGUNA                              |                                            |                                                  |                                         |
| AKEJ LATIHAN                         | NAMA                                       | AZLENA BINTI HARON                               |                                         |
| IDUK ~                               | NO.MYKAD                                   | 680508045376                                     |                                         |
| APORAN                               | EMEL                                       | azlena.haron@intanbk.intan.my; azlenah@gmail.com |                                         |
| TETAPAN                              |                                            | й Reset                                          |                                         |
| DUAN                                 |                                            | <b>–</b>                                         |                                         |
| PROFIL PESERTA                       |                                            |                                                  |                                         |
| SKOR PENCERAMAH                      | © Hak Cipta Terpelihara 2019 DTIMS @ INTAN | 3. Klik Butang RESET                             | INTAN Training information and Manageme |
| ASHBORD PENGURUSAN                   |                                            |                                                  |                                         |
| ENCERAMAH                            |                                            |                                                  |                                         |
| teset Kata Laluan                    | — 1. Klik Mei                              | nu Reset Kata Laluan                             |                                         |
| ELUAR                                |                                            |                                                  |                                         |

Pastikan kedua-dua alamat e-mel dipaparkan sebelum reset kata laluan. Sebaliknya, sila kemaskini di menu Profil Peserta → Maklumat Peserta di Maklumat Peribadi dan Pengguna.

Contoh e-mel diterima oleh peserta.

| 8    |                                                                                                    |                                                                                |  |        |
|------|----------------------------------------------------------------------------------------------------|--------------------------------------------------------------------------------|--|--------|
| File |                                                                                                    |                                                                                |  |        |
| D    | DTIMS <citims@intanbk.intan.my> resels@intanbk.intan.mg receils@geat.com +<br/>Kata Laluan Sementara Portal Dtims</citims@intanbk.intan.my> |                                                                                |  | 105 PM |
|      |                                                                                                    |                                                                                |  |        |
|      |                                                                                                    | [DTIMS]                                                                        |  |        |
|      |                                                                                                    |                                                                                |  |        |
|      |                                                                                                    | Assalamualaikum dan salam sejahtera                                            |  |        |
|      |                                                                                                    | KATA LALUAN SEMENTARA PORTAL DTIMS,                                            |  |        |
|      |                                                                                                    | Berikut adalah kata laluan sementara-                                          |  |        |
|      |                                                                                                    |                                                                                |  |        |
|      |                                                                                                    | Tuan/Puan dinasihatkan untuk menukar kata laluan tersebut.Sekian Terima Kasih. |  |        |
|      |                                                                                                    | Terima Kauh,<br>Admis DTMS                                                     |  |        |
|      |                                                                                                    | © 2019 DTRMS. All rights reserved.                                             |  |        |
|      |                                                                                                    |                                                                                |  |        |
|      |                                                                                                    |                                                                                |  |        |
|      |                                                                                                    |                                                                                |  |        |

# SELESAI TERIMA KASIH